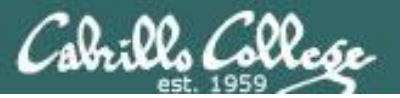

#### Last updated 9/4/2017

#### Status on setup instructions:

- 1. pfSense (2.3.1, 64 bit) pfSense-CE-2.3.4-RELEASE-amd64 DONE for Fa17
- 2. Kali (2017.1, 64 bit) kali-linux-2017.1-amd64.iso DONE for Fa17
- 3. Windows XP (SP2, 32 bit) DONE for Fa17
- 4. OWASP\_Broken\_Web\_Apps\_VM\_1.2 DONE for Fa17
- 5. en\_windows\_7\_enterprise\_with\_sp1\_x64\_dvd\_u\_677651 DONE for Fa17
- 6. Lolli Android-x86 5.1 RC1 DONE for Fa17

VMs made, partially configured and distributed to vCenter pod folders. Students need to use the instructions in this document to customize the VMs in their assigned pod.

#### **Rich's To Do List**

- 1. pfSense (2.3.1, 64 bit) configure IPv6
- 2. Kali solution for permanent DNS search string config with Network Manager

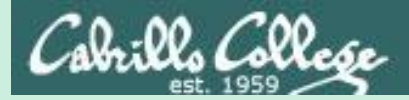

## Admonition

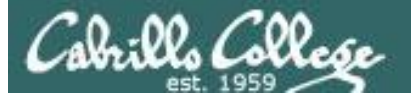

## Unauthorized hacking is a crime.

The hacking methods and activities learned in this course can result in prison terms, large fines and lawsuits if used in an unethical manner. They may only be used in a lawful manner on equipment you own or where you have explicit permission from the owner.

Students that engage in any unethical, unauthorized or illegal hacking may be dropped from the course and will receive no legal protection or help from the instructor or the college.

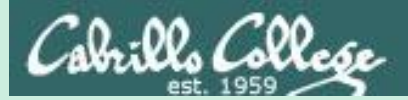

## VLab Pod Setup

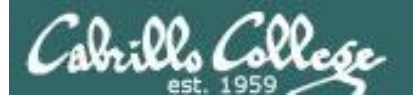

#### http://simms-teach.com/

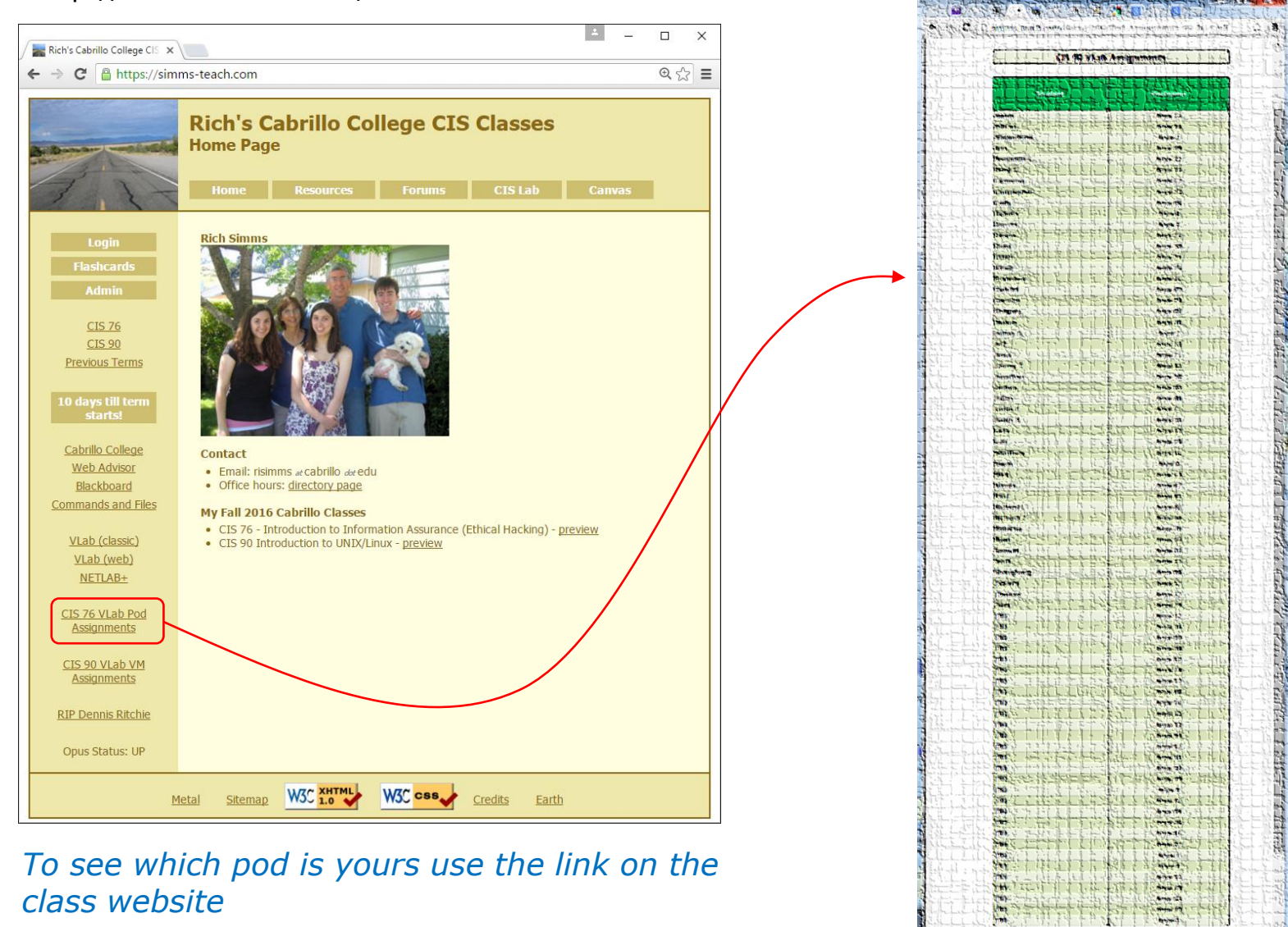

1 + 1 hord

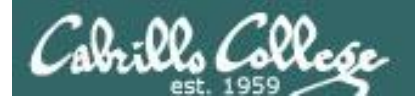

#### Accessing VLab (vSphere Web Client via HTTPS)

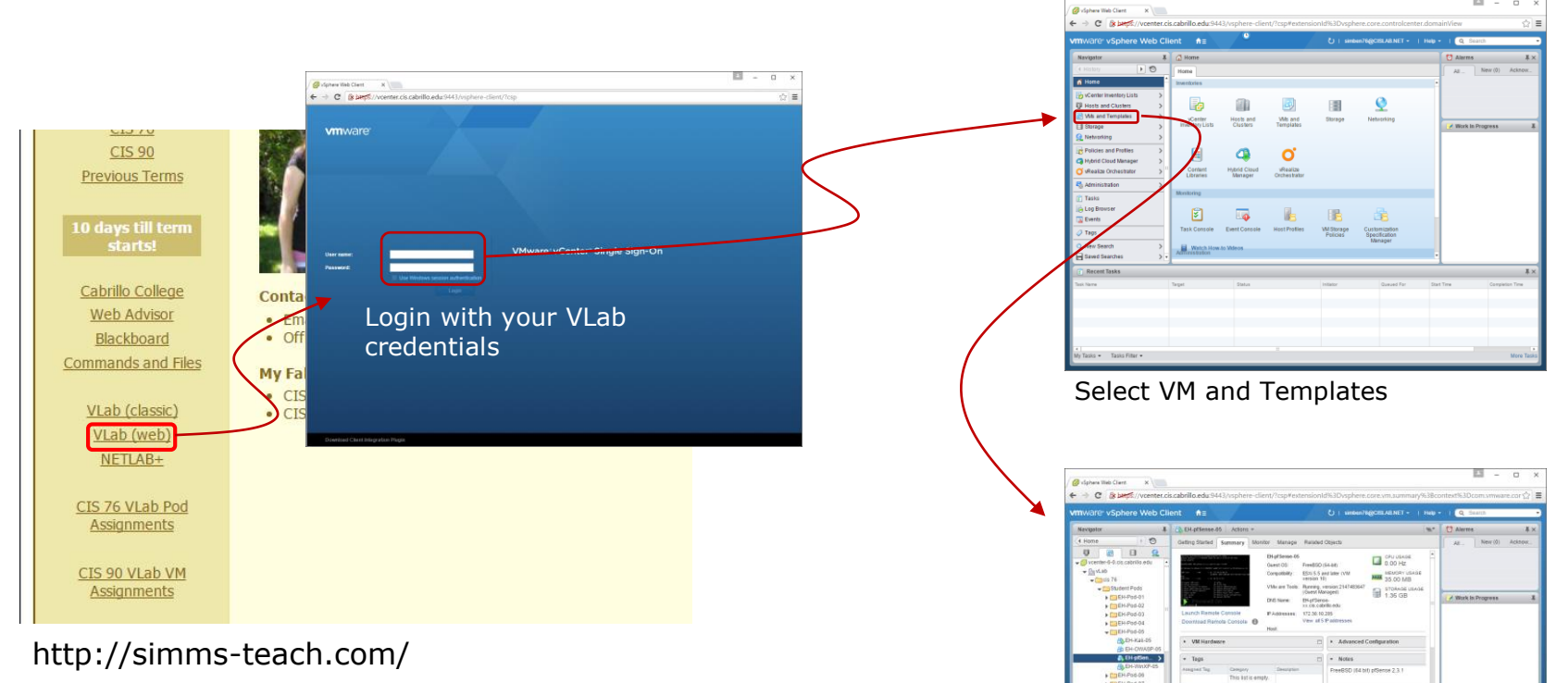

The Web Client is simpler to access but the console views can have mouse selection issues on GUIs. Command line use works fine though.

Expand containers and locate your pod VMs

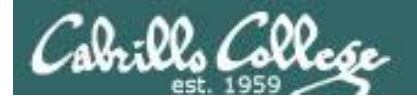

#### Accessing VLab (vSphere Client via RDP\*) 2 vcenterrdp Open OK Cancel Welcome to Opus - Google C Login with VLab ← → C 🗋 oslab.cis.cabrillo.edu द्वे **व** credentials Welcome to Opus 1 opus.cis.cabrillo.edu **CIS 76 CIS 90** Previous Terms jarcaticas . 24 . . . Yes, Connect Remote access to the CIS Virtual Lab (VLab) Cabrillo College Contact Download this RDP file: vcenter.rdp Spore Cencel Mware vSph gies Certificate Web Advisor lient · Email: risimms at cabrillo d (Use right-click Save As Blackboard Office hours: directory page Ignore Commands and Files Fall 2016 Cab CIS 76 - Introduction VLab (classic) CIS 90 Introduction to UNIX/Linux - preview VLab (web) NETLAB+ Login Gose Wait ... \*\* CIS 76 VLab Pod Assignments CIS 90 VLab VM Assignments 😰 🔯 Home 🕨 👸 Inventory 👂 🗞 VMs and Tem <u>8</u>]-

\*Mac users will need to install an RDP like the Microsoft Remote Desktop app.

\*\*Troubleshooting: If you get "Windows Credentials cannot be used to log into this server." then re-enter your credentials and try again with the "Use Windows session credentials option unchecked".

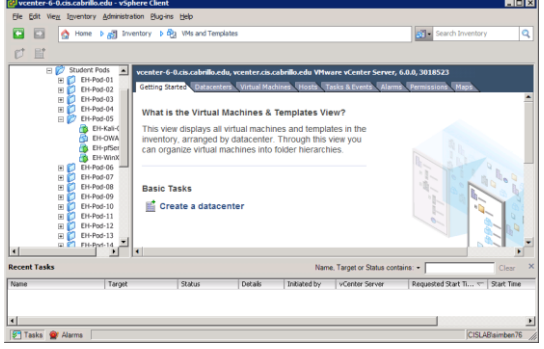

#### VMs and Templates view

7

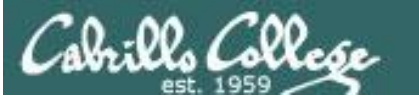

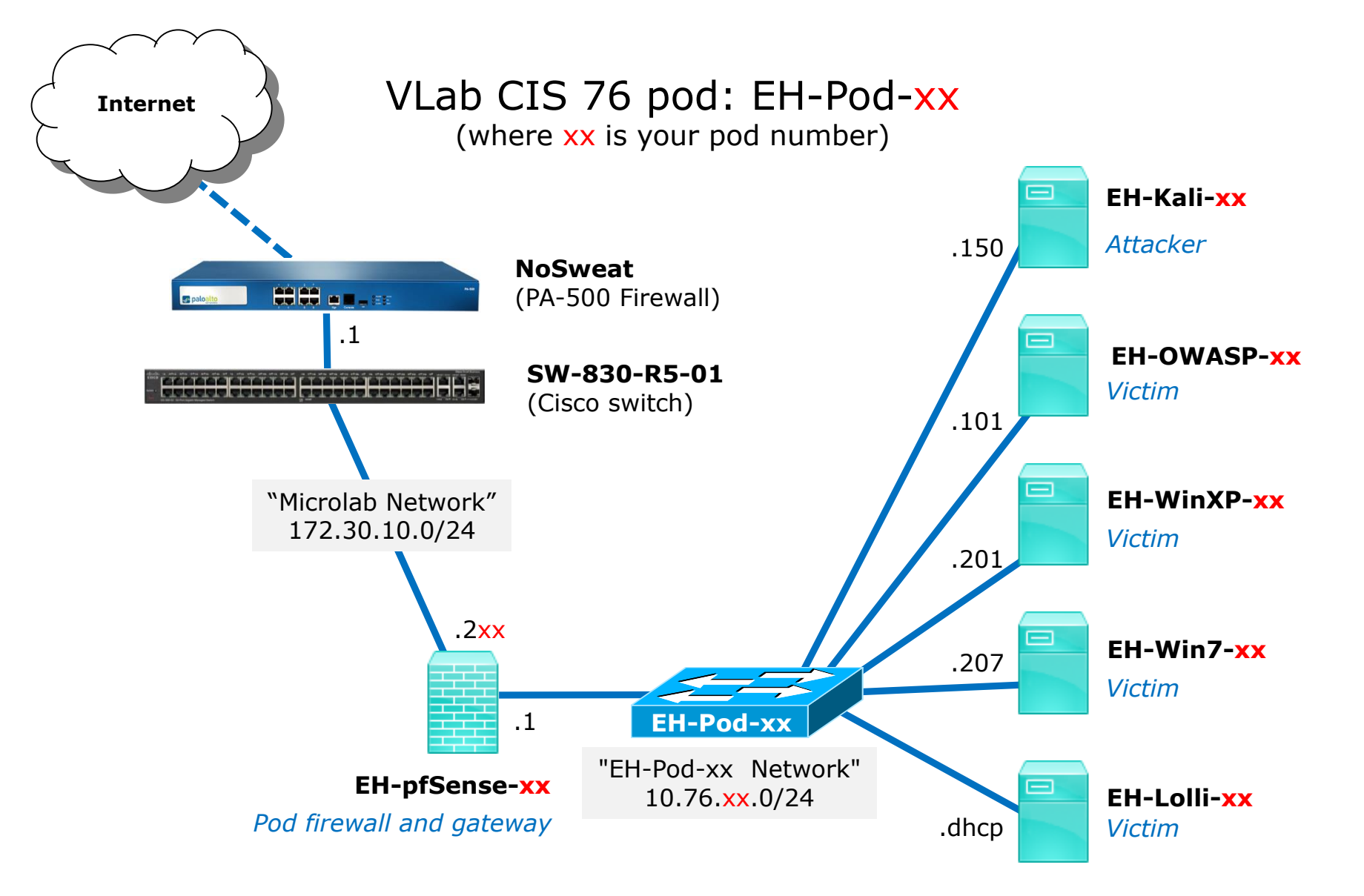

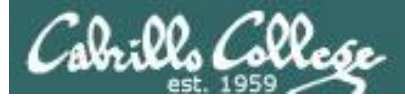

## CIS VLab (Virtual Lab) Student Pods

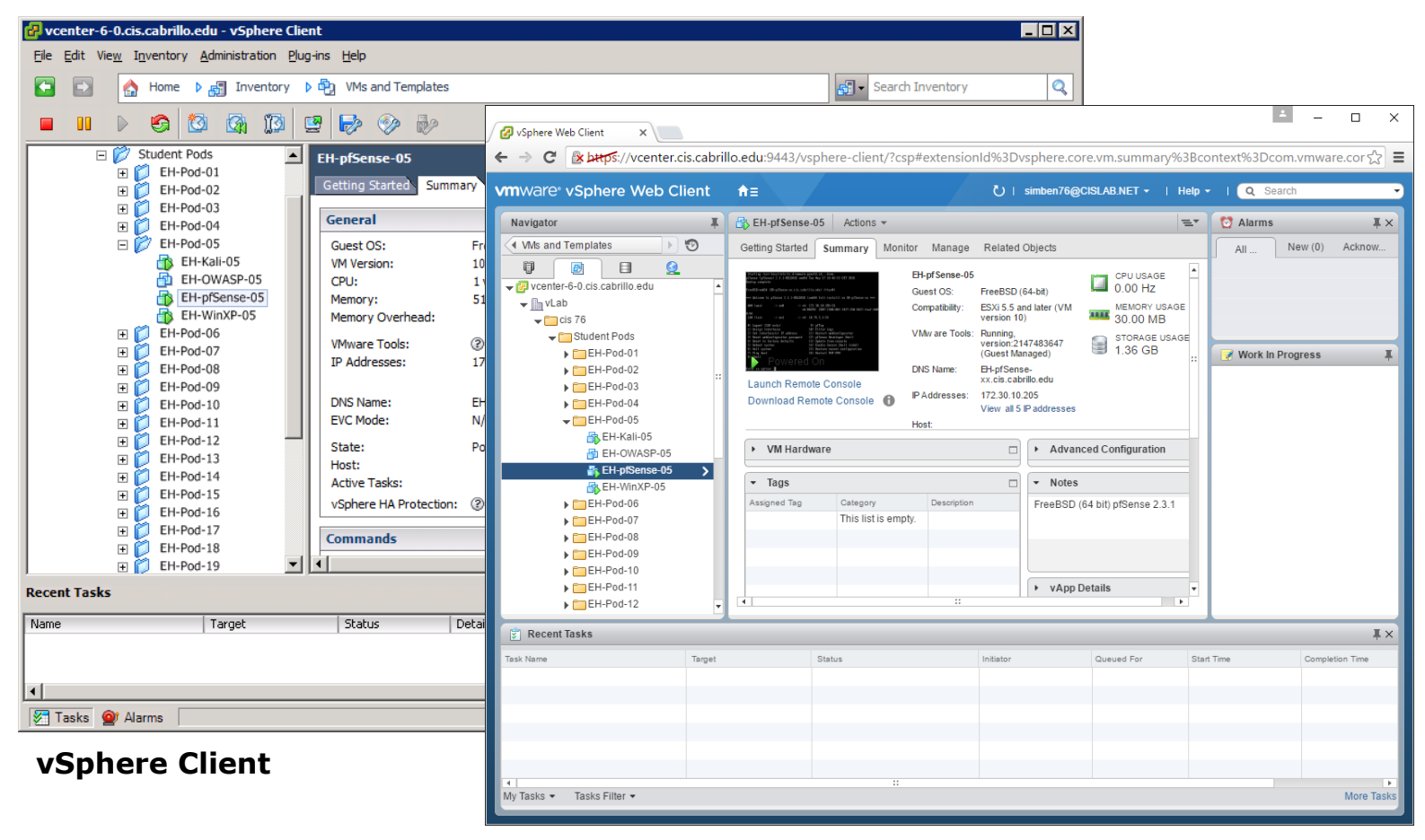

vSphere Web Client

Students can use either vSphere Client or vSphere Web Client

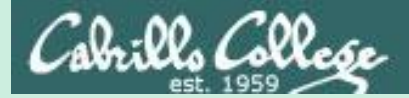

# EH-pfSense-xx VM Config

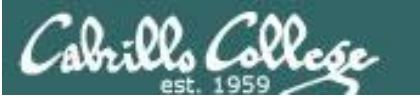

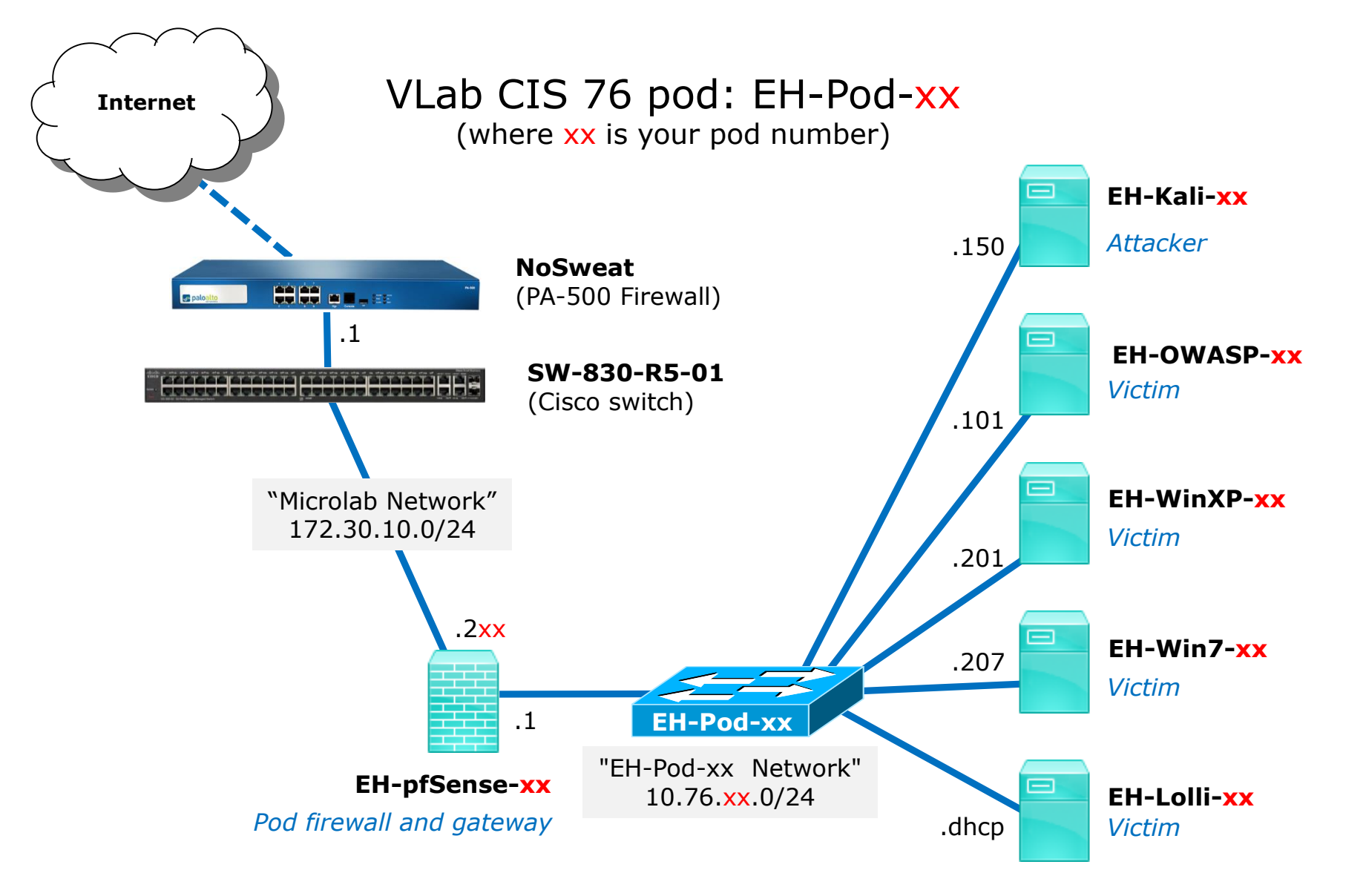

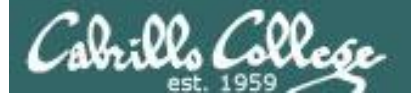

## CIS VLab (Virtual Lab) Student Pods

| 🛃 vcenter-6-0.cis.cabrillo.edu - vSphere       | Client                                                                                                    |                                                                                                    |                                  |
|------------------------------------------------|----------------------------------------------------------------------------------------------------|----------------------------------------------------------------------------------------------------|----------------------------------|
| <u>File Edit View</u> Inventory Administration | <u>Plug-ins H</u> elp                                                                                            |                                                                                                    |                                  |
| 💽 💽 🏠 Home 🕨 🛃 Inventor                        | / 🕨 🖏 VMs and Temp                                                                                               | ates                                                                                                    | Search Inventory                 |
|                                                | 🖻 ⊳ 🧇 🕯                                                                                                    | 9                                                                                                    |                                  |
| Cis 76                                         | EH-pfSen                                                                                                    | e-05                                                                                                    |                                  |
| EH-Pod-01                                      | Getting S                                                                                                    | arted Summary Resource Allocation                                                                                                    | Performance 🛛 Tasks & Events 🔄 🕨 |
| ⊕ EH-Pod-02     □     □     □                  | General                                                                                                    |                                                                                                    | Resources                        |
|                                                | Guest O:<br>VM Versi<br>CPU:<br>Memory:<br>Memory<br>VMware<br>IP Addre<br>DNS Nan<br>EVC Mod<br>State:<br>Host: | : FreeBSD (64-bit)<br>in: 10<br>1 vCPU<br>512 MB<br>Dverhead:<br>Tools: ② Not running (Guest n<br>sses:<br>e:<br>e:<br>e:<br>Powered Off | managed)                         |
| Recent Tasks                                   |                                                                                                    | Name, Target or Status contains:                                                                                                    | - Clear ×                        |
| Name                                           | Target                                                                                                    | Status                                                                                                    | Details                          |
| Power On virtual machine                       | EH-pfSense-05                                                                                                    | Completed                                                                                                    | -                                |
| Reconfigure virtual machine                    | EH-pfSense-05                                                                                                    | Completed                                                                                                    |                                  |
| <b>▲</b>                                       |                                                                                                    |                                                                                                    | <u>)</u>                         |
| 🚰 Tasks 💇 Alarms                               |                                                                                                    |                                                                                                    | CISLAB\simben76                  |

This example shows the pfSense VM in pod 5. Each student should only use the pod assigned to them.

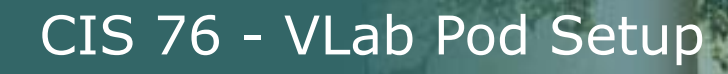

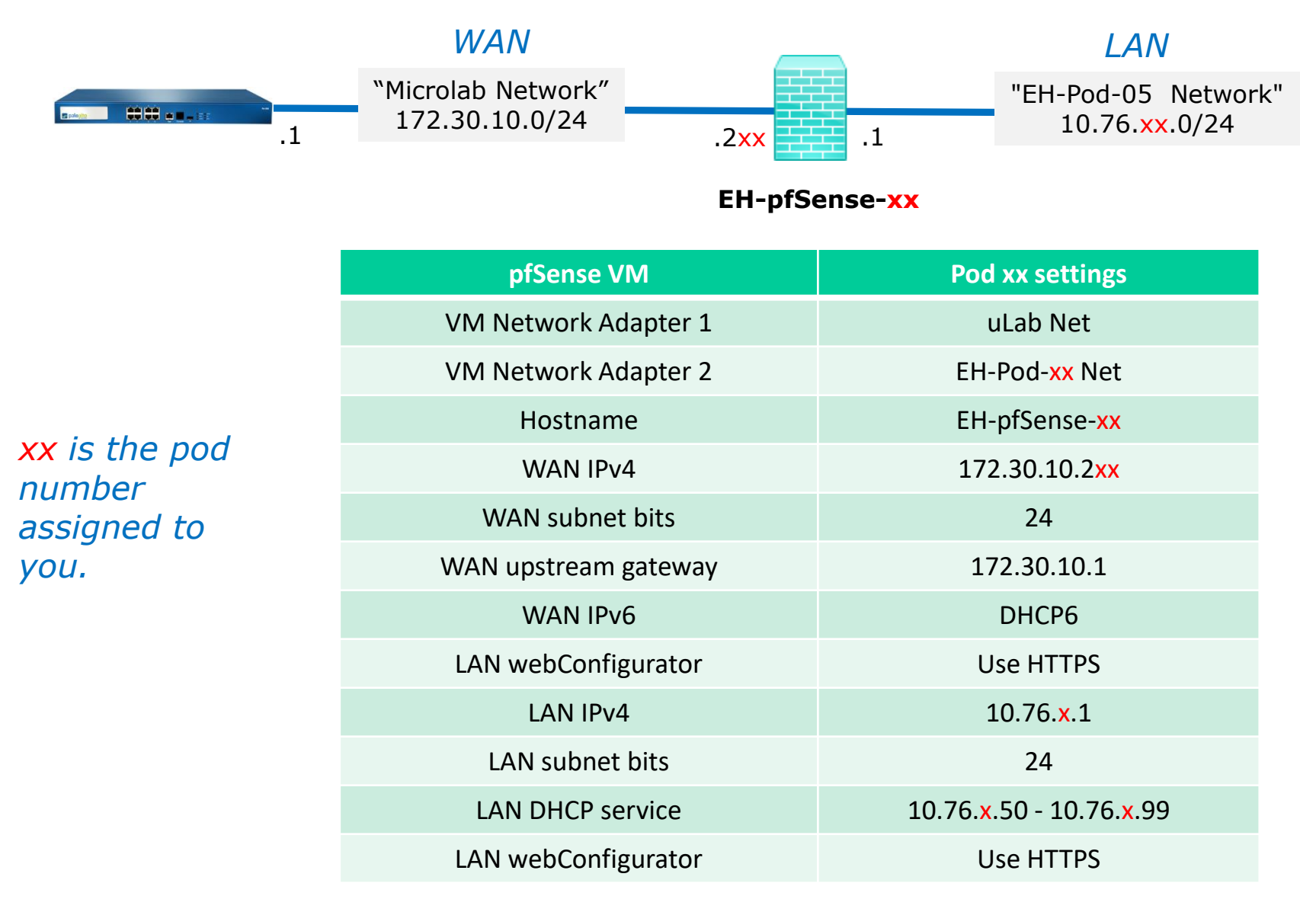

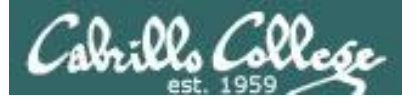

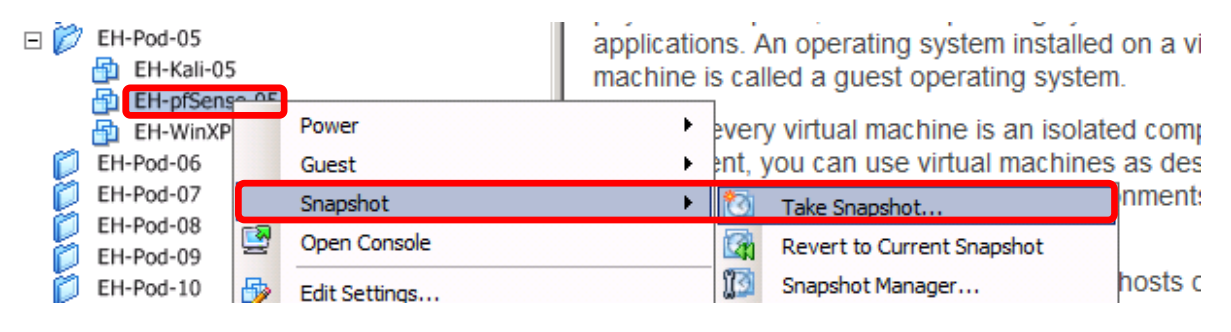

Pod 5 example

#### **IMPORTANT**, back up your VM!

1) Make a backup snapshot of your pfSense VM named "**Pristine**".

Now if you mess things up you can always start over again!

| 🛃 Take Virtual Machine Snapshot 📃 🗖 🗙                      |
|------------------------------------------------------------|
| Name                                                       |
| Pristine                                                   |
| Description                                                |
|                                                            |
| Snapshot the virtual machine's memory                      |
| C Quiesce guest file system (Needs VMware Tools installed) |
| OK Cancel                                                  |

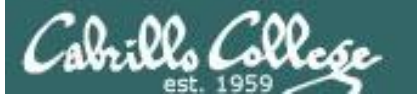

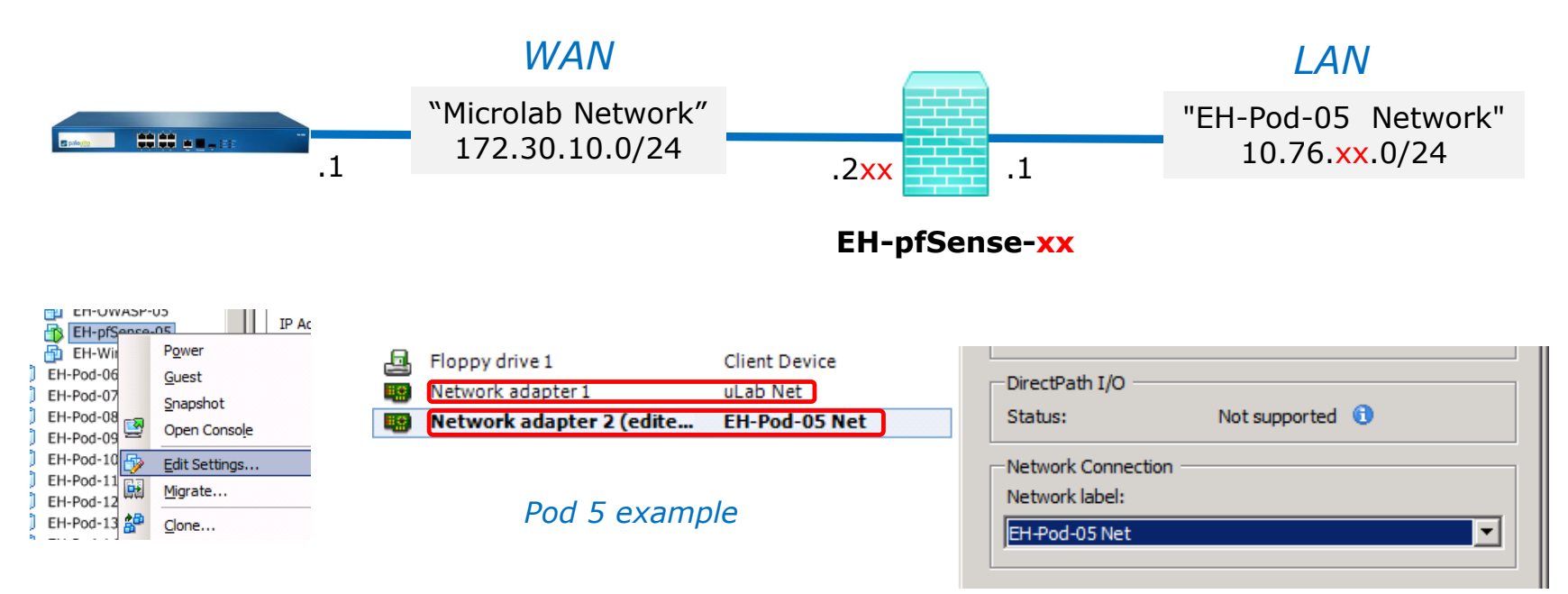

#### **Network Cabling**

- 1) Edit the settings of your pfSense VM.
- 2) Network Adapter 1 should be connected to the "uLab Net" (Microlab network).
- Network Adapter 2 should be connected to the "EH-Pod-xx Net" where xx is your pod number.

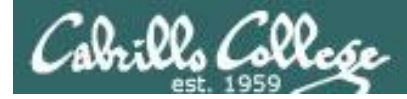

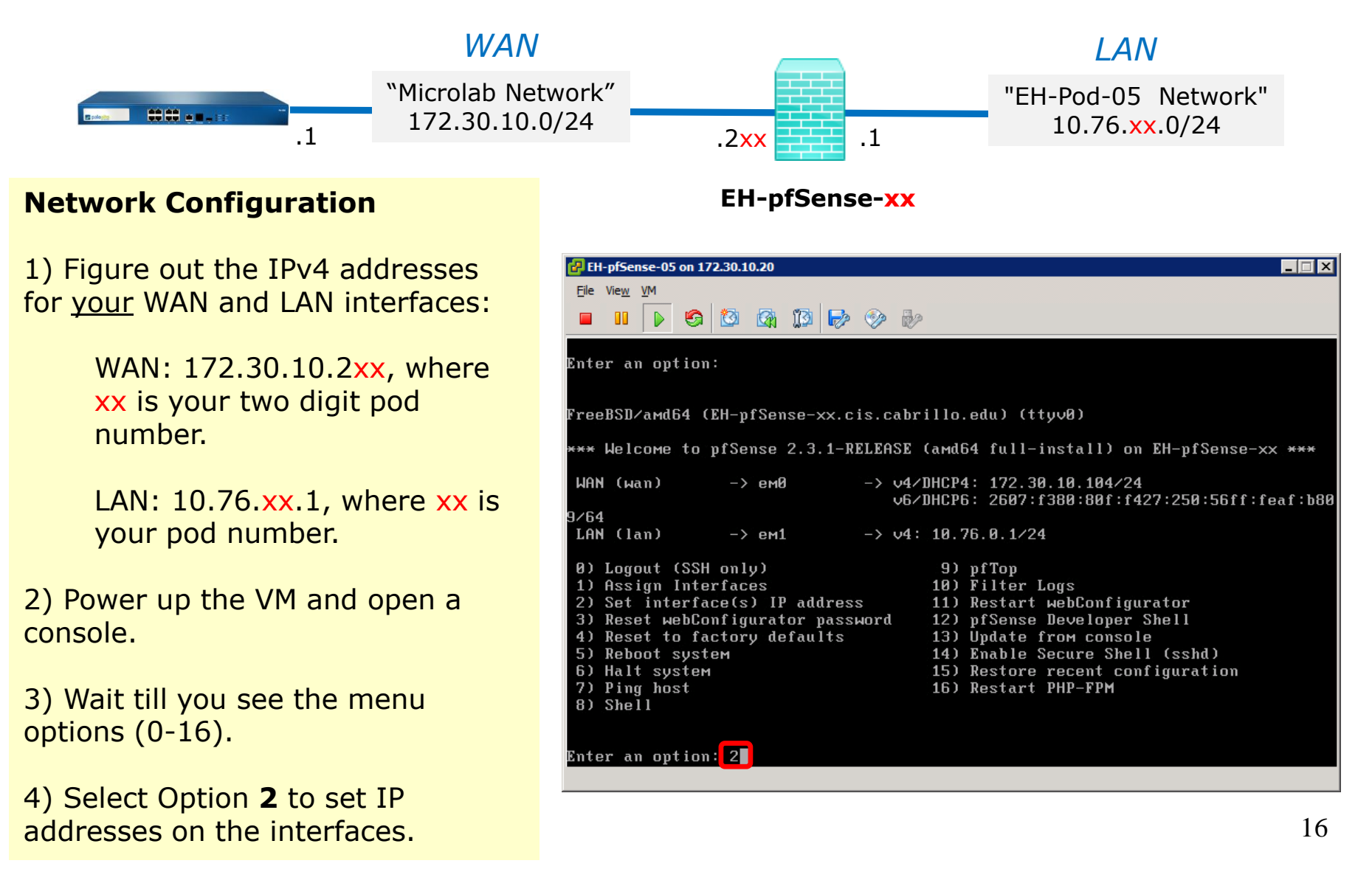

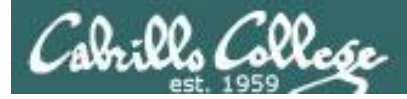

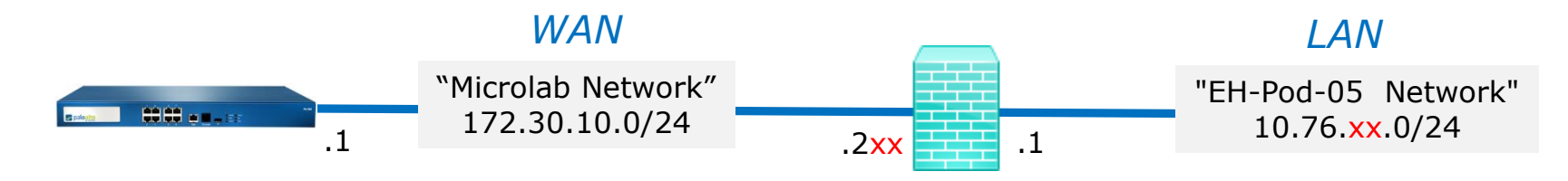

#### EH-pfSense-xx

5) Select Option **1** to configure the WAN interface.

6) We are going to set a static IP address so select "**n**" when asked to use DHCP.

7) Set your outside WAN IP address to **172.30.10.2xx** where **xx** is your two digit pod number. For example, Pod 5's WAN IP address will be: 172.30.10.205

8) Select **24** bits for the subnet mask.

9) Set the upstream gateway to: **172.30.10.1** 

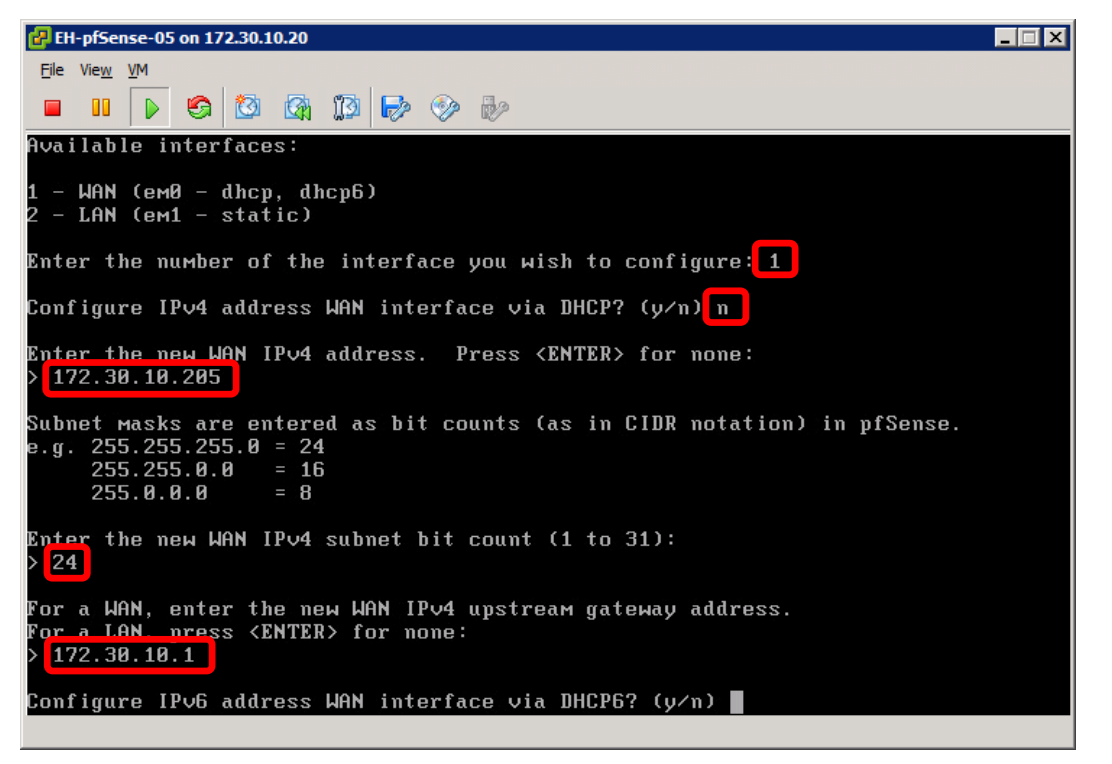

## Configuring the EH-pfSense VM in EH-Pod-xx

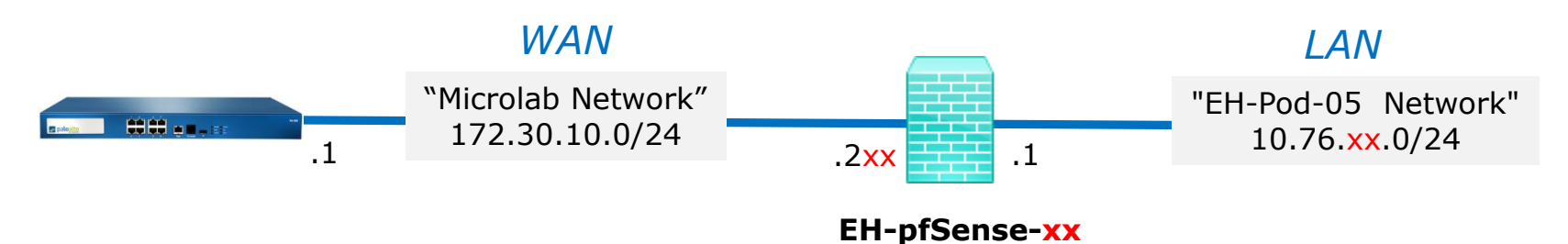

Configure IPv6 address WAN interface via DHCP6? (y/n) y Do you want to revert to HTTP as the webConfigurator protocol? (y/n) n Please wait while the changes are saved to WAN... Reloading filter... Reloading routing configuration... DHCPD... The IPv4 WAN address has been set to 172.30.10.205/24 The IPv6 WAN address has been set to dhcp6 Press <ENTER> to continue.

10) Enter "y" to use the DHVP6 for the IPv6 address.

11) Enter "**n**" to not revert to HTTP as the webConfigurator protocol.

12) Press **<ENTER>** to continue.

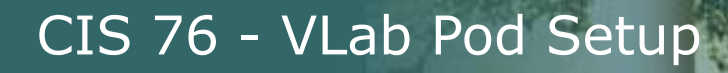

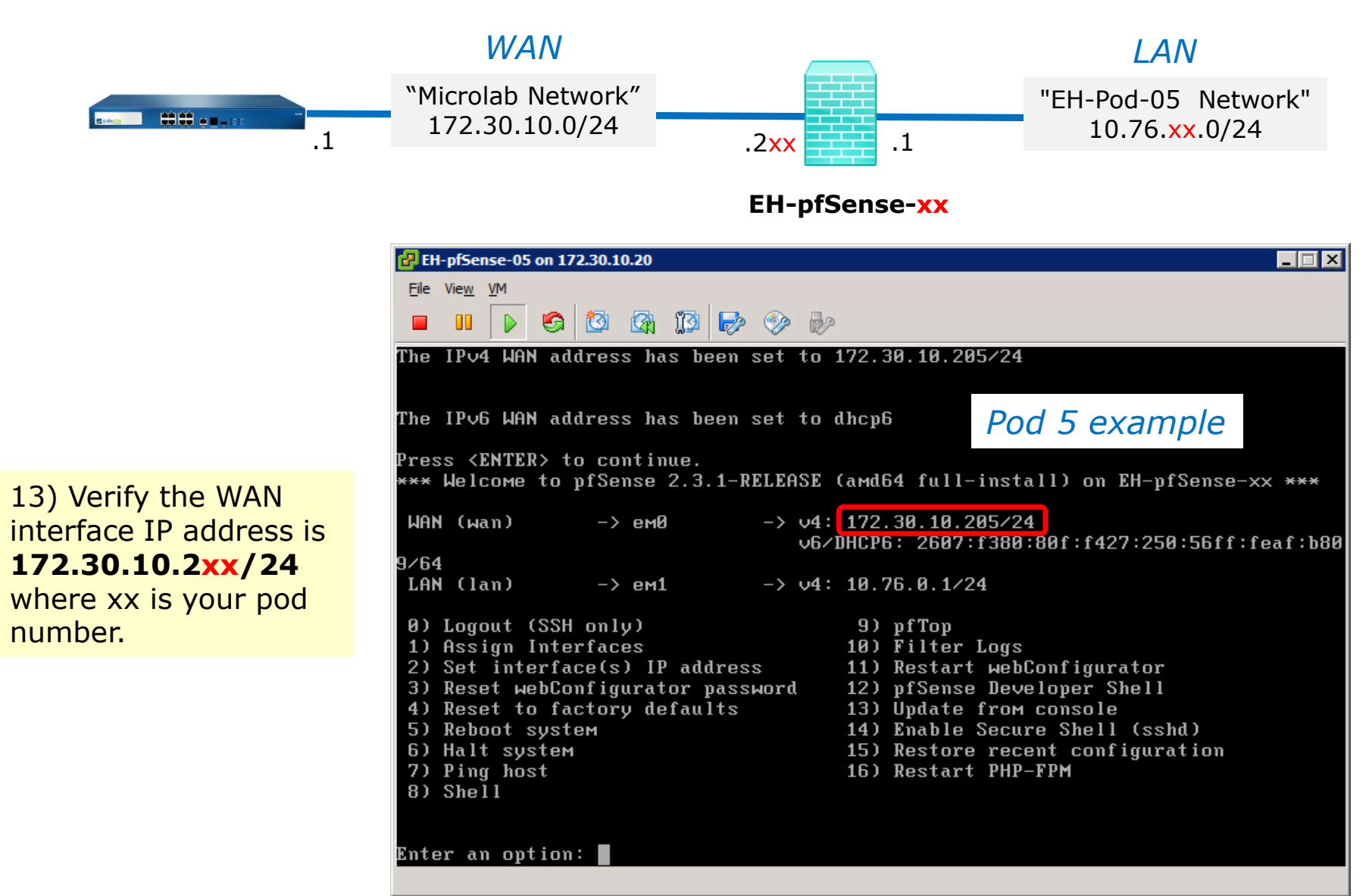

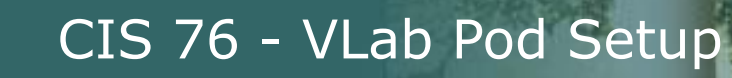

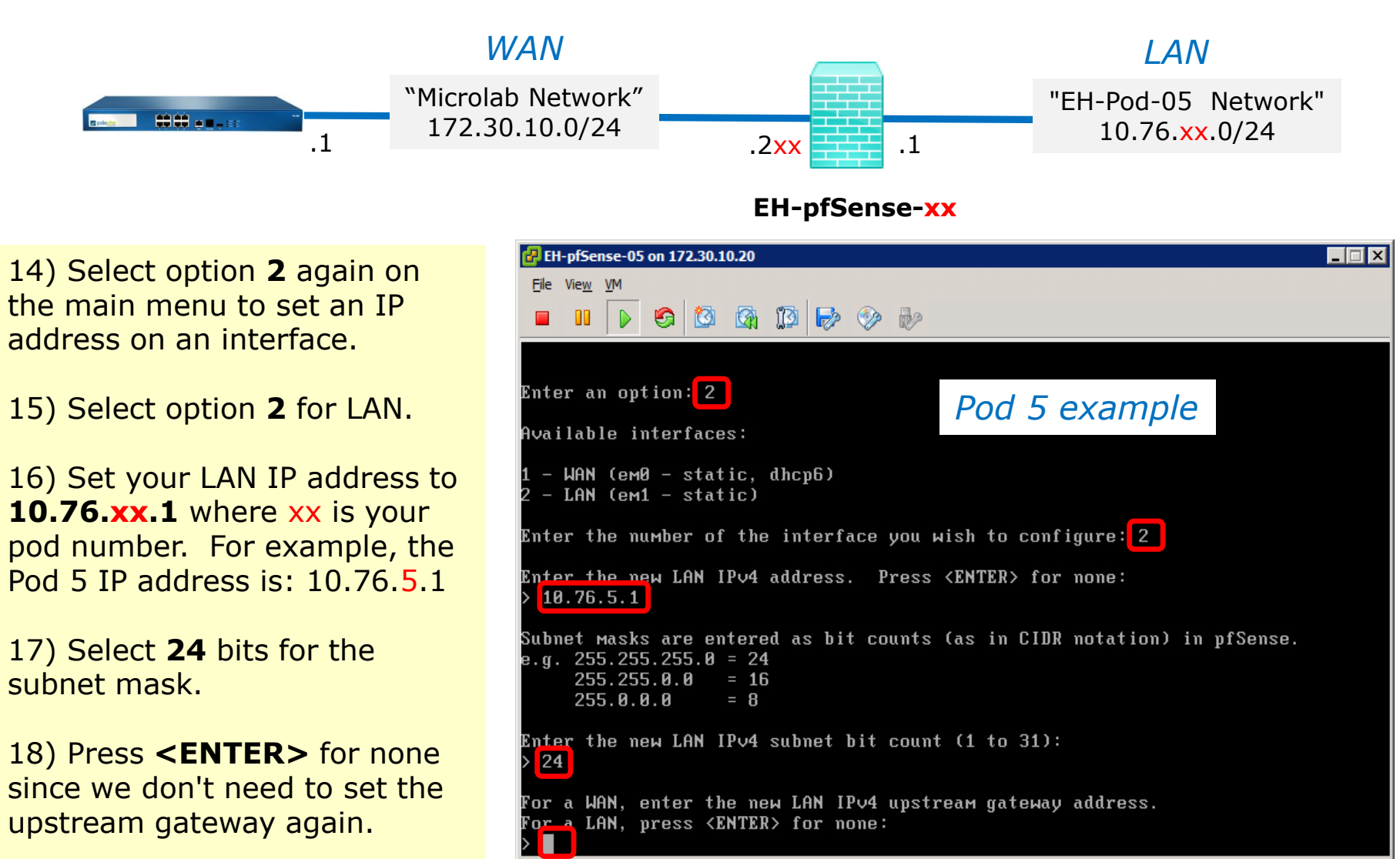

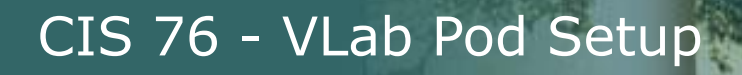

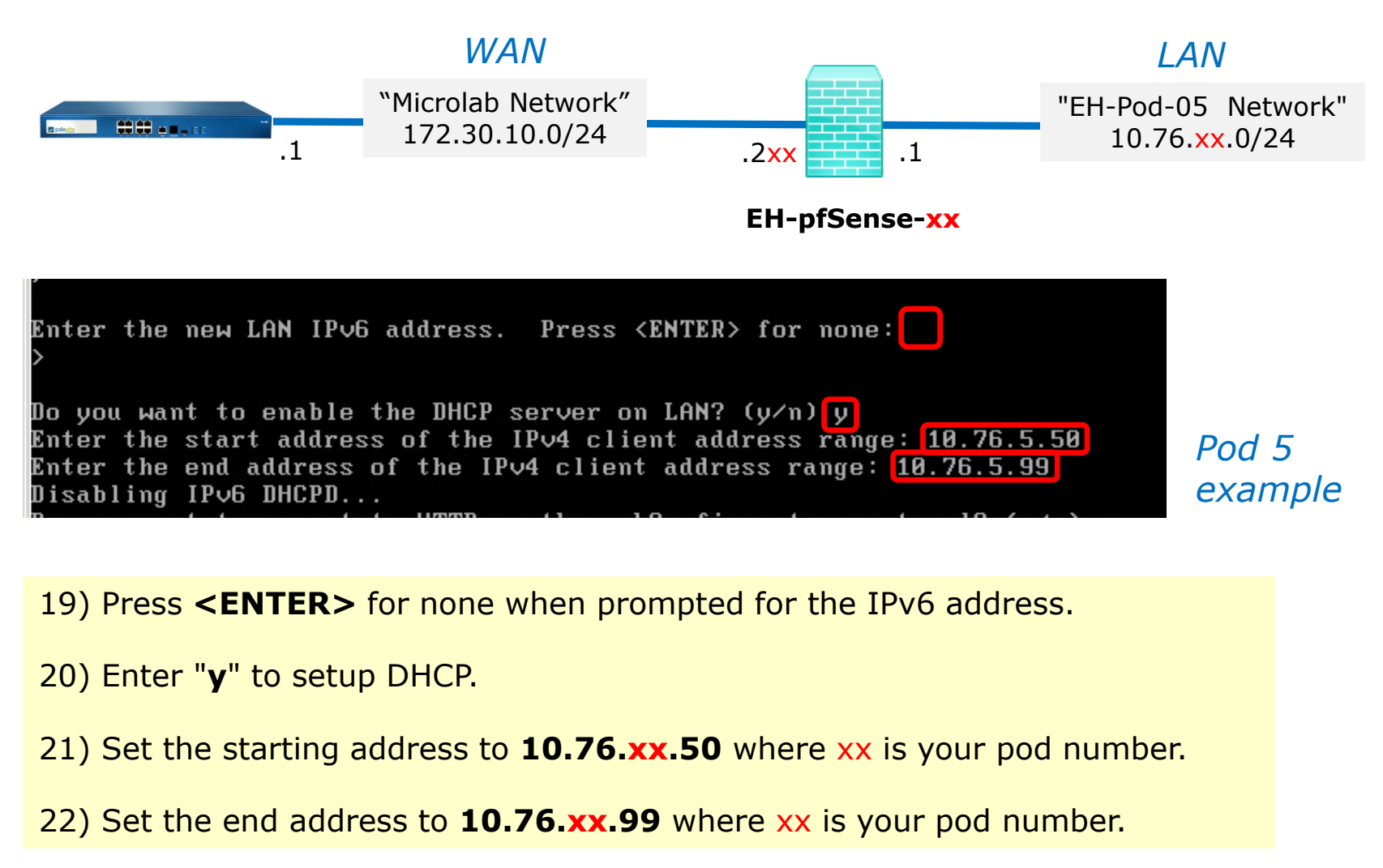

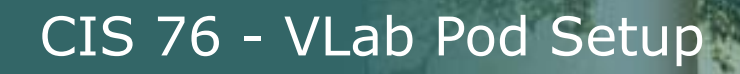

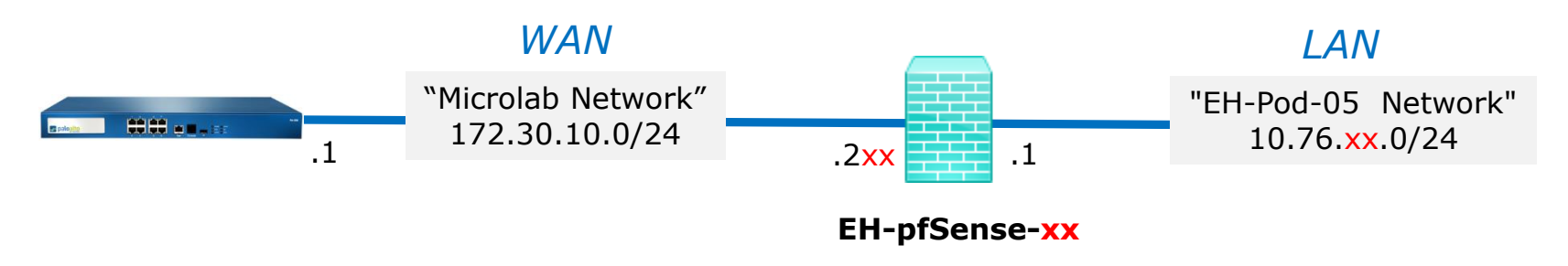

| Do you want to revert to HTTP as the webConfigurator protocol? (y/n) [n]                                                                                               |
|----------------------------------------------------------------------------------------------------|
| Please wait while the changes are saved to LAN<br>Reloading filter<br>Reloading routing configuration<br>DHCPD                                                         |
| The IPv4 LAN address has been set to 10.76.5.1/24<br>You can now access the webConfigurator by opening the following URL in your web<br>browser:<br>https://10.76.5.1/ |
| Press <enter> to continue.</enter>                                                                                                    |

23) Enter "**n**" to not revert to HTTP for the webConfigurator. We will be using HTTPS.

24) Press **<ENTER>** to continue.

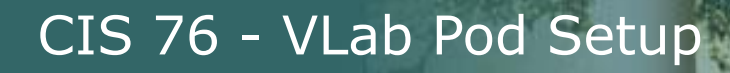

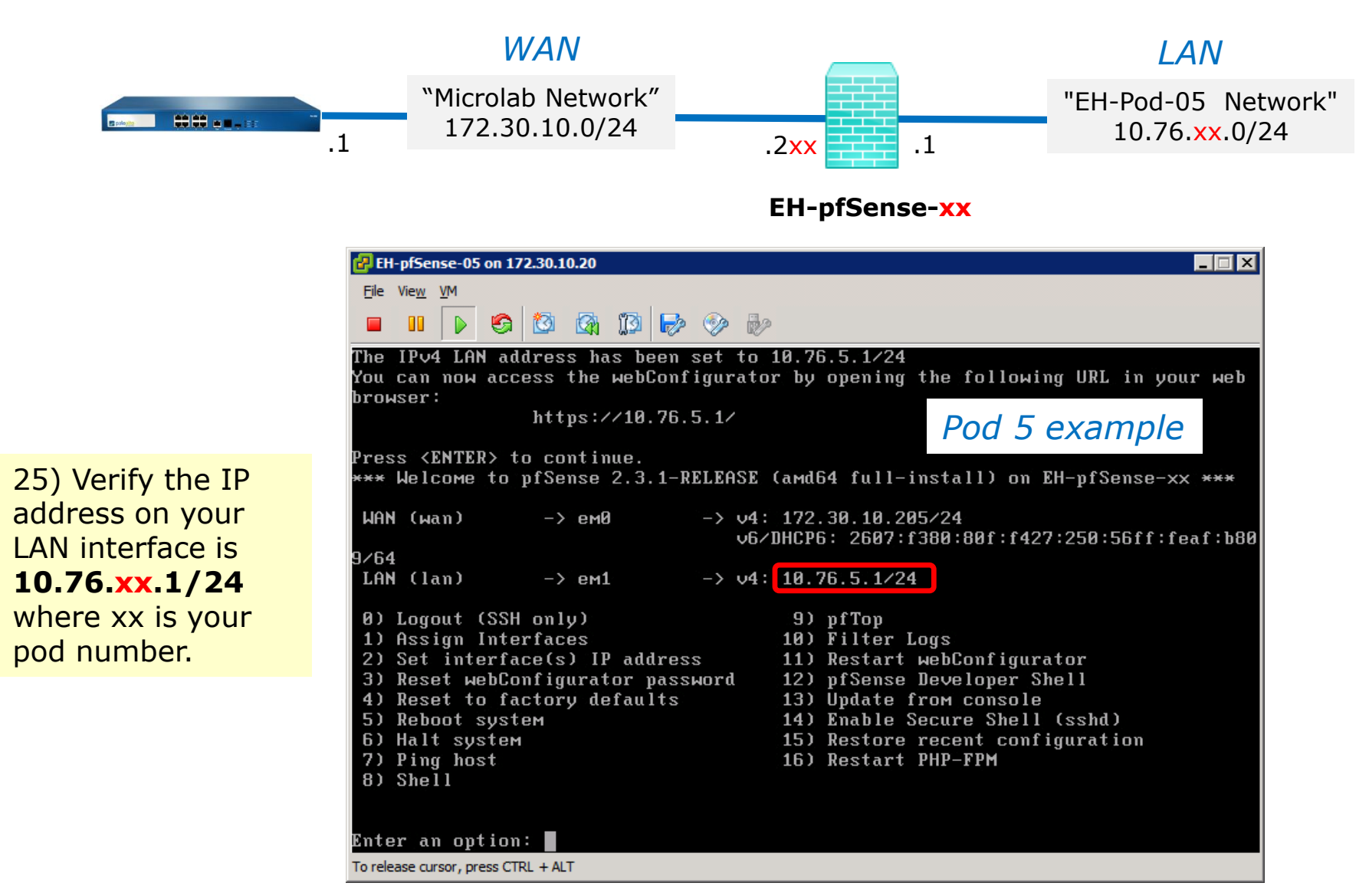

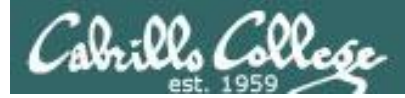

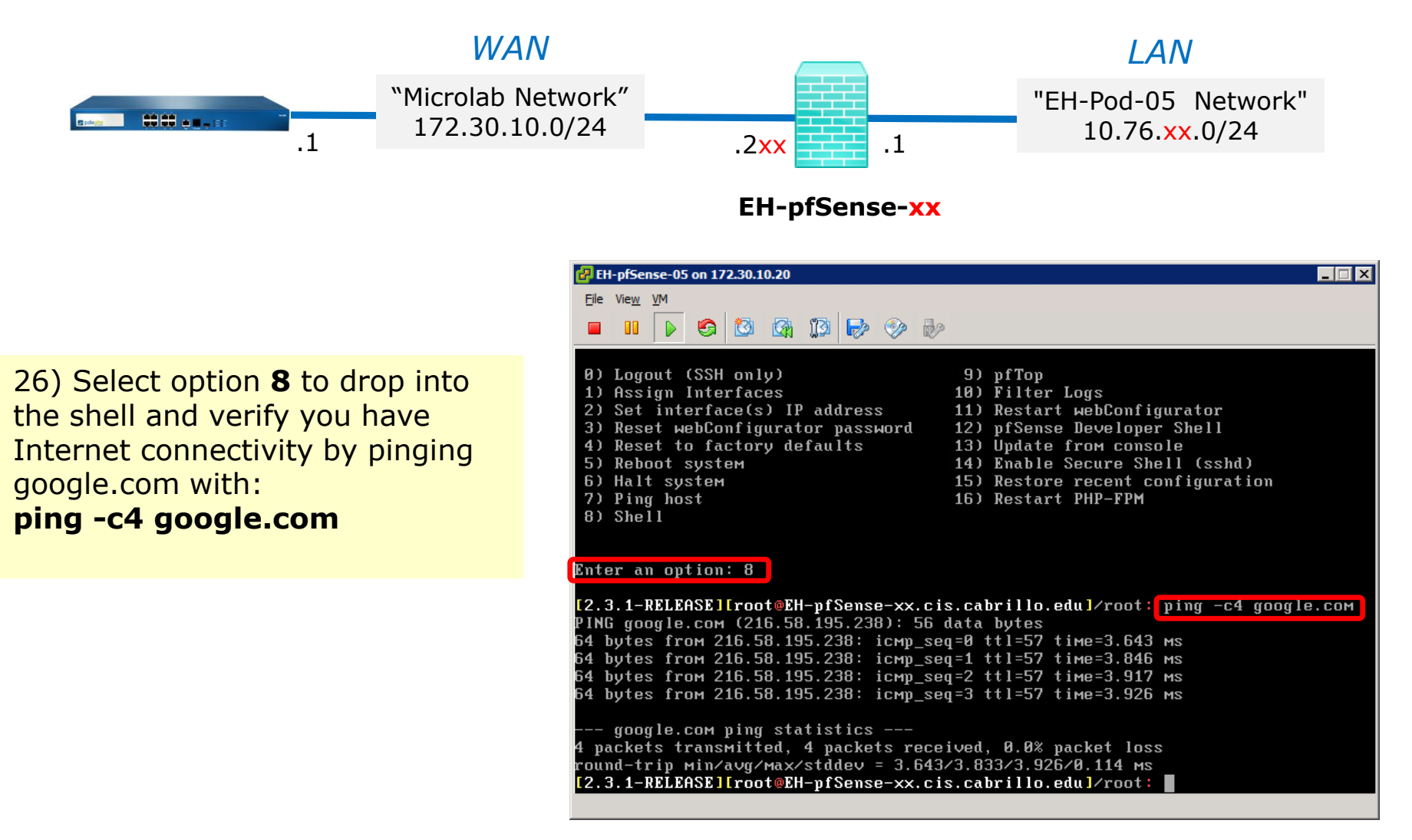

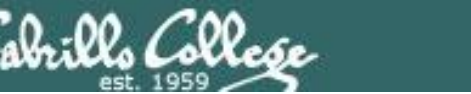

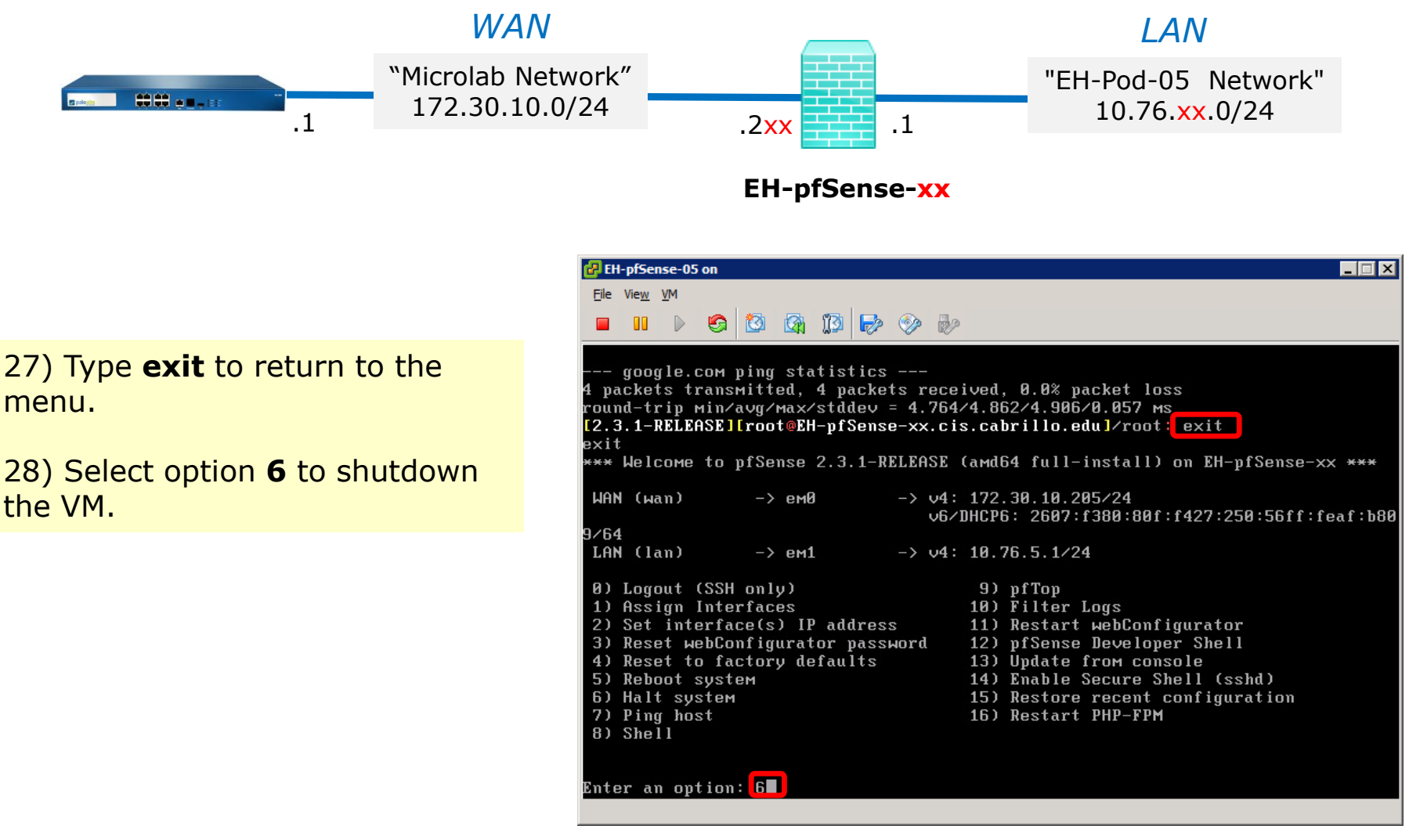

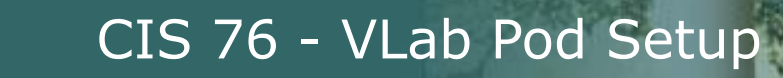

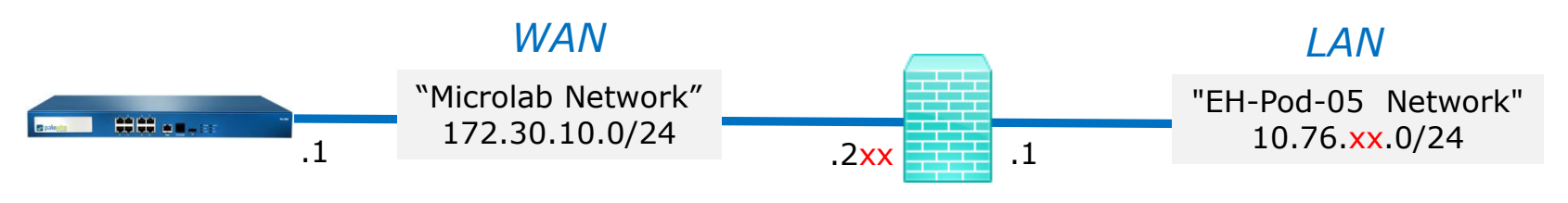

EH-pfSense-xx

| EH-prsense-us on                                                                                                    |                                                                                                    |
|----------------------------------------------------------------------------------------------------|----------------------------------------------------------------------------------------------------|
| Eile View VM                                                                                                    |                                                                                                    |
|                                                                                                    | 2                                                                                                    |
| exit<br>*** Welcome to pfSense 2.3.1-RELEASE                                                                                                    | (amd64 full-install) on EH-pfSense-xx **                                                                                                    |
| WAN (wan) -> ем0 -> v4<br>v6/                                                                                                    | : 172.30.10.205/24<br>/DHCP6: 2607:f380:80f:f427:250:56ff:feaf:                                                                                                    |
| 9/64                                                                                                    |                                                                                                    |
| LHN (Iam) $\rightarrow$ em1 $\rightarrow$ v4                                                                                                    | 10.76.5.1724                                                                                                    |
| <ul> <li>Ø) Logout (SSH only)</li> <li>1) Assign Interfaces</li> <li>2) Set interface(s) IP address</li> <li>3) Reset webConfigurator password</li> <li>4) Reset to factory defaults</li> <li>5) Reboot system</li> <li>6) Halt system</li> <li>7) Ping host</li> <li>8) Shell</li> </ul> | <ul> <li>9) pfTop</li> <li>10) Filter Logs</li> <li>11) Restart webConfigurator</li> <li>12) pfSense Developer Shell</li> <li>13) Update from console</li> <li>14) Enable Secure Shell (sshd)</li> <li>15) Restore recent configuration</li> <li>16) Restart PHP-FPM</li> </ul> |
|                                                                                                    |                                                                                                    |
| Enter an option: 6                                                                                                    |                                                                                                    |
|                                                                                                    |                                                                                                    |
| pfSense will shutdown and halt system                                                                                                    | 1. This мay take a few minutes, depending                                                                                                    |
| your hardware.<br>No you want to proceed [u!p12[u]]                                                                                                    |                                                                                                    |
|                                                                                                    |                                                                                                    |

29) Type **y** to proceed.

 $\mathcal{C}^{00}$ 

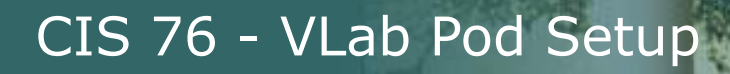

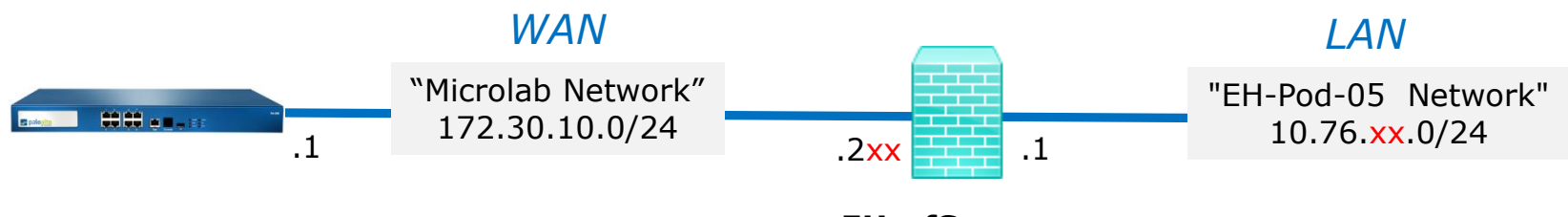

EH-pfSense-xx

#### Save your work

When the VM has shutdown make a second snapshot named "**Baseline**".

Now if you mess things up later can always start over again!

| 🛃 Edit Virtual Machine Sn | apshot |        |
|---------------------------|--------|--------|
| Name                      |        |        |
| Baseline                  |        |        |
|                           |        |        |
| Description               |        |        |
|                           |        |        |
|                           |        |        |
|                           |        |        |
|                           |        |        |
|                           |        |        |
|                           | ОК     | Cancel |
|                           |        |        |

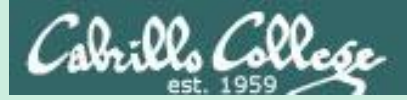

# EH-pfSense-xx Port Forwarding (optional)

Configure pfSense to forward port 22 to Kali VM

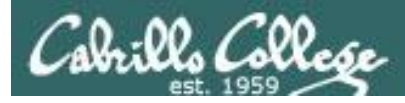

#### Forward SSH through pfSense Firewall to Kali VM

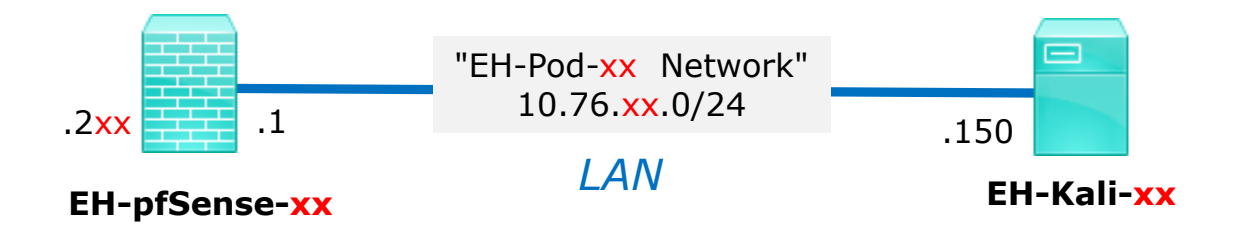

General instructions:

- From your Kali VM, browse to your pfSense VM
- Navigate to Firewall > NAT and select "Port Forward"
- Add a new rule to forward a port.
- Note, the associated filter rule is created automatically.
- From Opus-II, test that you can ssh into your Kali VM

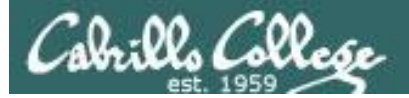

#### Browsing from Kali to pfSense VM

|                                                         | Login - Mozilla Firefox                  | 000                                       |
|---------------------------------------------------------|------------------------------------------|-------------------------------------------|
| Kali Linux, an Offensiv × RPi Cam Control v6.3 ×        | hue personal wireless × 😵 Login          | × • D-Link Corporation × +                |
| ( ) ( ) ( ) https://10.76.5.1/index.php                 | C Q Sear                                 | ch 🗘 🖨 🖡 🎓 💌 🚍                            |
| 🛅 Most Visited ~ 🛐 Offensive Security 🥆 Kali Linux 🥆 Ka | ali Docs 🌂 Kali Tools 🍬 Exploit-DB 🐚 Air | rcrack-ng 🛛 Kali Forums 🥆 NetHunter 🛛 🔹 » |
| Pod 5 example                                           | Sense.                                   |                                           |
| Login to pf                                             | Sense                                    |                                           |
| Username                                                | admin                                    |                                           |
| Password                                                |                                          |                                           |
|                                                         | Login                                    |                                           |
|                                                         |                                          | · · · · · · · · · · · · · · · · · · ·     |

On your Kali VM, browse to 10.76.xx.1, where xx is your pod number.

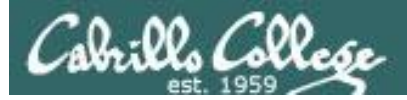

#### Browsing from Kali to pfSense VM

|                          | EH-pfSense-xx.cis.cabrillo.edu                                                            | - Status: Da | shbo   | ard - Mozilla Fir                        | efox                               |           | 0          | • •        |
|--------------------------|-------------------------------------------------------------------------------------------|--------------|--------|------------------------------------------|------------------------------------|-----------|------------|------------|
| Kali Linux, an Offensiv  | × RPI Cam Control v6.3 × hue personal                                                     | wireless     | ×      | P EH-pfSense->                           | x.cis × • D-Lin                    | ik Corpor | ation ×    | +          |
| 🕞 🛈 🙈   https://10.76.5. | 1                                                                                         |              | C      | Q, Search                                | ☆ (                                | •         | <b>N</b>   | , ≡        |
| Most Visited 🗸 🚺 Offen   | sive Security 🌂 Kali Linux 🌂 Kali Docs 🌂 Kali 1                                           | Tools 🍬 Exp  | loit-D | B Nircrack-n                             | g 🔟 Kali Forums 🥆                  | NetHunte  | er         | **         |
| Sense syst               | tem - Interfaces - Firewall - Services -                                                  | VPN 🗸 Sta    | tus +  | Diagnostics 🗸                            | Gold 🗸 Help 🕇                      |           |            | ( <b>•</b> |
|                          |                                                                                           |              |        |                                          |                                    | _         |            | 1          |
| Status / Dash            | board                                                                                     |              |        |                                          |                                    |           | + 0        |            |
| System Information       | tion 🗢 🕄                                                                                  | Inte         | face   | es                                       |                                    |           | • 0        |            |
| Name                     | EH-pfSense-xx.cis.cabrillo.edu                                                            | # WAN        | •      | 1000baseT<br><full-duplex></full-duplex> | 172.30.10.205<br>2607:f380:80f:f42 | 7:250:56f | f:feaf:6a5 | 8          |
| Version                  | 2.3.1-RELEASE (amd64)<br>built on Tue May 17 18:46:53 CDT 2016<br>FreeBSD 10.3-RELEASE-p3 | LAN          | *      | 1000baseT<br><full-duplex></full-duplex> | 10.76.5.1                          |           |            |            |
|                          | Version 2.3.3_1 is available. 🚯                                                           |              |        |                                          |                                    |           |            |            |
| Platform                 | pfSense                                                                                   |              |        | Dod 5                                    | ovamnla                            |           |            |            |
| СРИ Туре                 | Intel(R) Xeon(R) CPU E5520 @ 2.27GHz                                                      |              |        | POU S                                    | ехаттріе                           |           |            |            |
| Uptime                   | 2 Days 19 Hours 25 Minutes 51 Seconds                                                     |              |        |                                          |                                    |           |            |            |
| Current date/time        | Sat Aug 26 11:33:53 PDT 2017                                                              |              |        |                                          |                                    |           |            |            |
| DNS server(s)            | • 127.0.0.1                                                                               |              |        |                                          |                                    |           |            |            |

After logging in you can view a high level summary

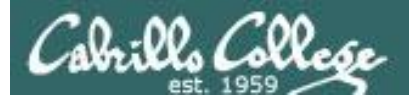

#### Adding the new NAT Port Forward Rule

Firewall / NAT / Port Forward > "Add" button

| Destination | SSH -                                                 |                                                                    | SSH                                                            |                                                                              |
|-------------|-------------------------------------------------------|--------------------------------------------------------------------|----------------------------------------------------------------|------------------------------------------------------------------------------|
| port range  | From port                                             | Custom                                                             | To port                                                        | Custom                                                                       |
|             | Specify the por<br>may be left em                     | t or port range for t<br>pty if only mapping                       | he destination of th<br>a single port.                         | e packet for this mapping. The 'to' field                                    |
| Redirect    | 10.76.5.150                                           | This exa                                                           | mple is for                                                    | Pod 5                                                                        |
| target IP   | Enter the interr<br>e.g.: 192.168.1                   | al IP address of the                                               | e server on which to                                           | map the ports.                                                               |
| Redirect    | SSH                                                   |                                                                    |                                                                |                                                                              |
| target port | Port                                                  |                                                                    | Cus                                                            | stom                                                                         |
|             | Specify the por<br>specify the beg<br>This is usually | t on the machine w<br>inning port of the r<br>dentical to the "Fro | ith the IP address e<br>ange (the end port v<br>m port" above. | ntered above. In case of a port range,<br>will be calculated automatically). |
| Description | Forward ssh t                                         | o kali                                                             |                                                                |                                                                              |
|             | A description n                                       | nay be entered here                                                | for administrative r                                           | reference (not parsed).                                                      |

Navigate to Firewall > NAT > select Port Forward "tab" > Click Add button then fill out the fields highlighted above. When finished click "Save" button 32 at the bottom of the page.

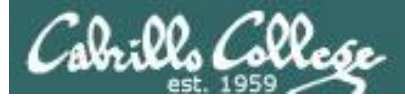

#### Apply the new rule to your configuration

|                            |                              | E                          | H-pfSense              | -xx.cis.cabrillo          | o.edu - Firewall: I | NAT: Port F | orward - Mozill | a Firefox  |                        | 0 0                              |
|----------------------------|------------------------------|----------------------------|------------------------|---------------------------|---------------------|-------------|-----------------|------------|------------------------|----------------------------------|
| ali Linux, an Of           | fensiv ×                     | RPi Car                    | n Control ve           | 5.3 × hu                  | e personal wireles  | ss × 😵      | EH-pfSense-x    | x.cis ×    | Link Corpo             | oration ×                        |
| ) 🛈 🕰   https:/            | /10.76.5.1/                  | 'firewall_n                | at.php                 |                           |                     | C           | ۹, Search       |            | ☆自♣                    | <b>^ \</b>                       |
| ∕lost Visited∨             | 1 Offensiv                   | ve Security                | y 🌂 Kali Lin           | ux 🥆 Kali Doo             | s 🌂 Kali Tools 🕯    | Exploit-DE  | 3 Naircrack-ng  | g 🚺 Kali F | orums 🌂 NetHur         | nter                             |
| Sense<br>Ommunity editio   | Syster                       | n <del>-</del> Inte        | rfaces 👻 F             | Firewall <del>√</del> Ser | rvices 🗸 VPN 🗸      | Status 🕶    | Diagnostics 🗸   | Gold 🗸     | Help 🗸                 | €                                |
| Firewall                   | / NAT                        | / Port                     | Forward                | d                         |                     |             |                 |            |                        | 0                                |
| The NAT con<br>The changes | figuration h<br>s must be ap | nas been c<br>oplied for t | hanged.<br>hem to take | effect.                   |                     |             |                 |            | Appl                   | y Changes                        |
| Rules                      | -                            | utbound                    | Source                 | Source                    | Dest.               | Dest.       |                 | NAT        |                        |                                  |
|                            | Interface                    | Protocol                   | Address                | Ports                     | Address             | Ports       | NAT IP          | Ports      | Description            | Actions                          |
| □ <b>✓</b> X\$             | WAN                          | TCP                        | *                      | *                         | WAN<br>address      | 22 (SSH)    | 10.76.5.150     | 22 (SSH)   | Forward ssh to<br>kali | <ul> <li>✓</li> <li>□</li> </ul> |
|                            |                              |                            |                        |                           |                     |             | ۲ bba t         | Add 🔟 D    | elete 🖺 Save           | + Separator                      |

#### Click the Apply Changes button

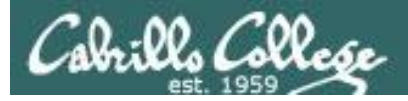

#### **Review the new NAT Port Forward Rule**

| 1                                                                       | H-pfSense-xx.cis      | .cabrillo.ed   | u - Firewall: I  | NAT: Port Fo   | rward - Mozill | a Firefox     |                        | 000          |
|-------------------------------------------------------------------------|-----------------------|----------------|------------------|----------------|----------------|---------------|------------------------|--------------|
| Kali Linux, an Offensiv × RPi Ca                                        | m Control v6.3        | × hue pe       | rsonal wirele    | ss × 😵         | EH-pfSense-x   | x.cis ×       | 1. D-Link Corpora      | ation × +    |
| 🗲 🛈 🗞   https://10.76.5.1/firewall_r                                    | iat.php               |                |                  | C Q            | Search         |               | ☆ 自 ♣                  | <b>☆ ♡</b> ≡ |
| Most Visited 🗸 🚺 Offensive Securit                                      | y 🌂 Kali Linux 🌂      | Kali Docs 🎙    | 🕻 Kali Tools 🧃   | Exploit-DB     | Aircrack-ng    | 🛛 🛛 Kali Fo   | orums 🌂 NetHunte       | er »         |
| System - Inte                                                           | rfaces 👻 Firewall     |                | es 🕶 VPN 🕶       | Status 🗸       | Diagnostics 🗸  | Gold 🗸        | Help 🗸                 | €            |
| Firewall / NAT / Port                                                   | Forward               |                |                  |                |                |               |                        | 0            |
| The changes have been applied so<br>Monitor the filter reload progress. | uccessfully.          |                |                  |                |                |               |                        | ×            |
| Port Forward 1:1 Outbound                                               | NPt                   | Tł             | nis exa          | ample          | is for F       | Pod 5         |                        |              |
| Rules                                                                   |                       |                |                  |                |                |               |                        |              |
| Interface Protocol                                                      | Source S<br>Address P | ource<br>Ports | Dest.<br>Address | Dest.<br>Ports | NAT IP         | NAT<br>Ports  | Description            | Actions      |
| 🗆 💙 ズ WAN TCP                                                           | *                     | *              | WAN<br>address   | 22 (SSH)       | 10.76.5.150    | 22 (SSH)      | Forward ssh to<br>kali |              |
|                                                                         |                       |                |                  |                | A 🕻 bba t      | dd <u>व</u> D | elete 🖺 Save 🕂         | • Separator  |

Your IP and port should be 10.76.xx.150 port 22 where xx is your pod number.

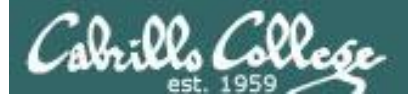

#### Verifying ssh service on Kali is running

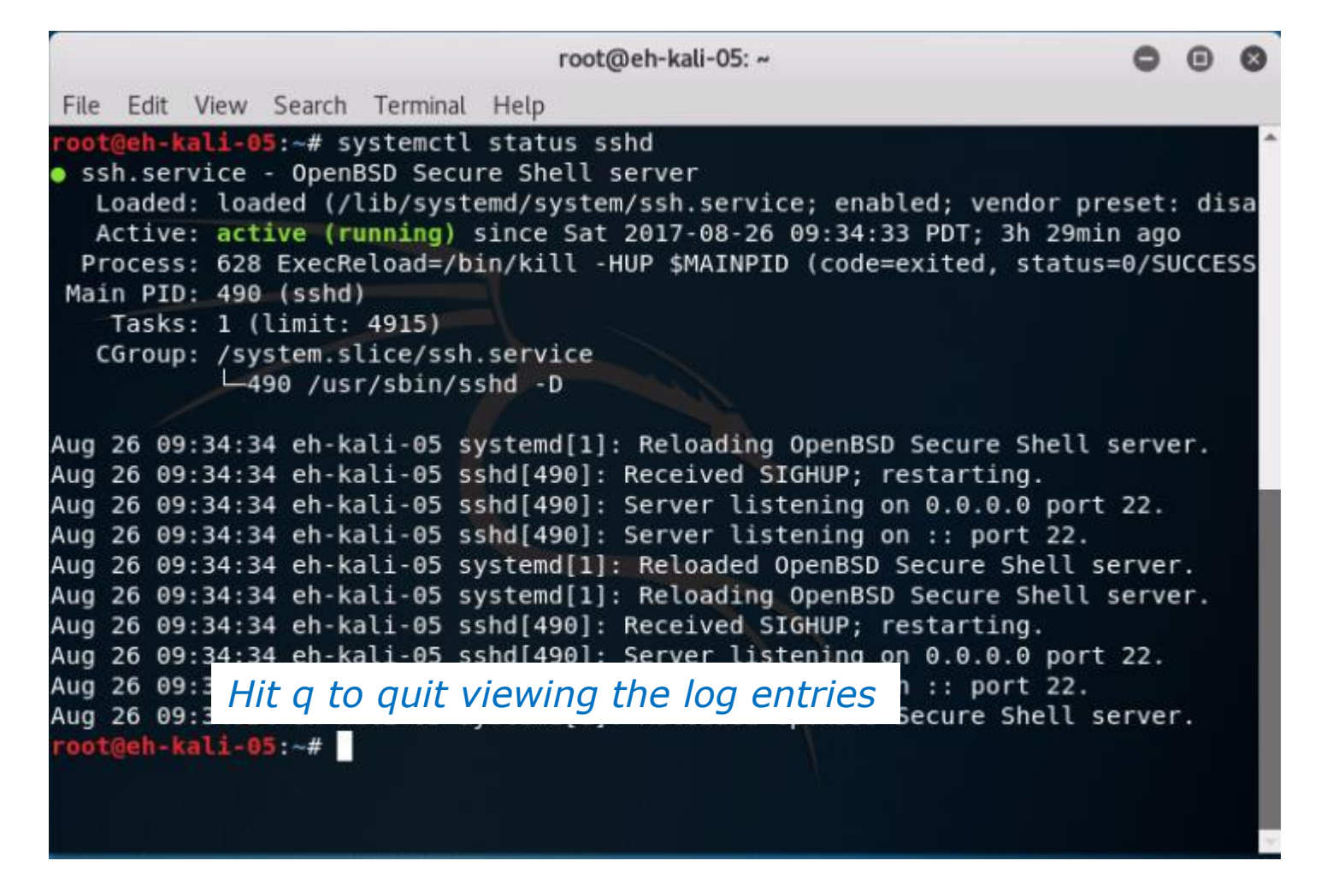

If not running, start it with: systemctl start sshd

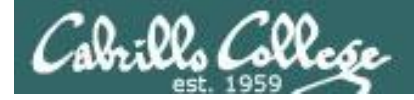

#### **Testing port forwarding from Opus-II**

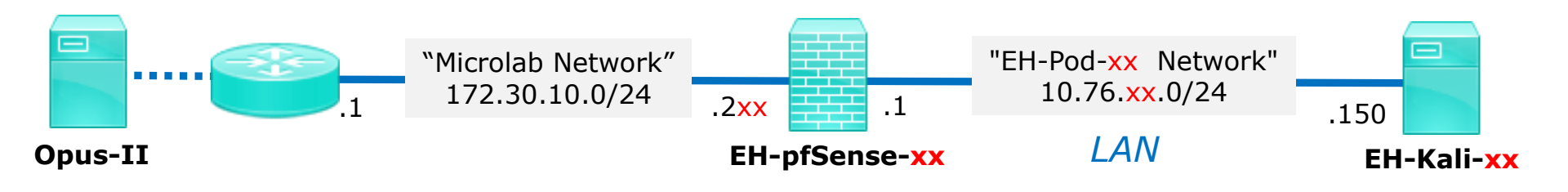

#### On Opus-II: ssh cis76@172.30.10.2xx

| ₽ cis76@eh-kali-05: ~                                                                                                    | -        | $\times$ |
|----------------------------------------------------------------------------------------------------|----------|----------|
| [simben76@opus-ii ~]\$ ping -c2 172.30.10.205<br>PING 172.30.10.205 (172.30.10.205) 56(84) bytes of data.                                                                                                    |          | ^        |
| 172.30.10.205 ping statistics<br>2 packets transmitted, 0 received, 100% packet loss, time 999ms                                                                                                    |          |          |
| [simben76@opus-ii ~]\$ ssh cis76@172.30.10.205<br>The authenticity of host '172.30.10.205 (172.30.10.205)' can't be establishe<br>ECDSA key fingerprint is 3c:b2:85:e7:04:33:38:aa:48:69:0e:4e:d3:1b:f6:79.<br>Are you sure you want to continue connecting (yes/no)? yes<br>Warning: Permanently added '172.30.10.205' (ECDSA) to the list of known host<br>cis76@172.30.10.205's password: | d.<br>s. |          |
| The programs included with the Kali GNU/Linux system are free software;<br>the exact distribution terms for each program are described in the<br>individual files in /usr/share/doc/*/copyright.                                                                                                    |          |          |
| Kali GNU/Linux comes with ABSOLUTELY NO WARRANTY, to the extent<br>permitted by applicable law.<br>cis760eh-kali-05:~\$                                                                                                    |          |          |

Note, the firewall on your pfSense VM will block pings but allow and forward ssh traffic to your Kali VM
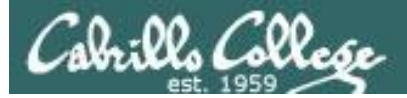

#### **Pod 5 Reference Example**

| Mali Linus on Officiaria   | <ul> <li>DBI from frontial of 3 to human anomal universary to 600 ELL off care out in a 1 to 1 fair from anothing to 1.</li> </ul>                                                                                                    |
|----------------------------|----------------------------------------------------------------------------------------------------|
| Contraction, all Ottension | A first carried to the personal wretes A Carribbenes A Carribbenes A Car |
| Most Visited V             | sive Security 🔭 Kali Linux 🥆 Kali Docs 🥆 Kali Tools 🛸 Exploit-DB 🛣 Aircrack-ng 🏹 Kali Forums 🥆 NetHunter 🔉 »                                                                                                    |
| Scense Sys                 | tem ← Interfaces ← Firewall ← Services ← VPN ← Status ← Diagnostics ← Gold ← Help ←                                                                                                    |
| Firewall / NA              | T / Port Forward / Edit                                                                                                    |
| Edit Redirect En           | ty                                                                                                    |
| Disabled                   | <ul> <li>Disable this rule</li> </ul>                                                                                                    |
| No RDR (NOT)               | Disable redirection for traffic matching this rule<br>This option is rarely needed. Don't use this without thorough knowledge of the implications.                                                                                                    |
| Interface                  | WAN  Choose which interface this rule applies to. In most cases "WAN" is specified.                                                                                                    |
| Protocol                   | TCP                                                                                                    |
|                            | Choose which protocol this rule should match. In most cases "TCP" is specified.                                                                                                    |
| Source                     | 🖨 Display Advanced                                                                                                    |
| Destination                | □ Invert match. WAN address  Values Address  Values Address Values (Mask                                                                                                    |
|                            | 1ype Address/mask                                                                                                    |
| Destination port           | Hss Hss                                                                                                    |
| range                      | From port Custom To port Custom                                                                                                    |
|                            | Specify the port or port range for the destination of the packet for this mapping. The 'to' field may be left empty if only<br>mapping a single port.                                                                                                    |
| Redirect target IP         | 10.76.5.150                                                                                                    |
|                            | Enter the internal IP address of the server on which to map the ports.<br>e.g.: 192.168.1.12                                                                                                    |
| Redirect target port       | SSH S                                                                                                    |
|                            | Port<br>Specify the port on the machine with the IP address entered above. In case of a port range, specify the beginning port of the<br>range (the end port will be calculated automatically).<br>This is usually identical to the "From port" above.                                                                                                    |
| Description                | Forward ssh to kalf<br>A description may be entered here for administrative reference (not parsed).                                                                                                    |
| No XMLRPC Sync             | Do not automatically sync to other CARP members<br>This prevents the rule on Master from automatically syncing to other CARP members. This does NOT prevent the rule from<br>being overwritten on Slave.                                                                                                    |
| NAT reflection             | Use system default                                                                                                    |
| Filter rule<br>association | Add associated filter rule                                                                                                    |
|                            | 5 Save                                                                                                    |

Repeat of previous slides show full view of new rule added (zoom to see).

CIS 76 - VLab Pod Setup

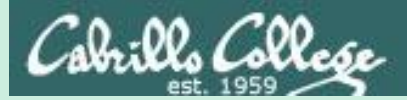

# EH-Kali-xx VM Config

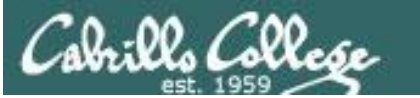

CIS 76 - VLab Pod Setup

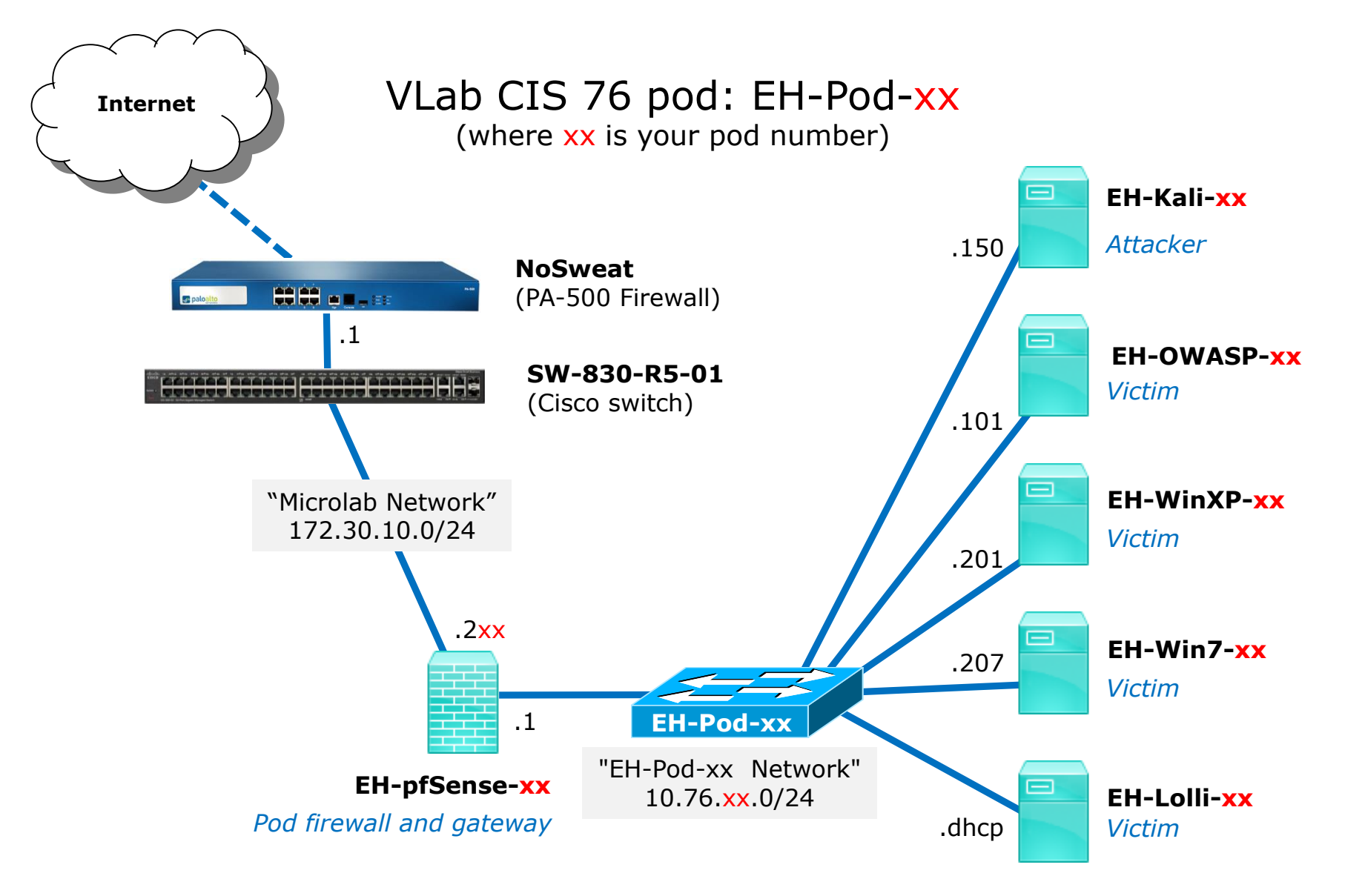

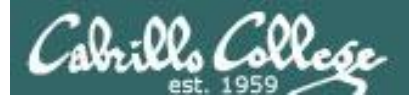

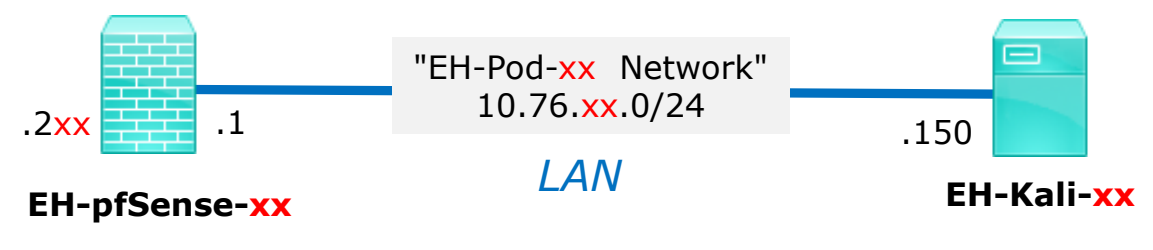

*xx* is the pod number assigned to you.

| Kali VM               | Pod xx settings             |
|-----------------------|-----------------------------|
| VM Network Adapter 1  | EH-Pod- <mark>xx</mark> Net |
| Hostname              | EH-Kali- <mark>xx</mark>    |
| IPv4 address          | 10.76. <mark>xx</mark> .150 |
| IPv4 netmask          | 255.255.255.0               |
| IPv4 gateway          | 10.76. <mark>xx</mark> .1   |
| Primary name server   | 172.30.5.101                |
| Secondary name server | 172.30.5.102                |
| Domain search string  | cis.cabrillo.edu            |
| sshd service          | started and enabled         |

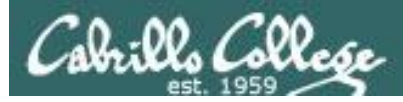

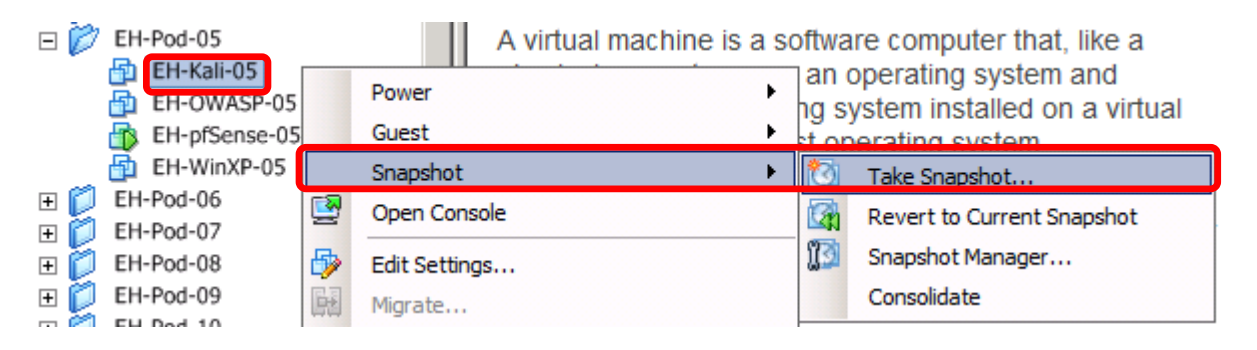

#### Pod 5 example

#### IMPORTANT, back up your VM!

1) Make a backup snapshot of your Kali VM named "**Pristine**".

Now if you mess things up you can always start over again!

| 🛃 Take Virtual Machine Snapshot 📃 🗖 🗙                    |
|----------------------------------------------------------|
| Name                                                     |
| Pristine                                                 |
|                                                          |
| Description                                              |
|                                                          |
|                                                          |
|                                                          |
| Snapshot the virtual machine's memory                    |
| Quiesce guest file system (Needs VMware Tools installed) |
| OK Cancel                                                |

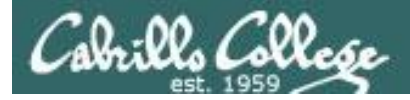

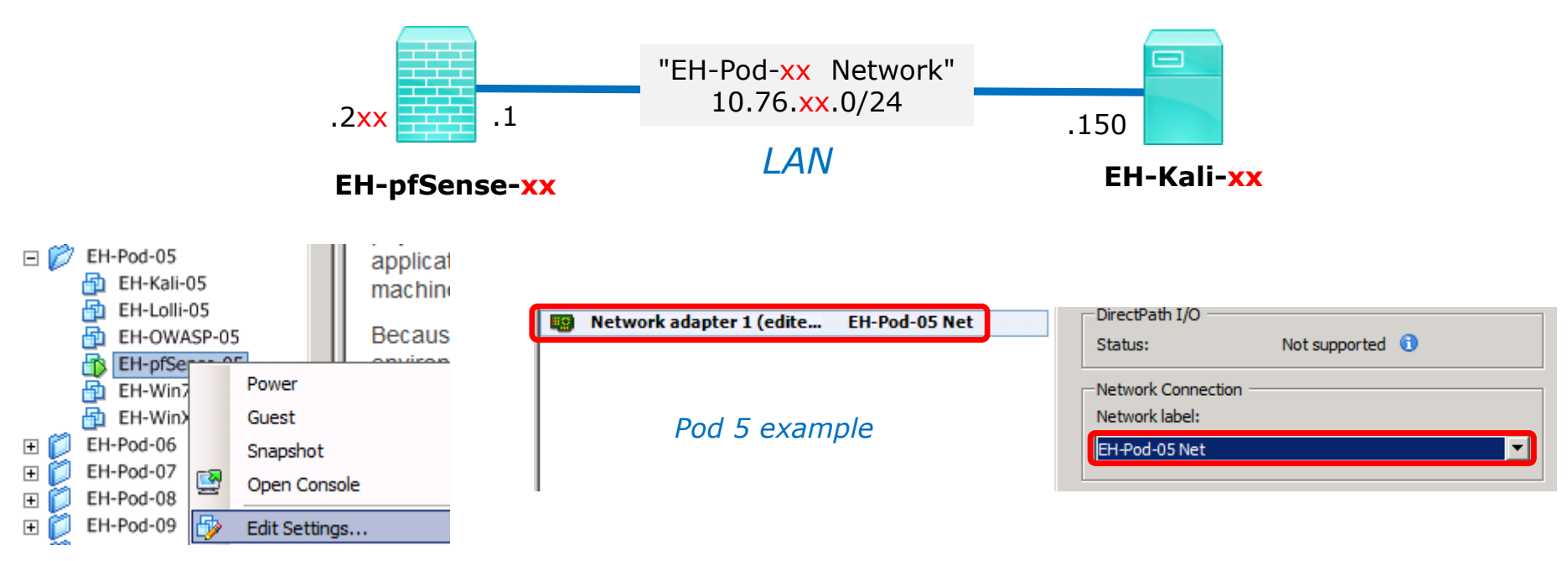

#### **Network Cabling**

- 1) Edit the settings of your Kali VM.
- 2) Network Adapter 1 should be connected to the "EH-Pod-xx Net" where xx is your pod number.

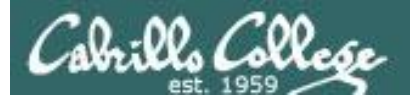

arrows.

# Configuring the EH-Kali VM in EH-Pod-xx

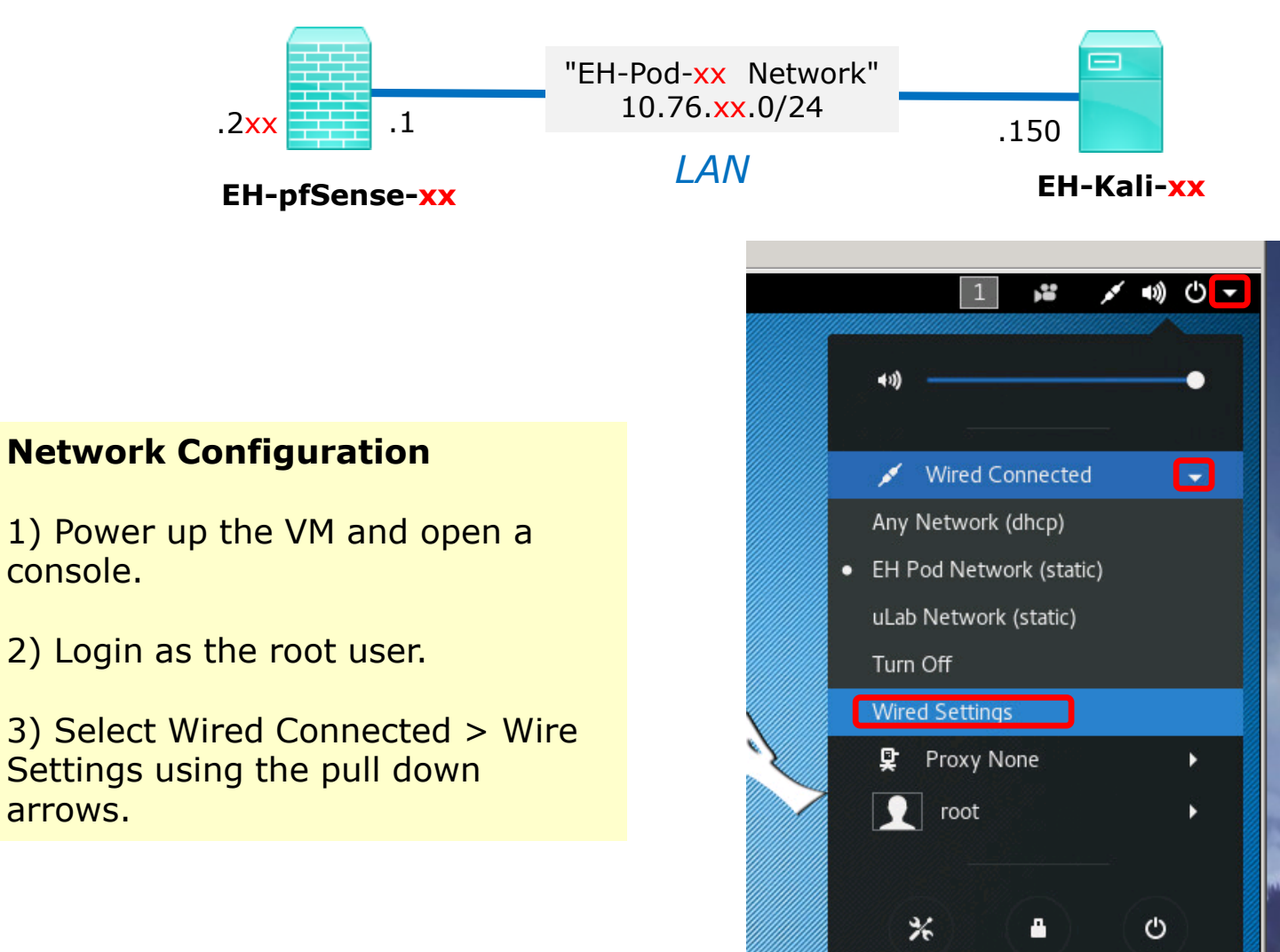

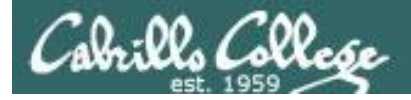

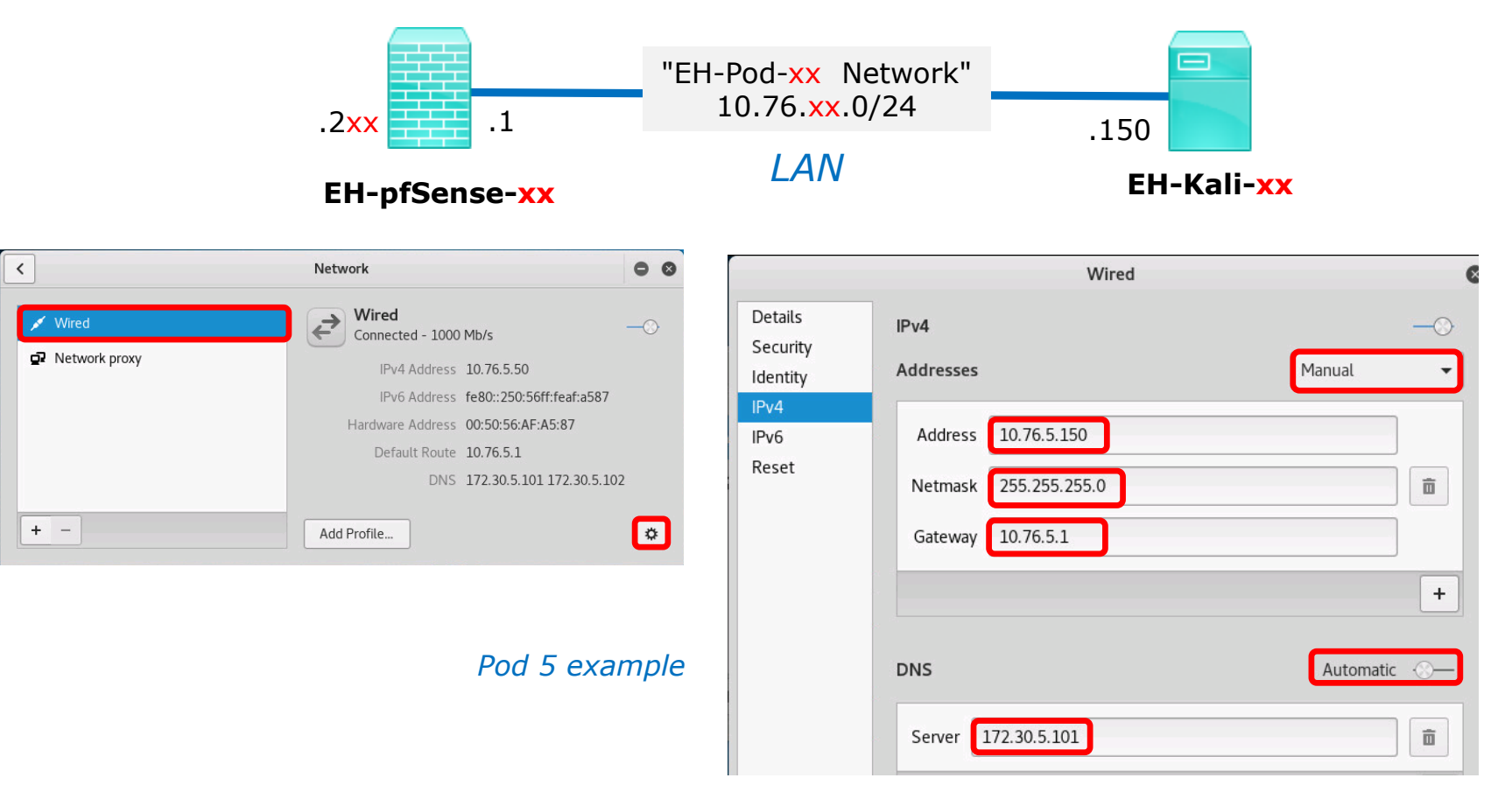

4) Click the gear icon for the "Wired" profile.

5) For IPv4 tab update the Address with 10.76.xx.150, the Netmask with 255.255.255.0, the Gateway with 10.76.xx.1 and the DNS Server with 172.30.5.101, where xx is your pod number. Then click Apply button.

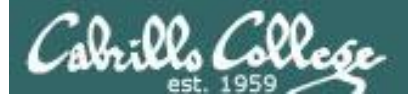

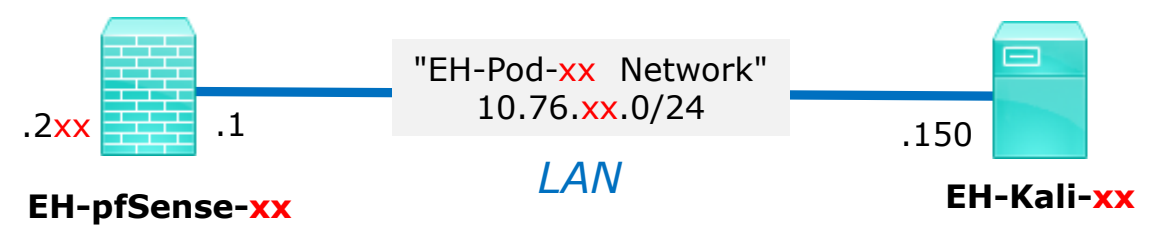

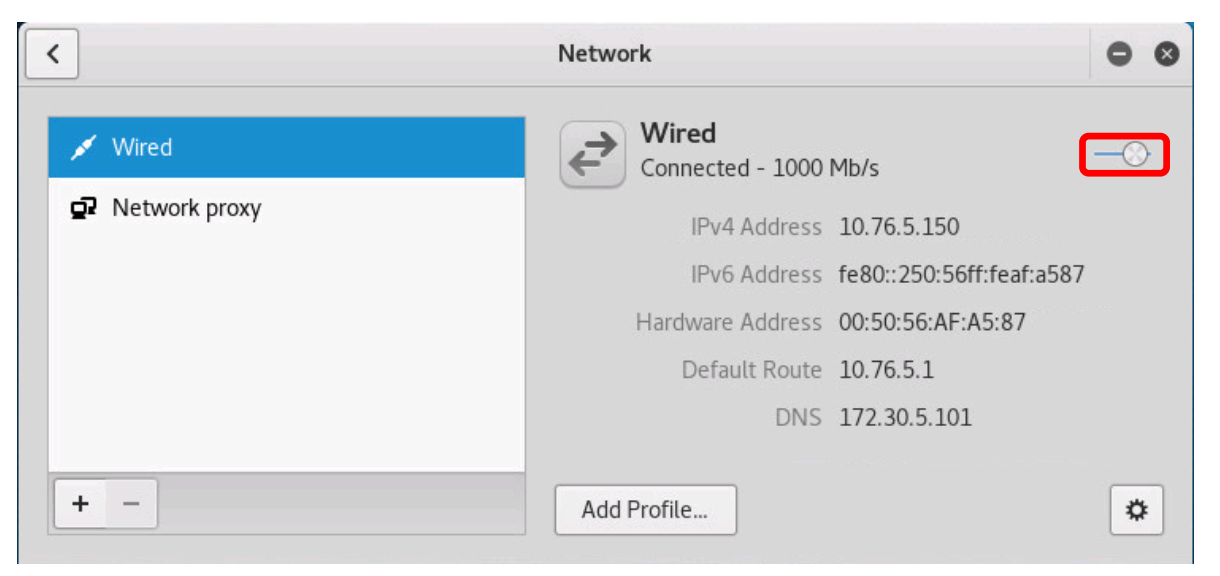

#### Pod 5 example

6) Click on the Wired profile and toggle the interface off and on again. Make sure you see the updated IPv4 address and Default Route for your pod (not Pod 5). Then close the Network dialog box.

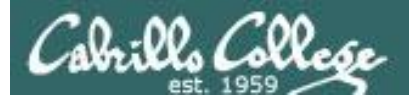

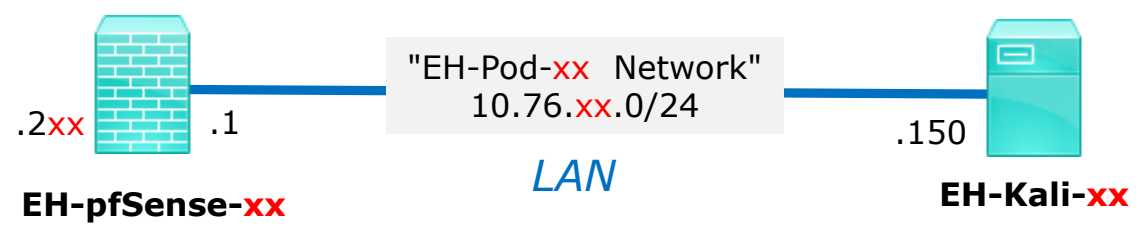

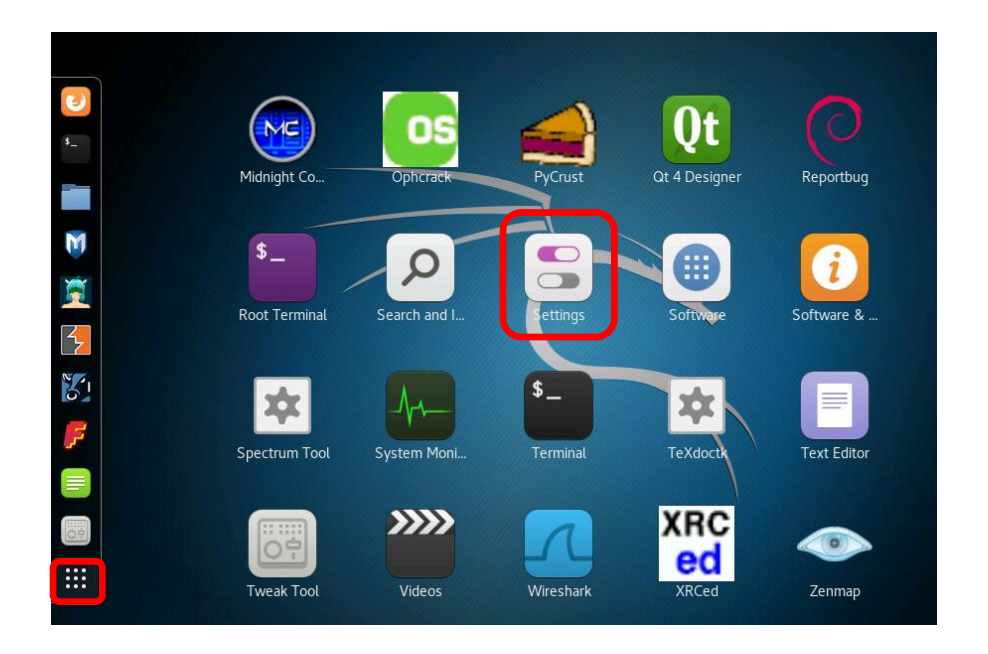

7) Show the applications, scroll down and open the Settings icon.

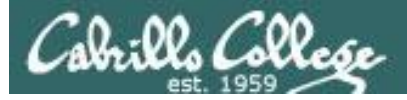

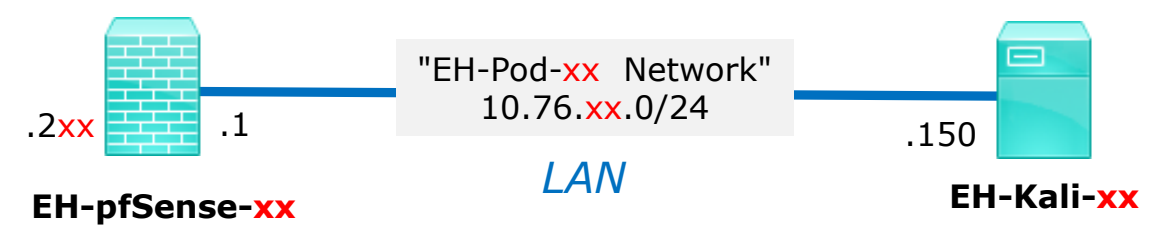

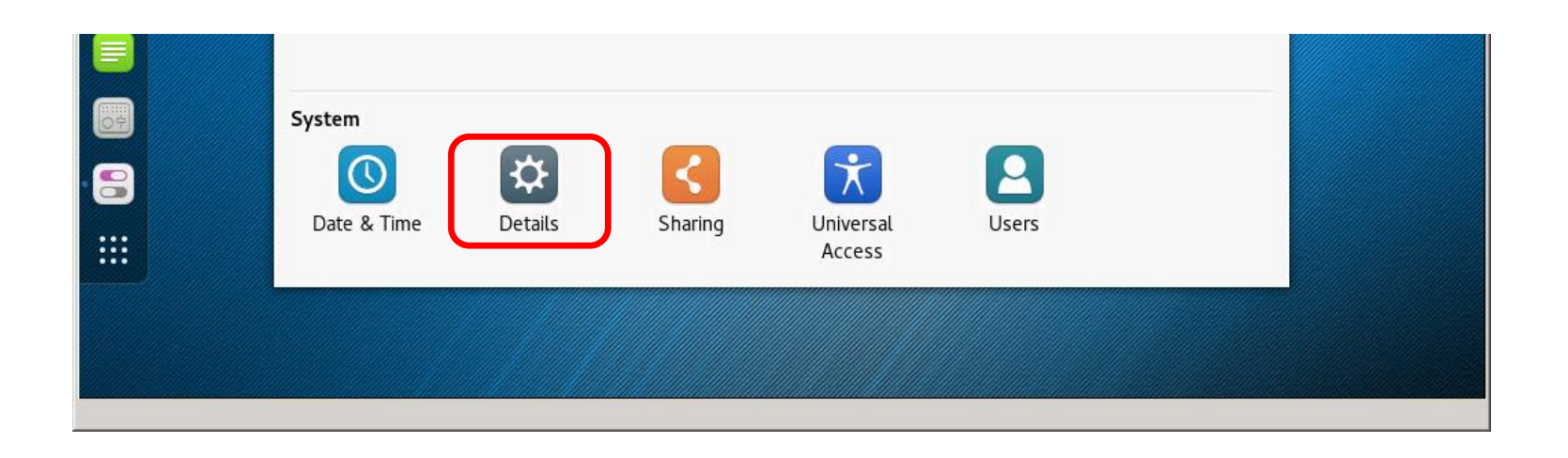

#### 8) Open the Details icon in the All Settings dialog box.

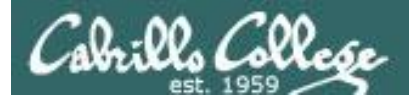

to them.

# Configuring the EH-Kali VM in EH-Pod-xx

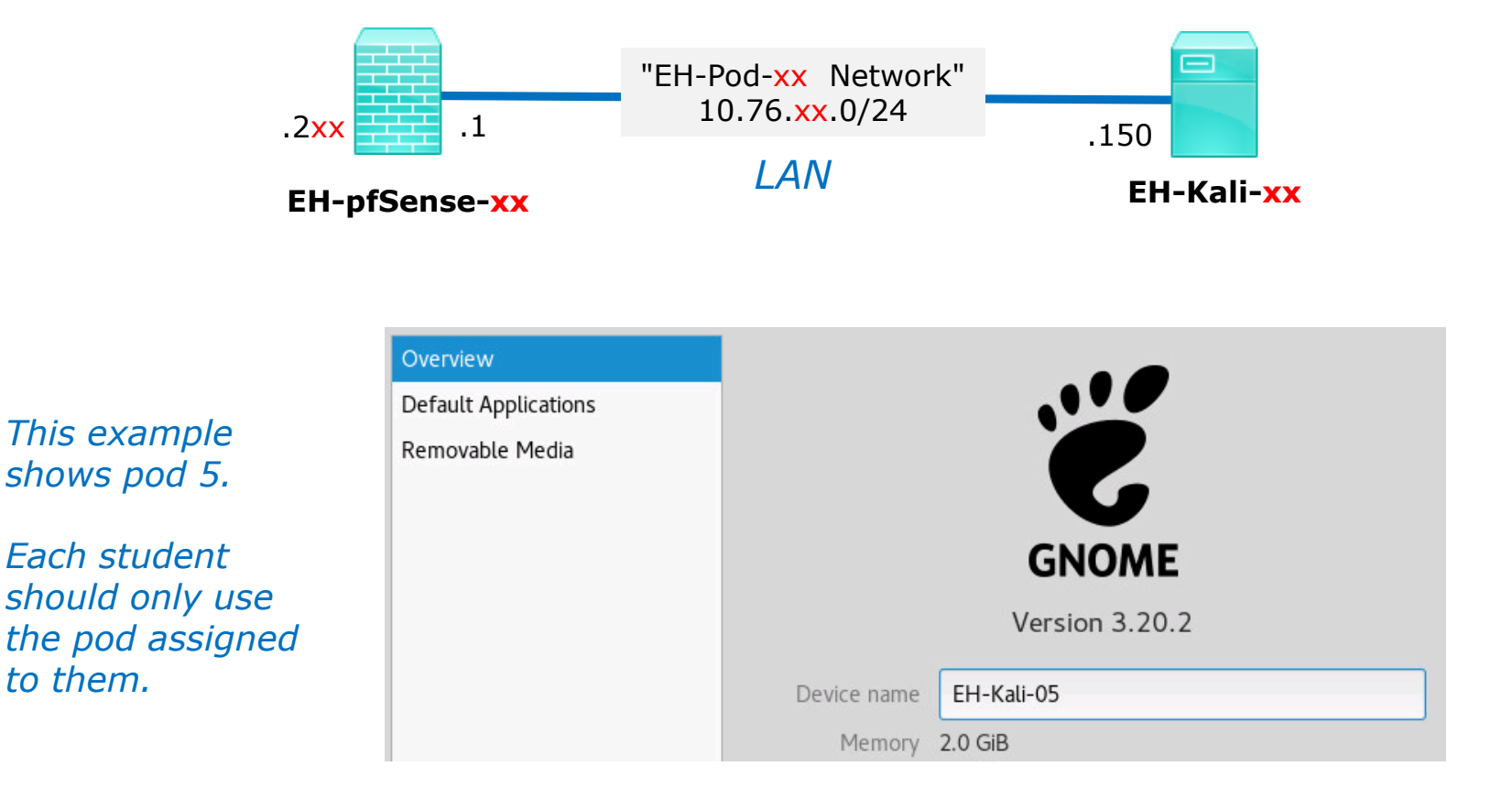

9) Update the device name to EH-Kali-xx, where xx is your 2 digit pod number.

10) Close the dialog box.

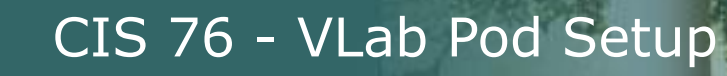

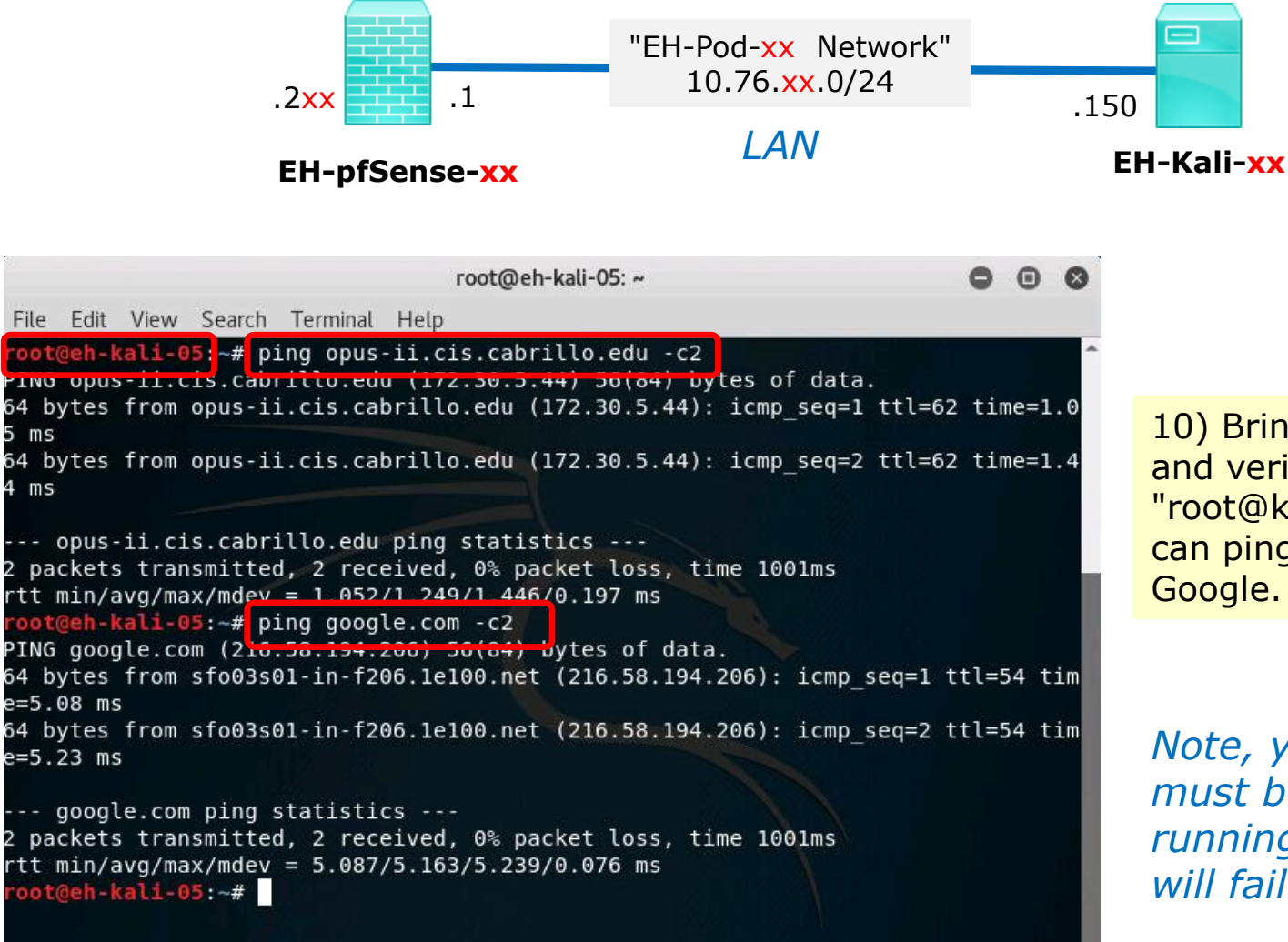

10) Bring up a terminal and verify the prompt "root@kali-xx" and you can ping Opus-II and Google.

Note, your pfSense VM must be configured and running or your pings will fail!

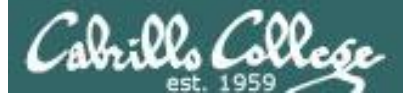

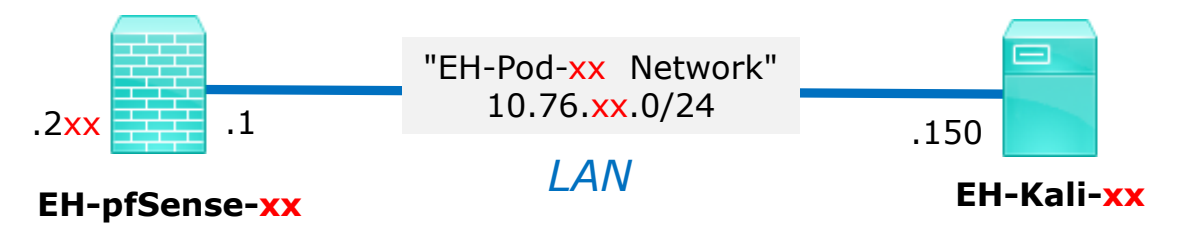

```
oot@eh-kali-05:~# systemctl enable ssh
Synchronizing state of ssh.service with SysV service script with /lib/systemd/sy
stemd-sysv-install.
Executing: /lib/systemd/systemd-sysv-install enable ssh
root@eh-kali-05:~# systemctl start ssh
root@eh-kali-05:~# systemctl status ssh
ssh.service - OpenBSD Secure Shell server
  Loaded: loaded (/lib/systemd/system/ssh.service; enabled; vendor preset: disa
  Active: active (running) since Wed 2017-08-23 18:28:41 PDT; 57s ago
Main PID: 1606 (sshd)
   CGroup: /system.slice/ssh.service
           └─1606 /usr/sbin/sshd -D
Aug 23 18:28:41 eh-kali-05 systemd[1]: Starting OpenBSD Secure Shell server...
Aug 23 18:28:41 eh-kali-05 sshd[1606]: Server listening on 0.0.0.0 port 22.
Aug 23 18:28:41 eh-kali-05 sshd[1606]: Server listening on :: port 22.
Aug 23 18:28:41 eh-kali-05 systemd[1]: Started OpenBSD Secure Shell server.
lines 1-11/11 (END)
```

11) Enable ssh to start automatically on boot. Then start it and check status. Hit "q" exit the status listing.

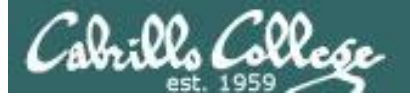

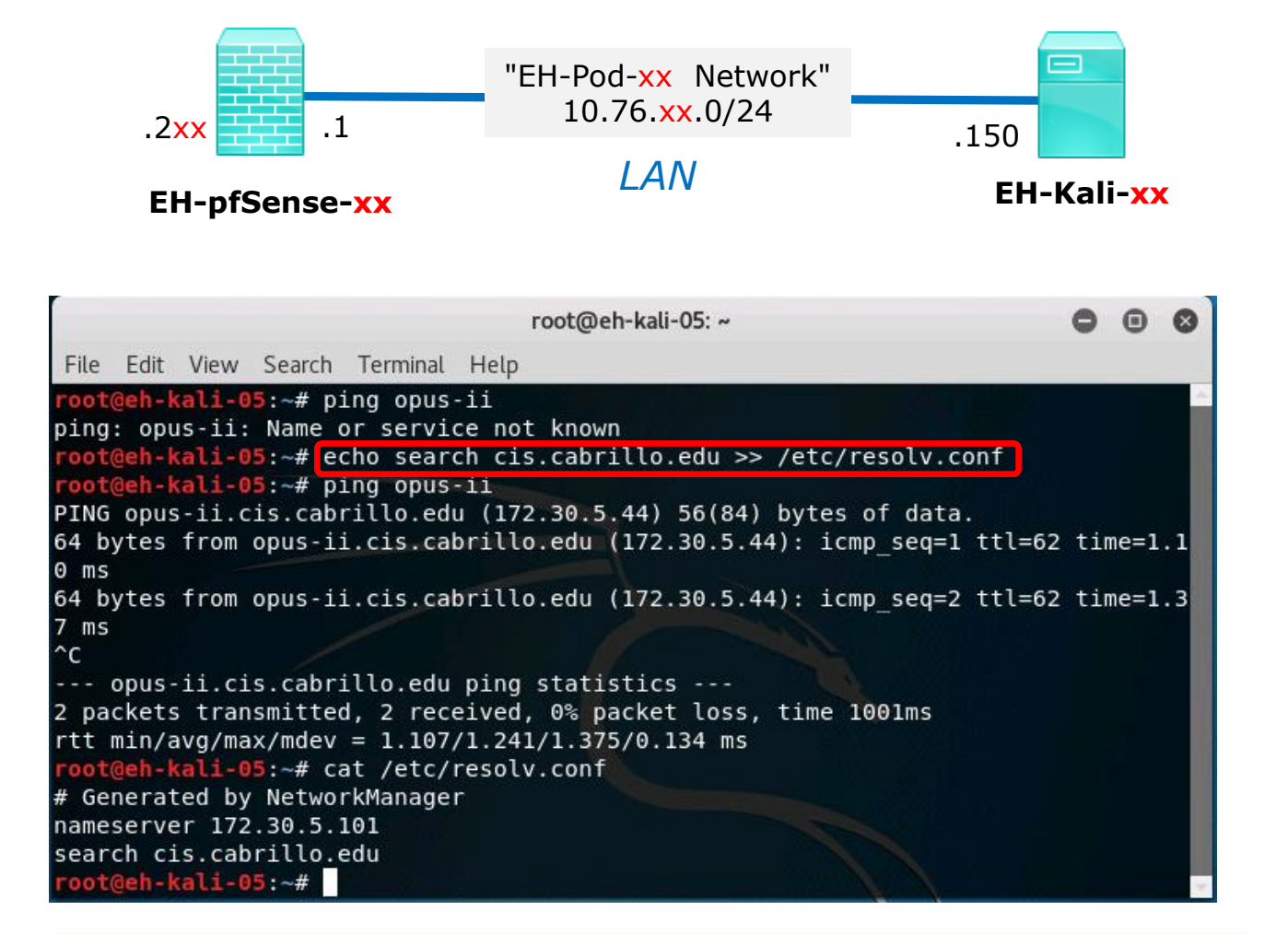

12 You can add a DNS search string to /etc/resolv.conf if you would like to use short hostnames. However it won't be there after your next restart.

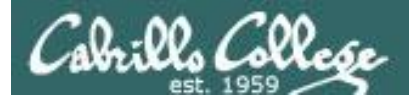

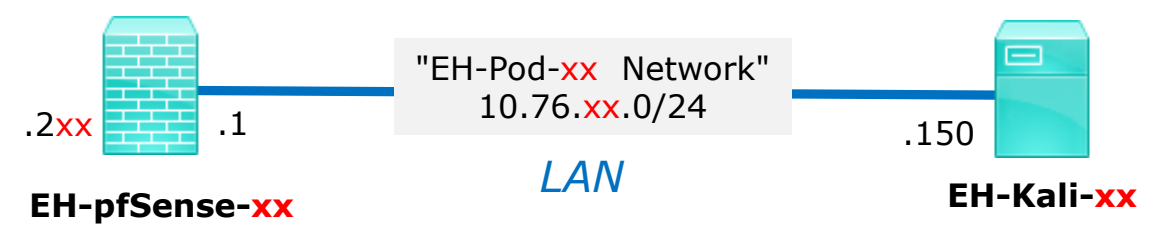

#### Save your work

When the VM has shutdown make a second snapshot named "**Baseline**".

Now if you mess things up later can always start over again!

| 🕜 Edit Virtual Machine Si | napshot |        |
|---------------------------|---------|--------|
| Name                      |         |        |
| Baseline                  |         |        |
|                           |         |        |
| Description               |         |        |
|                           |         |        |
|                           |         |        |
|                           |         |        |
|                           |         |        |
|                           |         |        |
|                           | ОК      | Cancel |
|                           |         |        |

CIS 76 - VLab Pod Setup

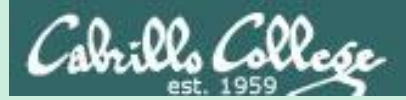

# EH-WinXP VM Config

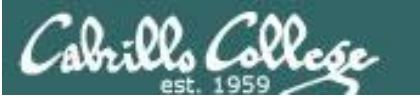

CIS 76 - VLab Pod Setup

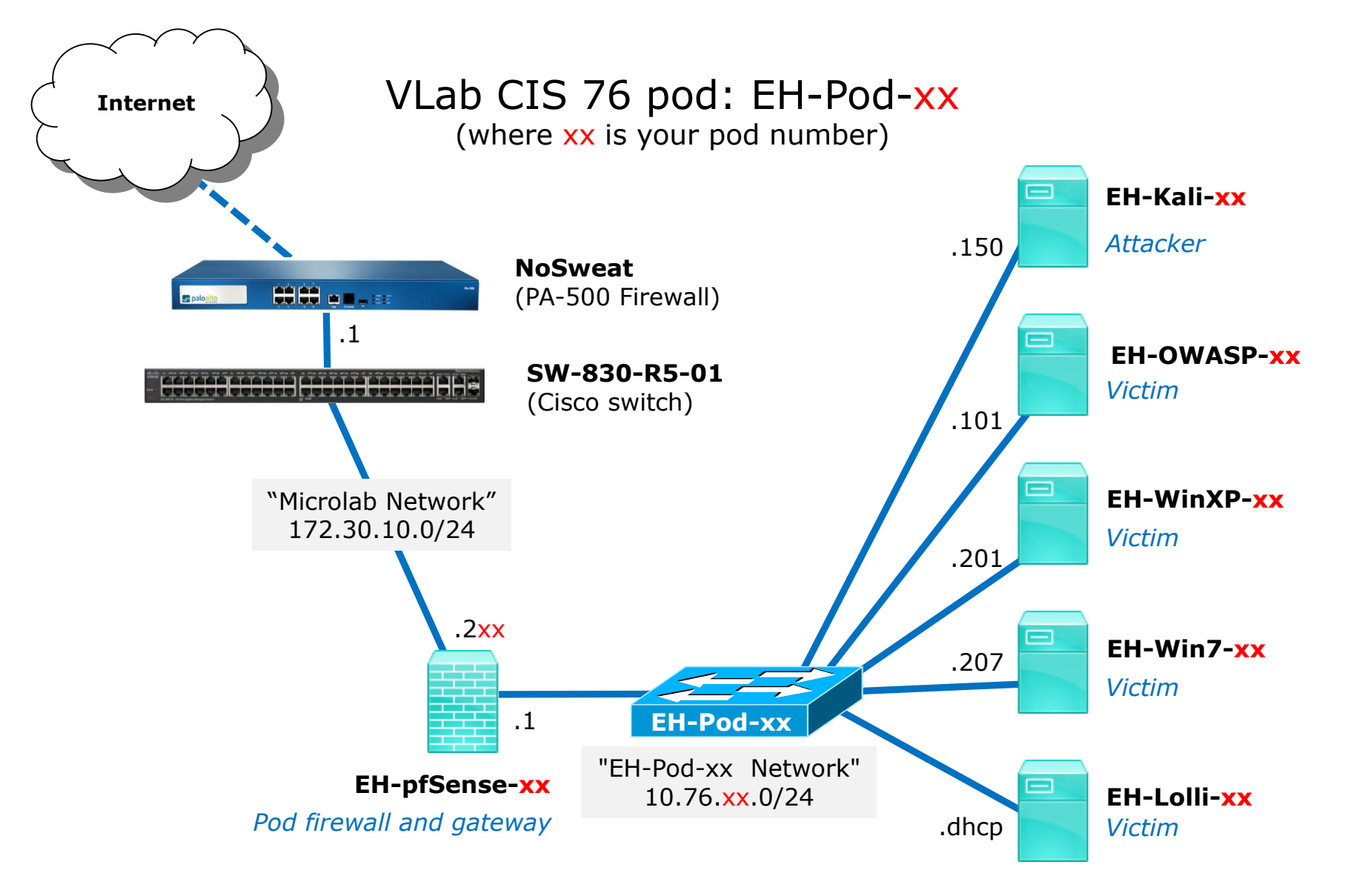

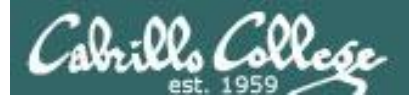

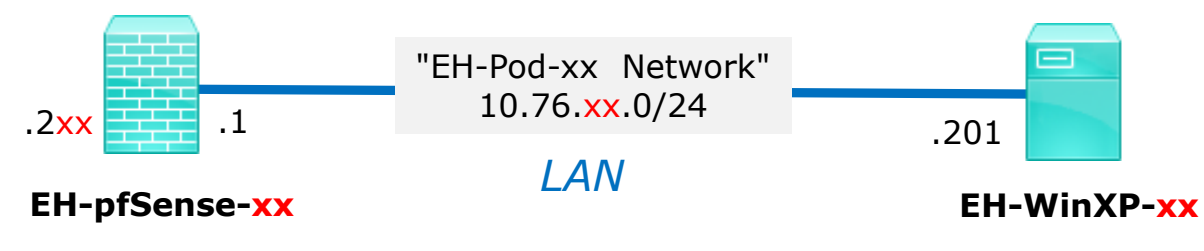

*xx* is the pod number assigned to you.

| WinXP VM             | Pod xx settings             |
|----------------------|-----------------------------|
| VM Network Adapter 1 | EH-Pod- <mark>xx</mark> Net |
| Computer Name        | EH-WinXP- <mark>xx</mark>   |
| IPv4 address         | 10.76. <mark>xx</mark> .201 |
| IPv4 netmask         | 255.255.255.0               |
| IPv4 gateway         | 10.76. <mark>xx</mark> .1   |
| Preferred DNS server | 172.30.5.101                |
| Alternate DNS server | 172.30.5.102                |
| Domain suffix        | cis.cabrillo.edu            |

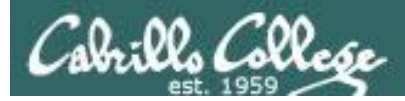

# Example: Configuring the EH-WinXP VM in EH-Pod-05

Take Virtual Machine Snapshot

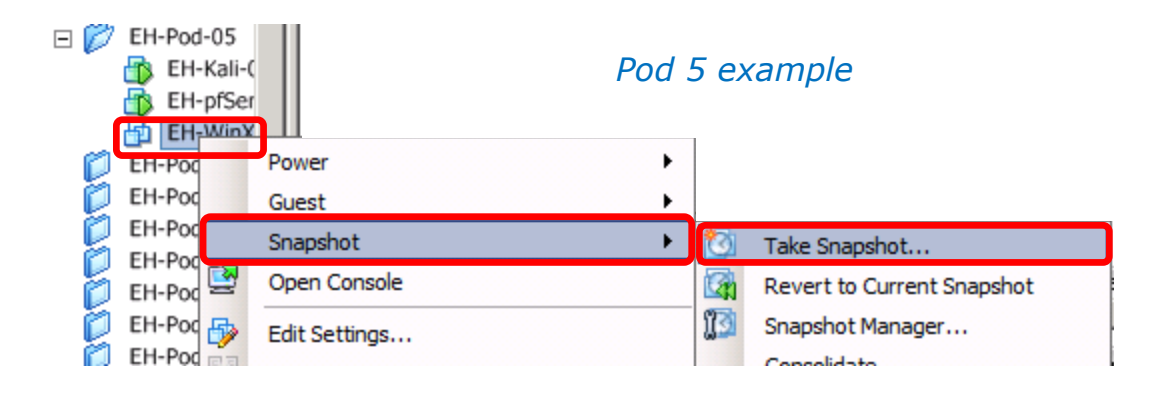

# IMPORTANT, back up your VM! 1) Make a backup snapshot of your WinXP VM named "Pristine". Now if you mess things up you an always start over again!

\_ 🗆 ×

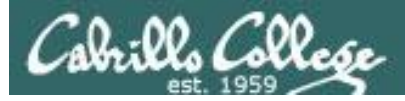

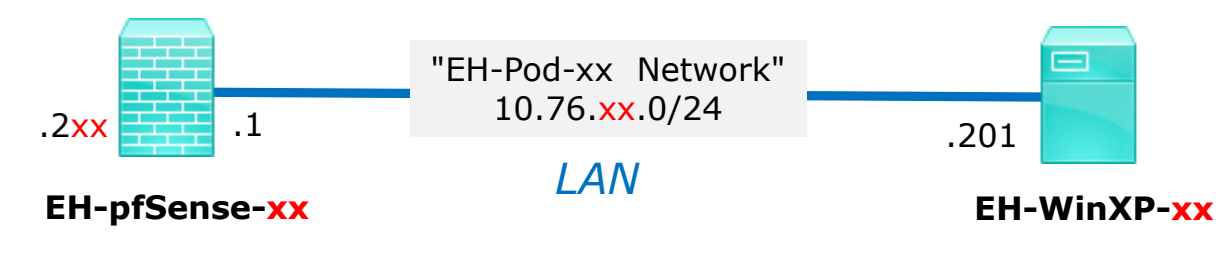

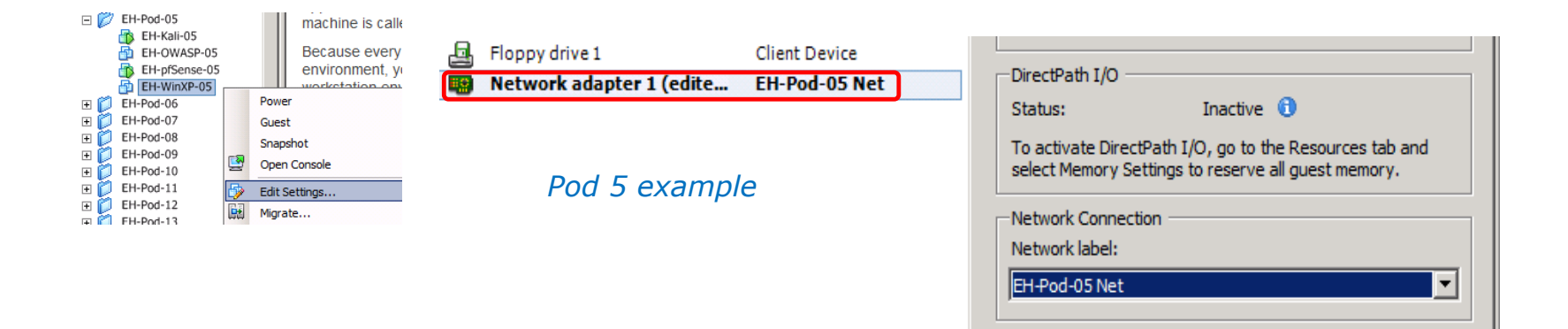

#### **Network Cabling**

- 1) Edit the settings of your WinXP VM.
- Network Adapter 1 should be connected to the "EH-Pod-xx Net" where xx is your pod number.

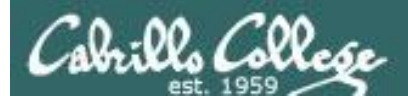

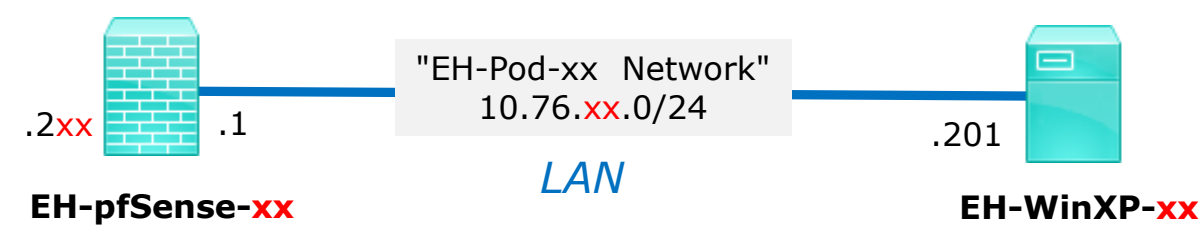

#### **Computer Name Configuration**

1) Power up the VM and open a console.

2) After initial setup has finished, login as the cis76 student user.

3) Click Start, right-click on "My Computer" and Select Properties.

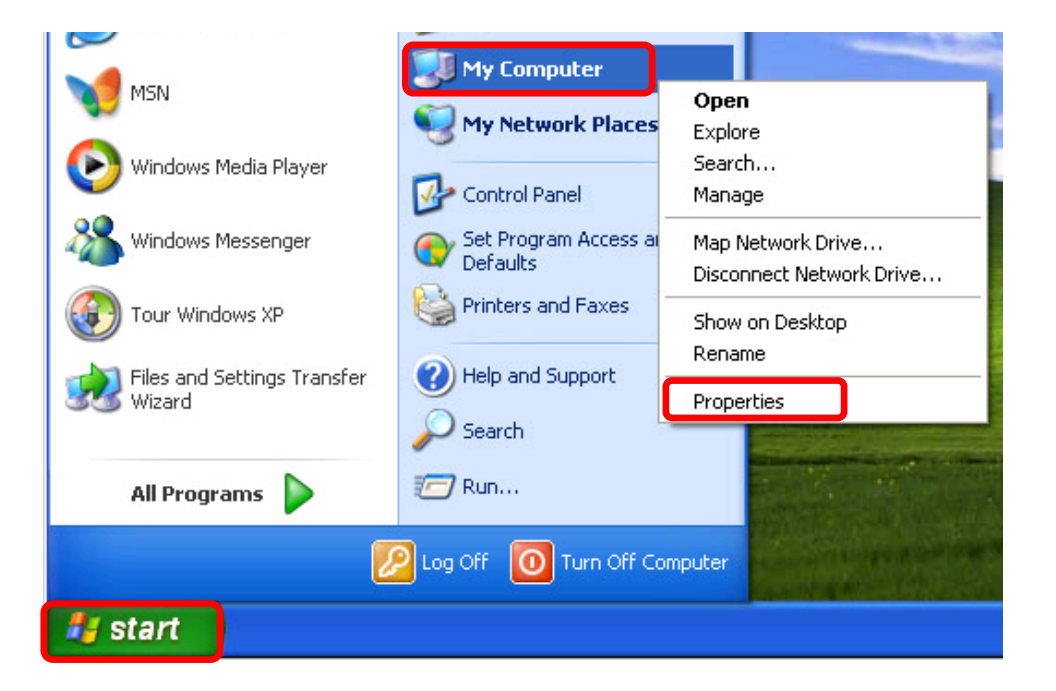

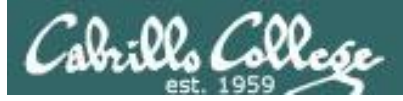

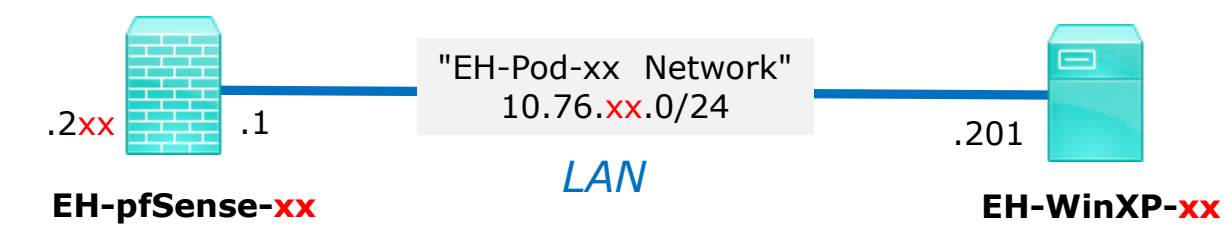

| System Properties                                                                   |                                                                |                                               |                    |
|-------------------------------------------------------------------------------------|----------------------------------------------------------------|-----------------------------------------------|--------------------|
| System Restore                                                                      | Automa                                                         | tic Updates                                   | Remote             |
| General Con                                                                         | nputer Name                                                    | Hardware                                      | Advanced           |
| Windows uses the following information to identify your computer<br>on the network. |                                                                |                                               |                    |
| Computer <u>d</u> escription:                                                       |                                                                |                                               |                    |
|                                                                                     | For example: "I<br>Computer".                                  | Kitchen Computer''                            | or ''Mary's        |
| Full computer name:                                                                 | EH-WinXP-xx.                                                   |                                               |                    |
| Workgroup:                                                                          | WORKGROUP                                                      | ,                                             | And Andreas Aller  |
| To use the Network Ide<br>domain and create a loc<br>ID.<br>To rename this compute  | ntification Wizard<br>al user account, :<br>r or join a domain | to join a<br>click Network<br>, click Change. | <u>N</u> etwork ID |
|                                                                                     | ОК                                                             | Cancel                                        | Apply              |

4) Click the Computer Name tab then click Change.

| Computer Name Changes                                                                                           |
|----------------------------------------------------------------------------------------------------|
| You can change the name and the membership of this<br>computer. Changes may affect access to network resources. |
| Computer name:                                                                                                  |
| EH-WirXP-05                                                                                                    |
| Full computer name:<br>EH-WinXP-05.                                                                             |
| More                                                                                                    |
| Member of                                                                                                    |
| O Domain:                                                                                                    |
|                                                                                                    |
| 💿 Workgroup:                                                                                                    |
| WORKGROUP                                                                                                    |
|                                                                                                    |
| OK Cancel                                                                                                    |

5) Update the Computer name with your two digit pod number xx. Click Ok and restart the VM.

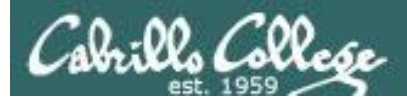

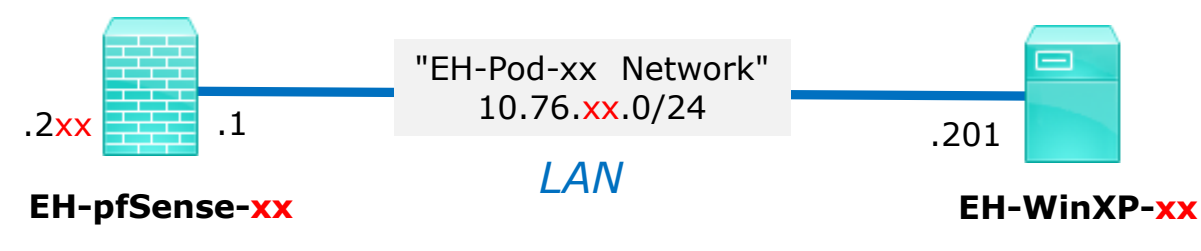

#### **Network Configuration**

1) Login again, click Start, rightclick on "My Network Places" and Select Properties.

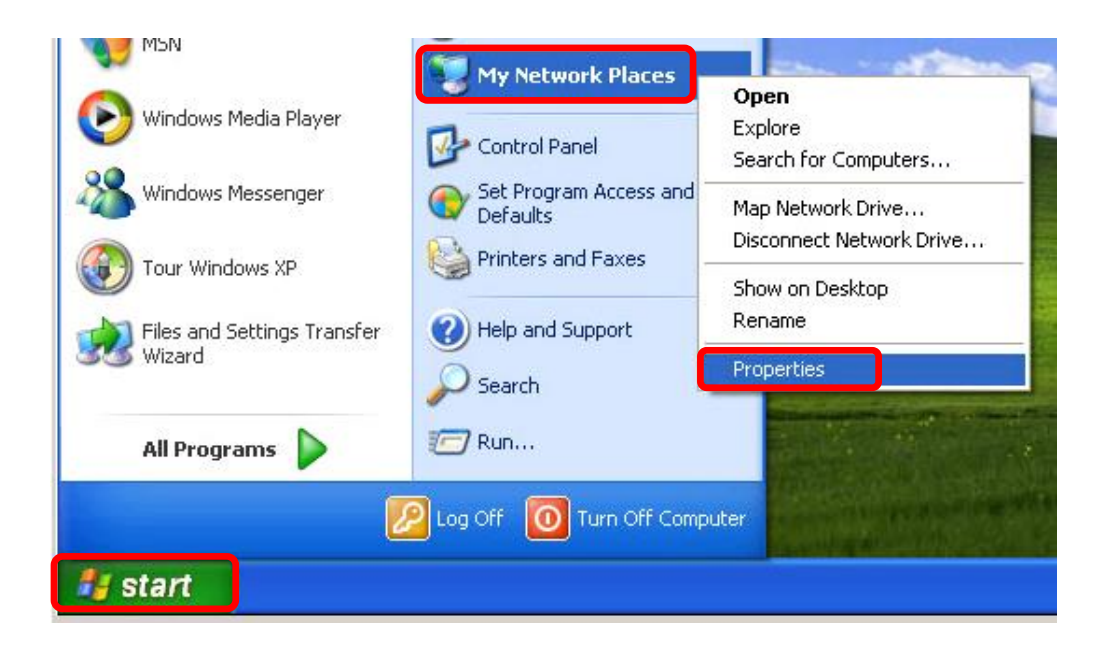

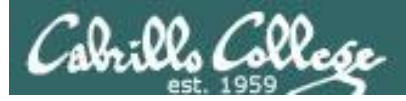

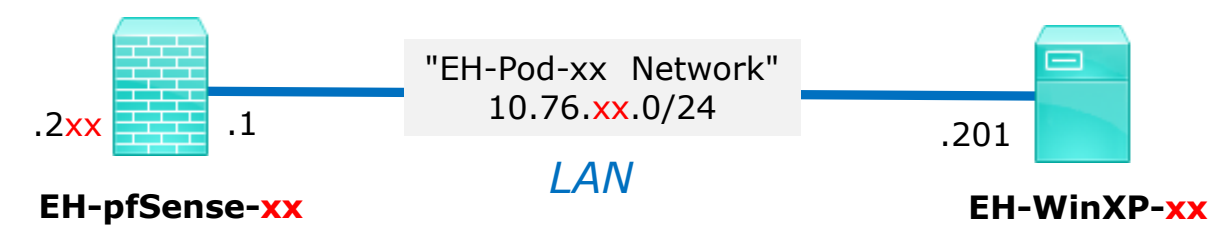

![](_page_60_Picture_4.jpeg)

2) Right-click on the Lan Area Connection and Select Properties.

![](_page_60_Picture_6.jpeg)

3) Select Internet Protocol (TCP/IP) and click on the Properties button.

![](_page_61_Picture_0.jpeg)

![](_page_61_Figure_3.jpeg)

| Internet Protocol (TCP/IP) Properties                                                                                                    |                                  |  |  |
|----------------------------------------------------------------------------------------------------|----------------------------------|--|--|
| General                                                                                                    |                                  |  |  |
| You can get IP settings assigned automatically if your network supports<br>this capability. Otherwise, you need to ask your network administrator for<br>the appropriate IP settings. |                                  |  |  |
| O <u>O</u> btain an IP address automatica                                                                                                    | ally                             |  |  |
| ────────────────────────────────────                                                                                                    |                                  |  |  |
| IP address:                                                                                                    | 10 . 76 . 5 . 201                |  |  |
| S <u>u</u> bnet mask:                                                                                                    | 255.255.255.0                    |  |  |
| <u>D</u> efault gateway:                                                                                                    | Default gateway: 10 . 76 . 5 . 1 |  |  |
| Ottain DNS server address automatically                                                                                                    |                                  |  |  |
| ─⊙ Use the following DNS server ac                                                                                                    | ddresses:                        |  |  |
| Preferred DNS server:                                                                                                    | 172.30.5.101                     |  |  |
| Alternate DNS server:                                                                                                    | 172.30.5.102                     |  |  |
| Advanced                                                                                                    |                                  |  |  |
|                                                                                                    | OK Cancel                        |  |  |

4) Update the third octet of the IP Address and Default Gateway to match your pod number.

5) Next click the Advanced button.

![](_page_62_Picture_0.jpeg)

![](_page_62_Figure_3.jpeg)

| Advanced TCP/IP Settin | ngs             | ?    |
|------------------------|-----------------|------|
| IP Settings DNS WINS   | 6 Options       |      |
| IP addresses           |                 |      |
| IP address             | Subnet mask     | 1    |
| Default gateways:      | Add Edit Remove |      |
| Gateway                | Metric          |      |
| 10.76.5.1              | Automatic       |      |
|                        | Add Edit Remove |      |
| Automatic metric       |                 |      |
|                        |                 |      |
|                        |                 | icel |

6) Click the DNS tab.

| Advanced TCP/IP Settings                                                                                             | ? 🛛    |        |
|----------------------------------------------------------------------------------------------------|--------|--------|
| IP Settings DNS WINS Options                                                                                         |        |        |
| DNS server addresses, in order of use:                                                                               |        |        |
| 172.30.5.101<br>172.30.5.102                                                                                         | t      |        |
| Add Edit Remove                                                                                                    |        |        |
| The following three settings are applied to all connections with T(<br>enabled. For resolution of unqualified names: |        |        |
| Append primary and connection specific DNS suffixes Append parent suffixes of the primary DNS suffix                 |        |        |
| OAppend these DNS suffixes (in order):                                                                               |        |        |
| TCP/IP Domain Su                                                                                                    | ffix   | ?      |
| Domain suffix:                                                                                                    |        |        |
| cis.cabrillo.edu                                                                                                    |        |        |
| Add                                                                                                    |        |        |
| DNS suffix for this connection:                                                                                      | Add    | Cancel |
| Register this connection's addresses in DNS Use this connection's DNS suffix in DNS registration                     |        |        |
| ОК                                                                                                    | Cancel |        |

7) Select "Append these DNS suffices (in order)", click the Add... button, type cis.cabrillo.edu as the Domain suffix then click Add button.

![](_page_63_Picture_0.jpeg)

![](_page_63_Figure_3.jpeg)

8) Keep clicking OK buttons till you close all the TCP/IP and Connection dialog boxes.

![](_page_63_Picture_5.jpeg)

![](_page_64_Picture_0.jpeg)

![](_page_64_Figure_3.jpeg)

C:\WINDOWS\system32\cmd.exe - 🗆 🗙 Microsoft Windows XP [Version 5.1.2600] (C) Copyright 1985-2001 Microsoft Corp. C:\Documents and Settings\cis76 student ping opus-ii Pinging opus-ii.cis.cabrillo.edu [172.30.5.44] with 32 bytes of data: Reply from 172.30.5.44: bytes=32 time=1ms TTL=62 Reply from 172.30.5.44: bytes=32 time=1ms TTL=62 Reply from 172.30.5.44: bytes=32 time=1ms TTL=62 Reply from 172.30.5.44: bytes=32 time=1ms TTL=62 Ping statistics for 172.30.5.44: Packets: Sent = 4, Received = 4, Lost = 0 (0% loss), Approximate round trip times in milli-seconds: Minimum = 1ms, Maximum = 1ms, Average = 1ms C:\Documents and Settings\cis76 student ping google.com Pinging google.com [216.58.194.206] with 32 bytes of data: Reply from 216.58.194.206: bytes=32 time=4ms TTL=54 Reply from 216.58.194.206: bytes=32 time=5ms TTL=54 Reply from 216.58.194.206: bytes=32 time=5ms TTL=54 Reply from 216.58.194.206: bytes=32 time=5ms TTL=54 Ping statistics for 216.58.194.206: Packets: Sent = 4, Received = 4, Lost = 0 (0% loss), Approximate round trip times in milli-seconds: Minimum = 4ms, Maximum = 5ms, Average = 4ms C:\Documents and Settings\cis76 student>\_

9) Run cmd.exe to bring up a command prompt. Ping opus-ii and google.com to verify your network settings.

Note, your pfSense VM must be configured and running or your pings will fail!

![](_page_65_Picture_0.jpeg)

![](_page_65_Figure_3.jpeg)

#### Save your work

When the VM has shutdown make a second snapshot named "**Baseline**".

Now if you mess things up later can always start over again!

| 🛃 Edit Virtual Machine Sr | apshot |        |
|---------------------------|--------|--------|
| Name                      |        |        |
| Baseline                  |        |        |
|                           |        |        |
| Description               |        |        |
|                           |        |        |
|                           |        |        |
|                           |        |        |
|                           |        |        |
| 1                         |        |        |
|                           | ОК     | Cancel |

![](_page_66_Picture_0.jpeg)

CIS 76 - VLab Pod Setup

# EH-Win7-xx VM Config

![](_page_67_Picture_0.jpeg)

CIS 76 - VLab Pod Setup

![](_page_67_Figure_2.jpeg)

![](_page_68_Picture_0.jpeg)

![](_page_68_Figure_3.jpeg)

*xx* is the pod number assigned to you.

| Win7 VM              | Pod xx settings             |
|----------------------|-----------------------------|
| VM Network Adapter 1 | EH-Pod- <mark>xx</mark> Net |
| Computer Name        | EH-Win7- <mark>xx</mark>    |
| IPv4 address         | 10.76. <mark>xx</mark> .207 |
| IPv4 netmask         | 255.255.255.0               |
| IPv4 gateway         | 10.76. <mark>xx</mark> .1   |
| Network location     | Work network                |
| Preferred DNS server | 172.30.5.101                |
| Alternate DNS server | 172.30.5.102                |
| Domain suffix        | cis.cabrillo.edu            |

![](_page_69_Picture_0.jpeg)

![](_page_69_Figure_3.jpeg)

| IMPORTANT, back up your VM!                                             | Pristine           |
|-------------------------------------------------------------------------|--------------------|
| 1) Make a backup snapshot of your Win7<br>VM named " <b>Pristine</b> ". | Description        |
| <i>Now if you mess things up you<br/>can always start over again!</i>   | Snapshot the virtu |

| 🖁 Take Virtual Machine Snapshot 📃 🗖 🗙                                                                                       |
|----------------------------------------------------------------------------------------------------|
| Pristine                                                                                                    |
| Description                                                                                                    |
| <ul> <li>Snapshot the virtual machine's memory</li> <li>Quiesce guest file system (Needs VMware Tools installed)</li> </ul> |
| OK Cancel                                                                                                    |

![](_page_70_Picture_0.jpeg)

![](_page_70_Figure_3.jpeg)

#### **Network Cabling**

- 1) Edit the settings of your Win7 VM.
- Network Adapter 1 should be connected to the "EH-Pod-xx Net" where xx is your pod number.

![](_page_71_Picture_0.jpeg)

![](_page_71_Figure_3.jpeg)

#### **Computer Name Configuration**

1) Power up the VM and open a console.

2) After Setup finishes and restarts, login as the cis76 user.

3) Click Start, right-click on Computer and Select Properties.

![](_page_71_Picture_8.jpeg)
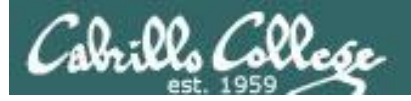

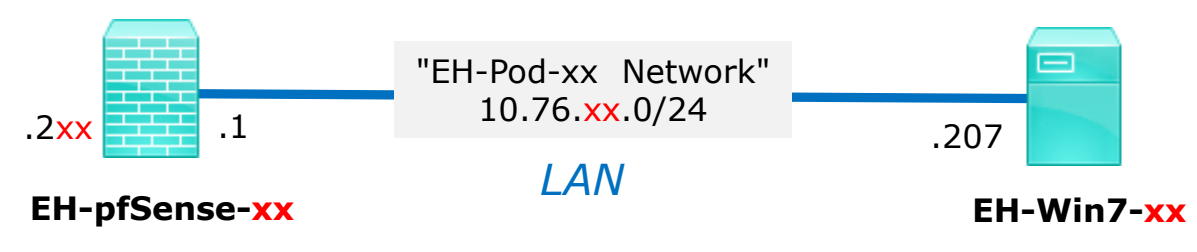

|                                      | Pen and Touch:            | No Pen or Touch Input is available for this Di | splay           |      |
|--------------------------------------|---------------------------|------------------------------------------------|-----------------|------|
|                                      | Computer name, domain, an | d workgroup setting                            |                 | - 11 |
| See also                             | Computer name:            | EH-Win7-XX                                     | Change settings |      |
| Action Center                        | Full computer name:       | EH-Win7-XX                                     |                 |      |
| Windows Update                       | Computer description:     |                                                |                 |      |
| Performance Information and<br>Tools | Workgroup:                | WORKGROUP                                      |                 |      |
|                                      | Windows activation        |                                                |                 |      |

4) Look for Computer name, domain and workgroup settings.

5) Click Change settings

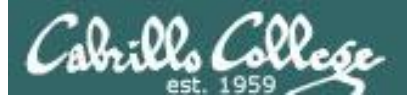

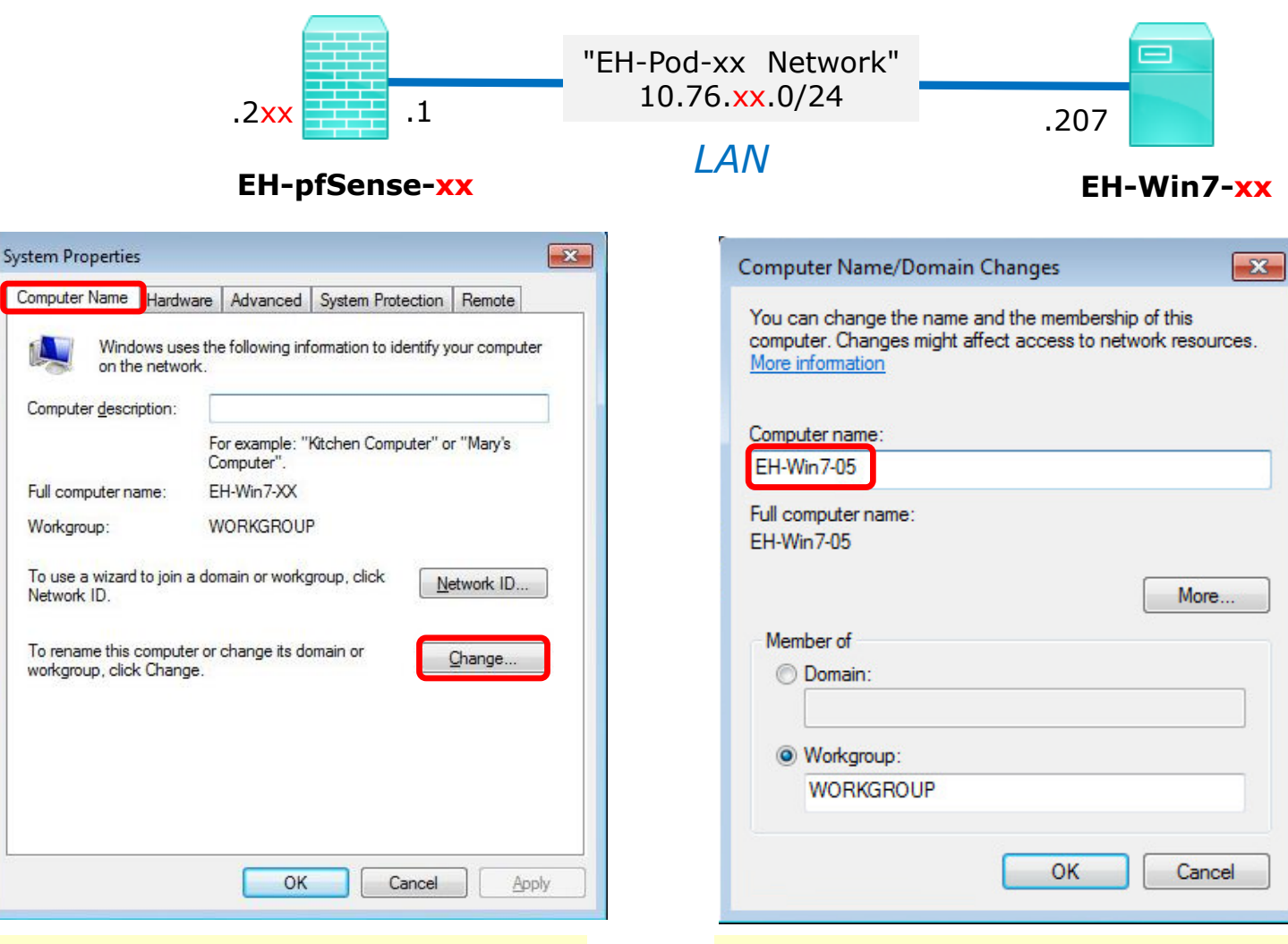

6) Click the Computer Name tab then click Change button.

7) Update the Computer name with your two digit pod number. Click OK twice, then Close, then restart the VM.

Pod 5 example

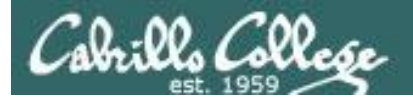

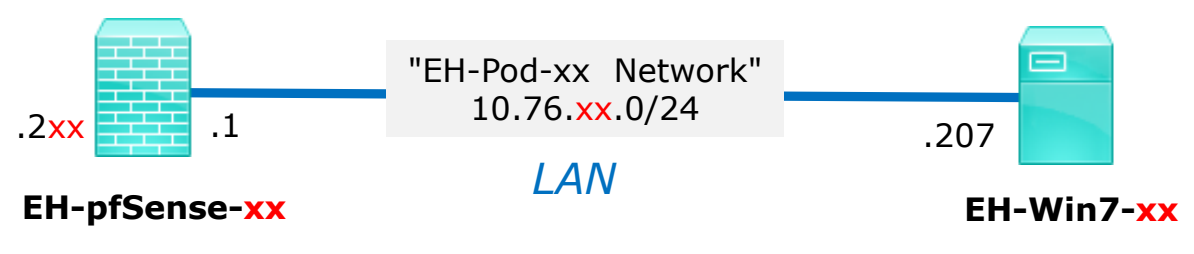

#### **Network Configuration**

- 1) Login back in as the cis76 user.
- 2) Click Start, then click on Control Panel.

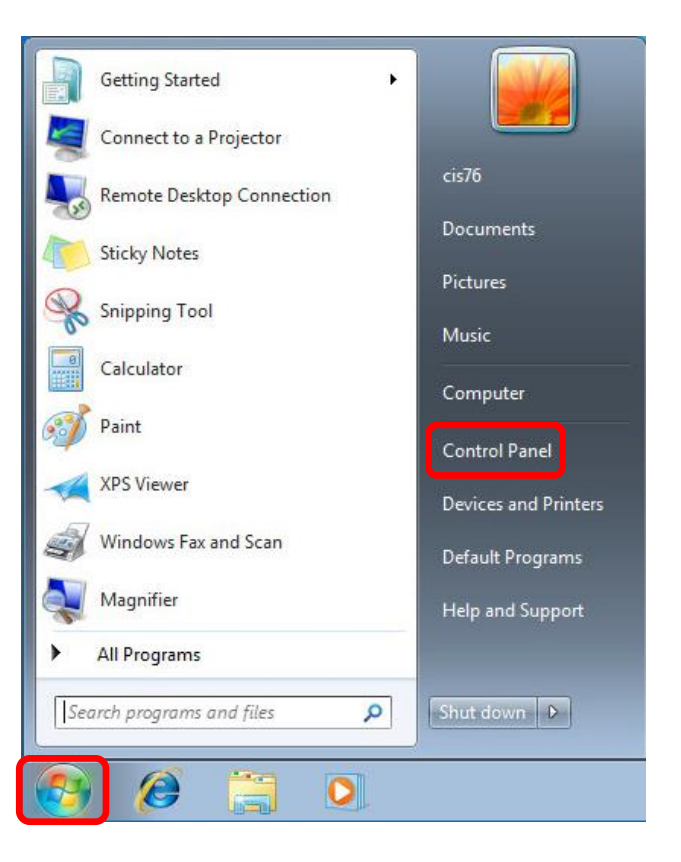

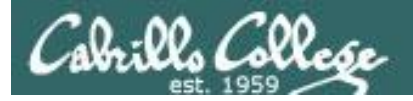

tasks.

## Configuring the EH-Win7 VM in EH-Pod-xx

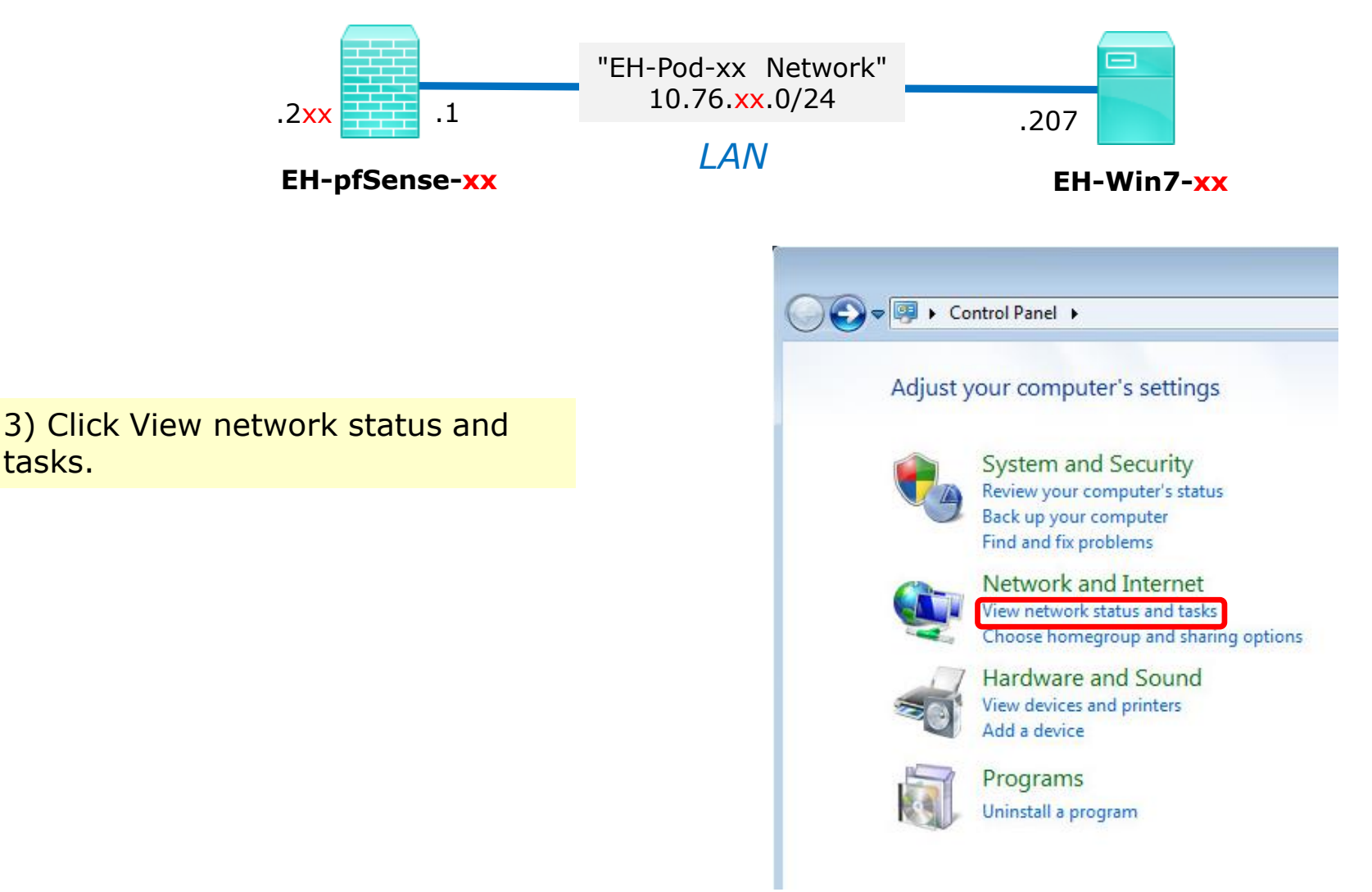

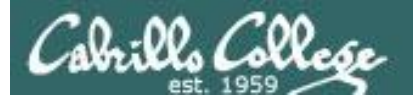

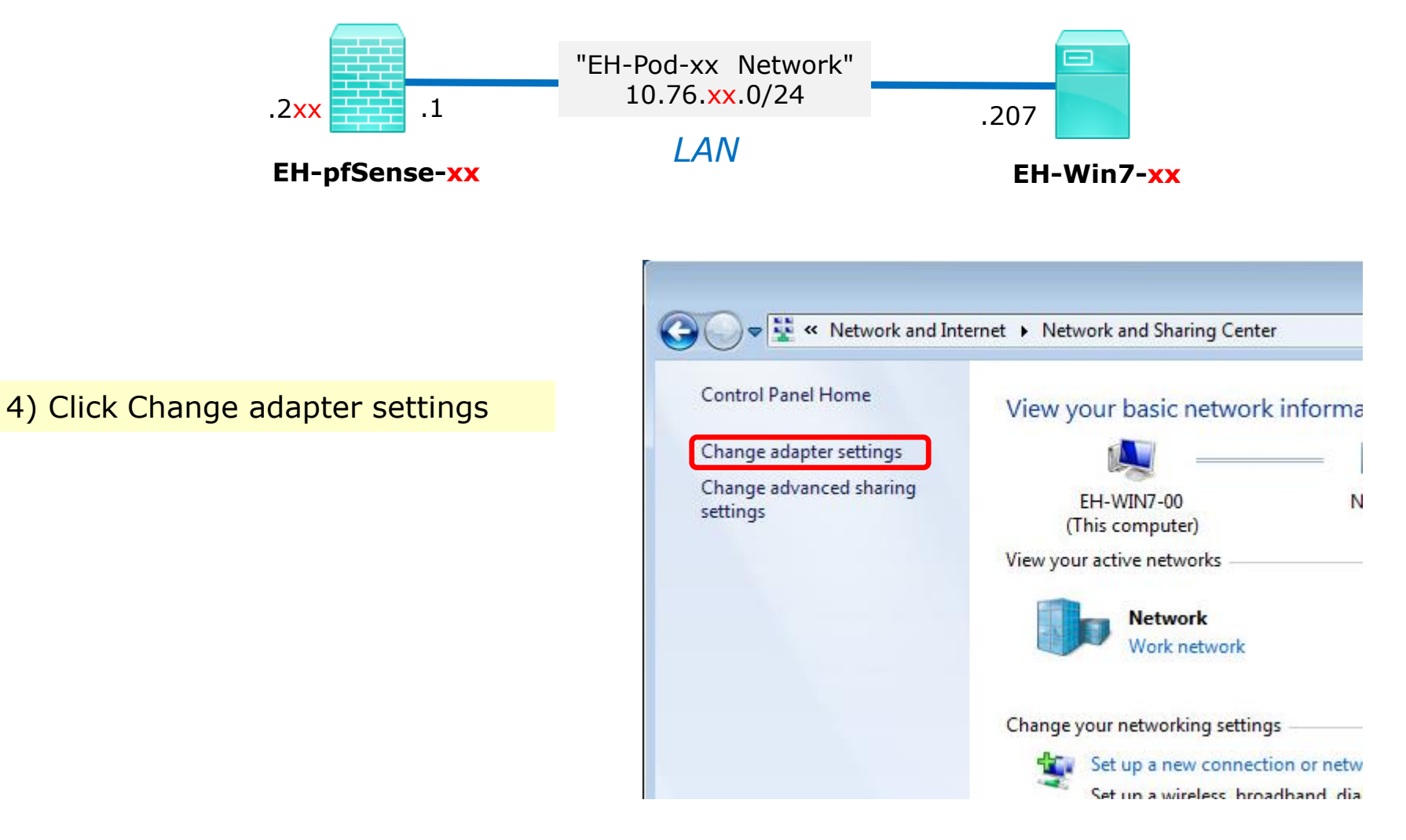

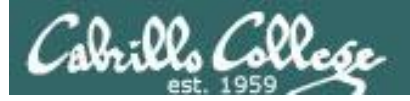

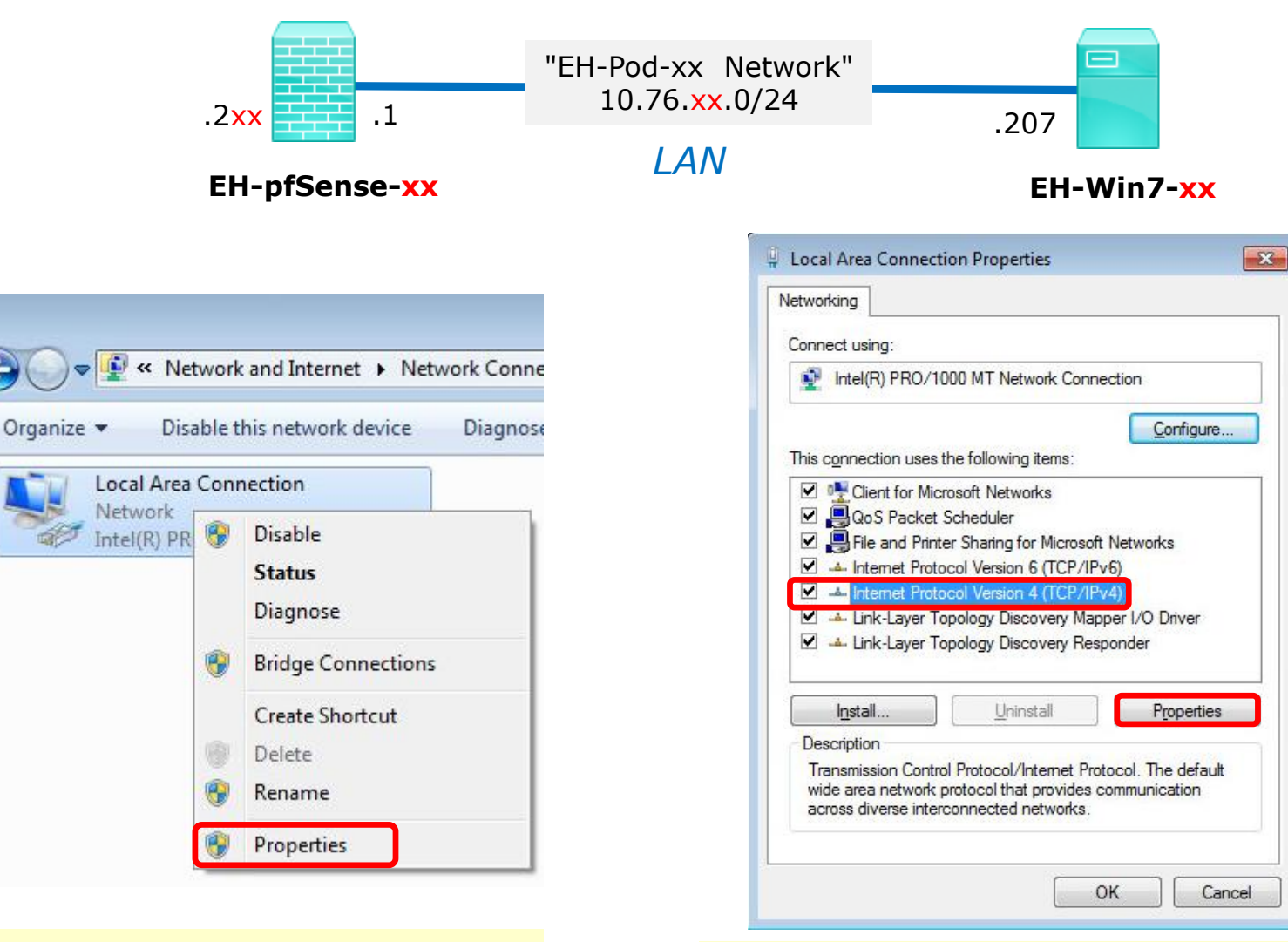

5) Right-click on the Local Area Connection and select Properties.

6) Select Internet Protocol Version 4 (TCP/IP) and click on Properties.

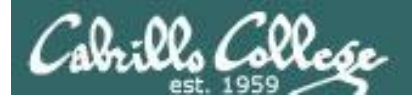

number).

number)

## Configuring the EH-Win7 VM in EH-Pod-xx

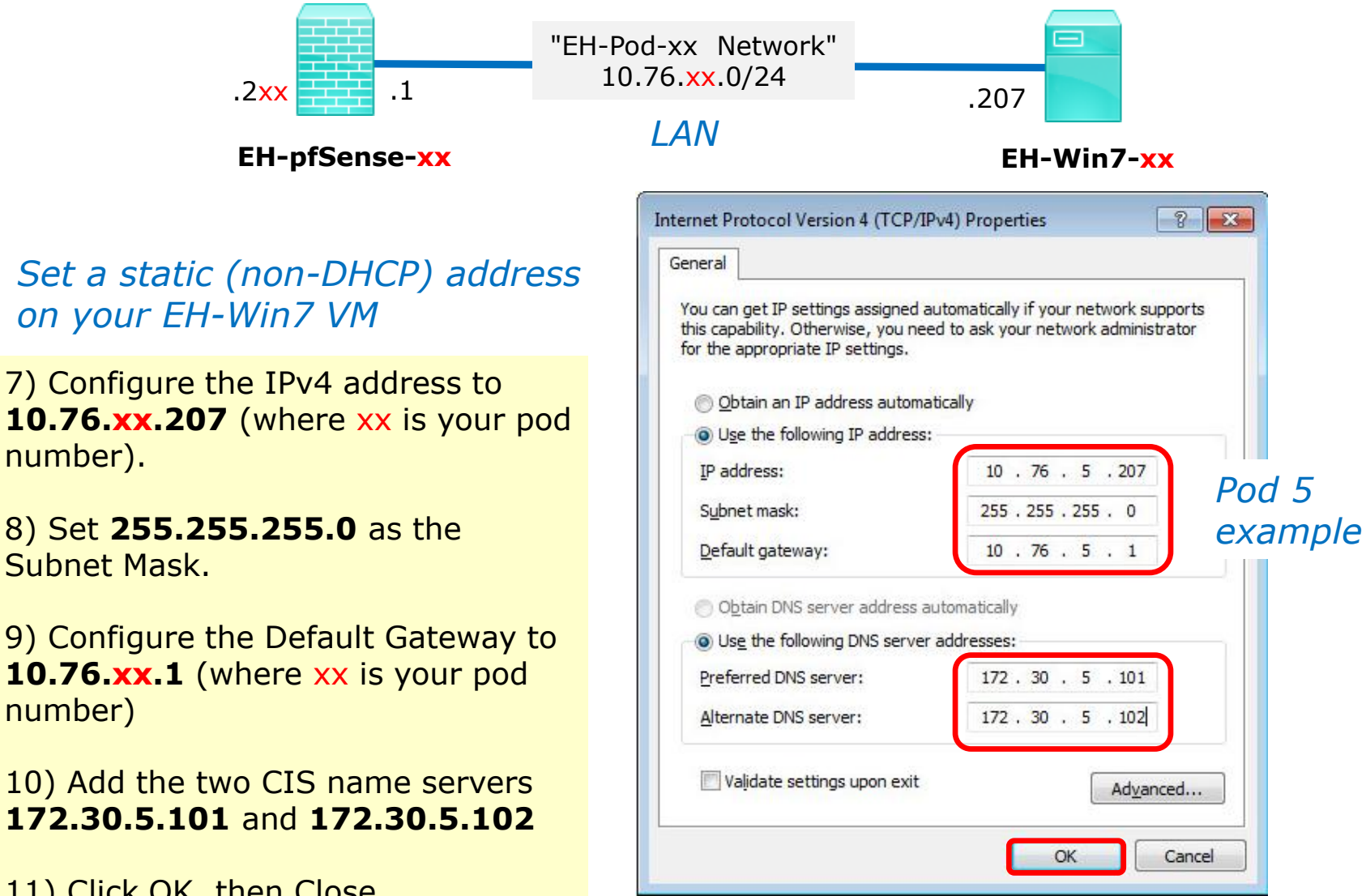

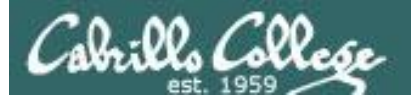

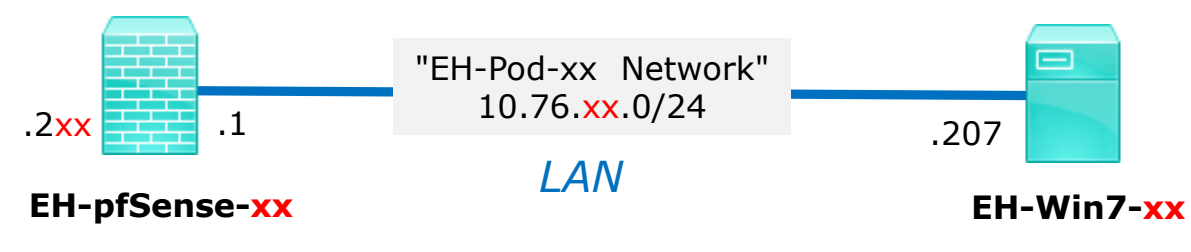

*If prompted for a network location select "Work network"* 

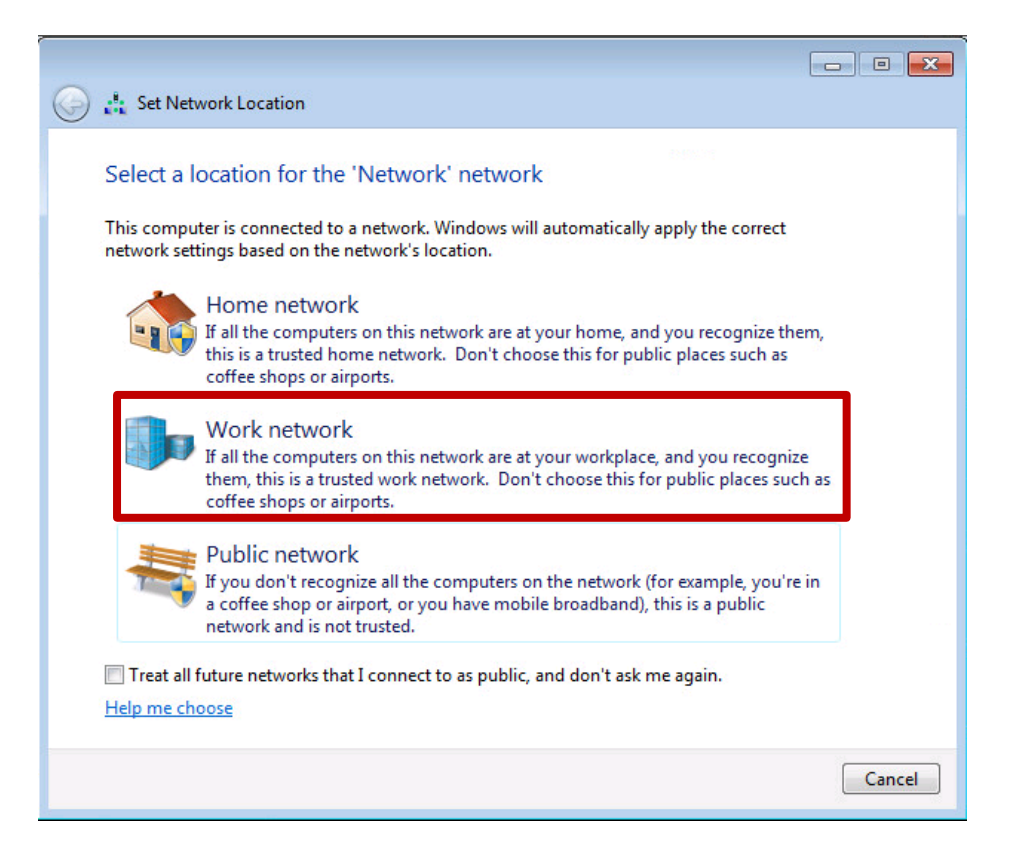

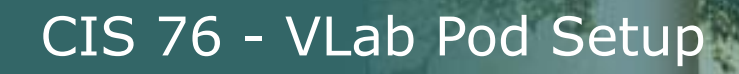

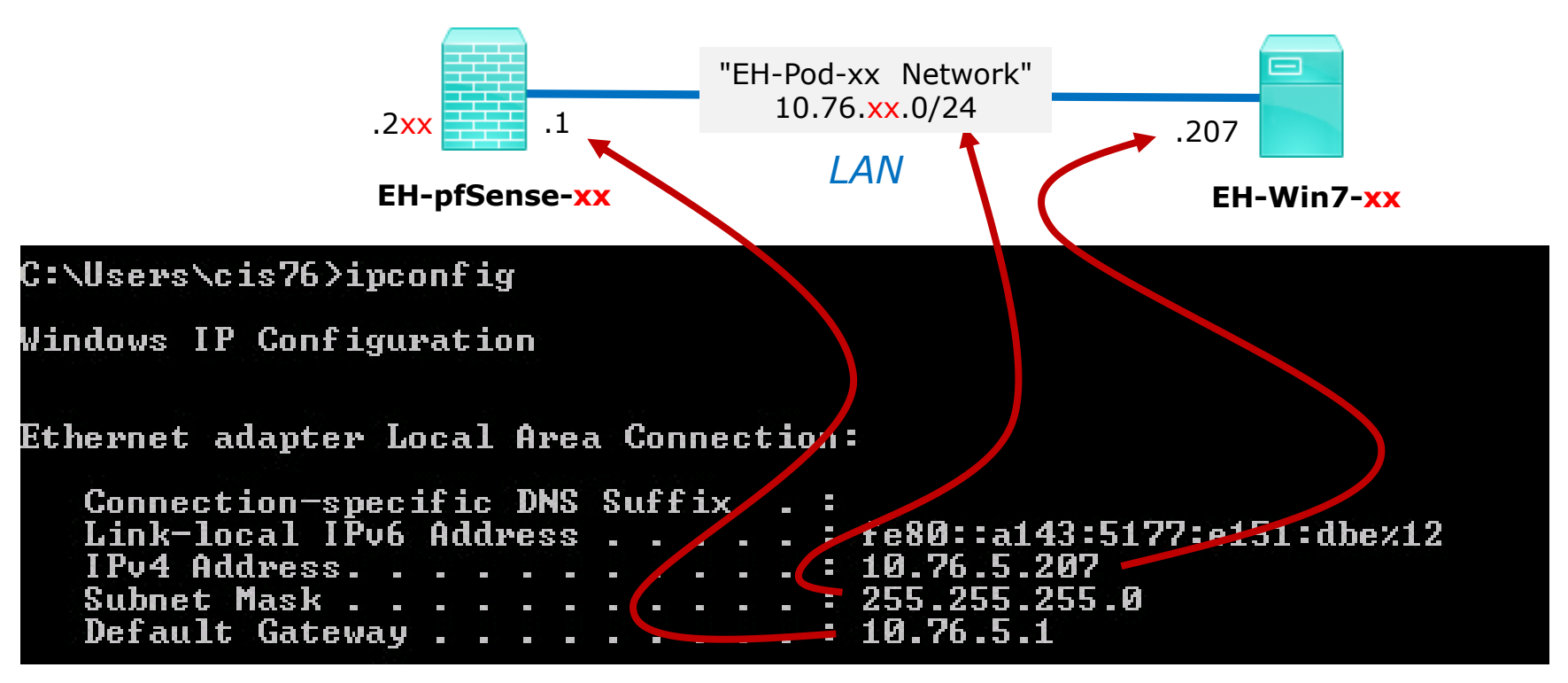

Pod 5 example

12) Using cmd.exe, run the **ipconfig** command and check your IP settings.

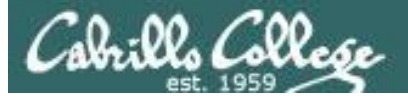

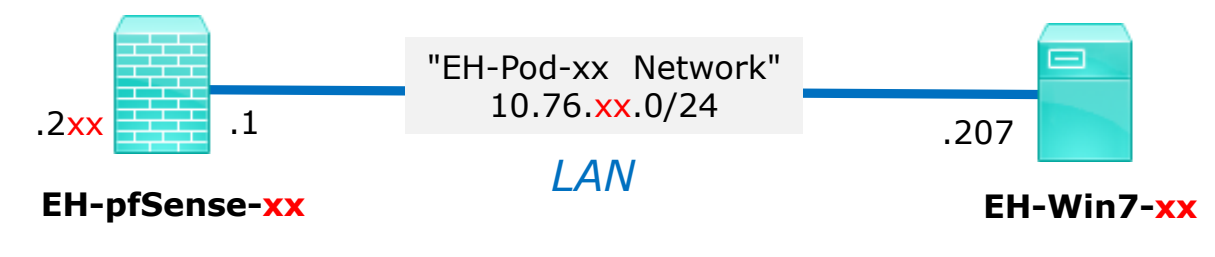

| C:\Windows\system32\cmd.exe                                                                                                    | 23 |
|----------------------------------------------------------------------------------------------------|----|
| C:\Users\cis76.ping_opus-ii                                                                                                    | ^  |
| Pinging opus-ii.cis.cabrillo.edu [172.30.5.44] with 32 bytes of data:<br>Reply from 172.30.5.44: bytes=32 time=1ms TTL=62<br>Reply from 172.30.5.44: bytes=32 time=1ms TTL=62<br>Reply from 172.30.5.44: bytes=32 time=1ms TTL=62<br>Reply from 172.30.5.44: bytes=32 time=1ms TTL=62  | ш  |
| Ping statistics for 172.30.5.44:<br>Packets: Sent = 4, Received = 4, Lost = 0 (0% loss),<br>Approximate round trip times in milli-seconds:<br>Minimum = 1ms, Maximum = 1ms, Average = 1ms                                                                                              |    |
| C:\Users\cis76 <sup>`</sup> ping google.com                                                                                                    |    |
| Pinging google.com [216.58.194.206] with 32 bytes of data:<br>Reply from 216.58.194.206: bytes=32 time=4ms TTL=54<br>Reply from 216.58.194.206: bytes=32 time=5ms TTL=54<br>Reply from 216.58.194.206: bytes=32 time=5ms TTL=54<br>Reply from 216.58.194.206: bytes=32 time=5ms TTL=54 |    |
| Ping statistics for 216.58.194.206:<br>Packets: Sent = 4, Received = 4, Lost = 0 (0% loss),<br>Approximate round trip times in milli-seconds:<br>Minimum = 4ms, Maximum = 5ms, Average = 4ms                                                                                           |    |
| C:\Users\cis76>                                                                                                    | -  |
| •                                                                                                    | •  |

13) Using cmd.exe, verify you can ping opus-ii and google.com.

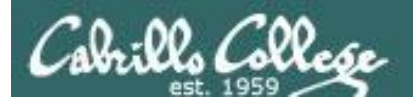

#### Activation

1) Click Start, right-click on Computer and Select Properties.

Don't try and activate Windows till your Internet connection is working.

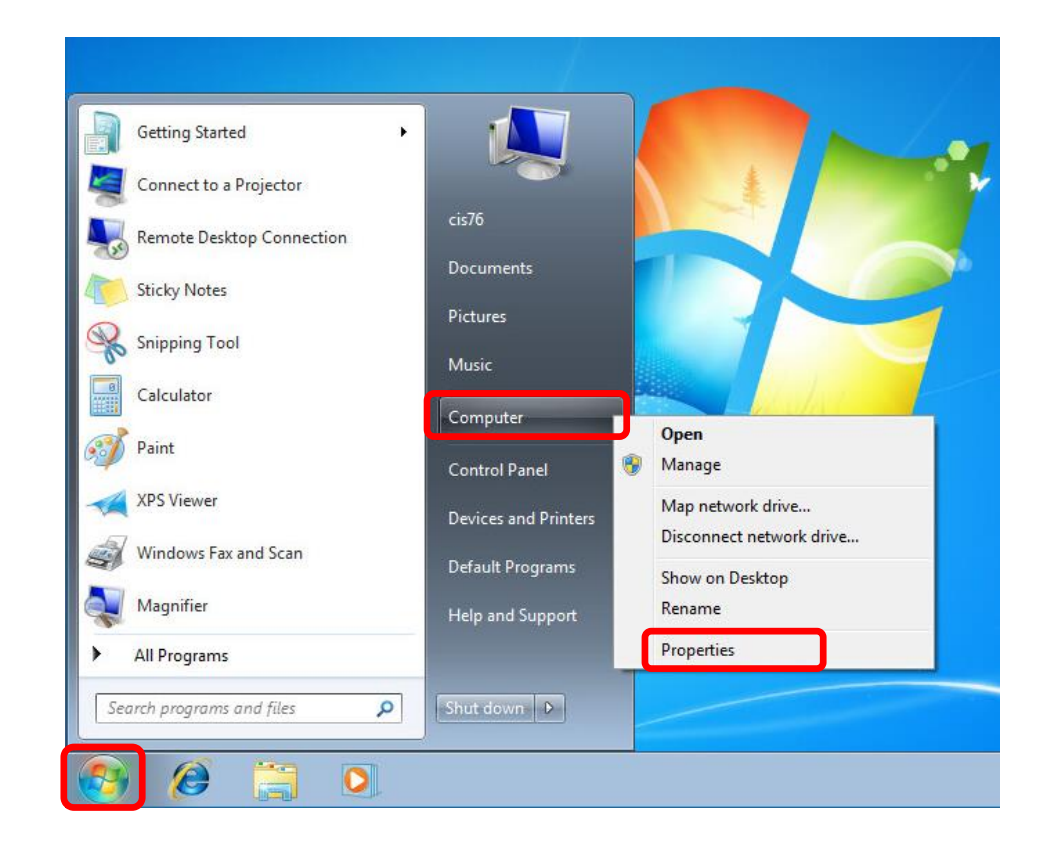

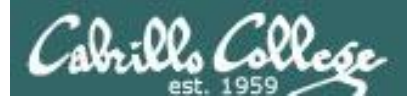

| Full computer name:   | EH-WIN/-XX                             |   |
|-----------------------|----------------------------------------|---|
| Computer descriptior  | 1:                                     |   |
| Workgroup:            | WORKGROUP                              |   |
| Windows activation    |                                        |   |
| 💫 3 days until autor  | matic activation. Activate Windows now |   |
| Product ID: 55041-029 | 9-0208092-86087 Change product key     | - |

2) Scroll down and look for Windows activation section.

3) Click "Activate Windows now"

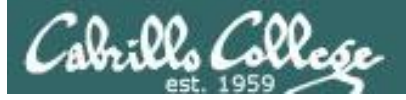

| 💮 🔁 Windows Activation                                                           |                                                                                                    |
|----------------------------------------------------------------------------------|----------------------------------------------------------------------------------------------------|
| Activate Windows now                                                             | 🕞 🕅 Windows Activation                                                                                                    |
| You must activate Windows within 30 days to continue using all Windows features. | Activation was successful                                                                                                    |
| 😵 Activate Windows online now                                                    | Activation helps verify that your copy of Windows is genuine. With a genuine copy of Windows 7, you are eligible to receive all available updates and product support from Microsoft. |
| → Ask me later                                                                   | Learn more online about the benefits of genuine Windows                                                                                                    |
|                                                                                  |                                                                                                    |
|                                                                                  |                                                                                                    |
|                                                                                  |                                                                                                    |
| What is activation?<br>Read the privacy statement online                         | Autom     Material States     Bigle Autom     Bigle       Autom     Material States     Material     Bigle                                                                            |
|                                                                                  |                                                                                                    |
| Cancel                                                                           |                                                                                                    |
|                                                                                  | Close                                                                                                    |

4) Click "Activate Windows online now"

5) After a successful activation shutdown the VM (Start > Shutdown button)

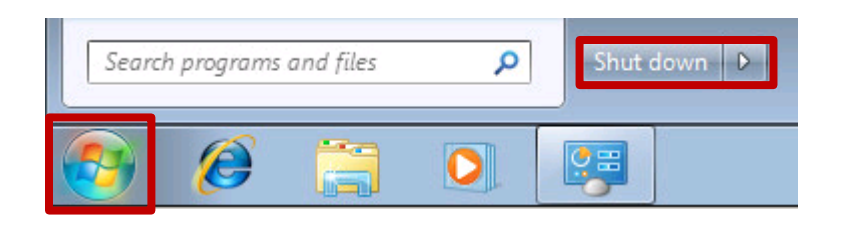

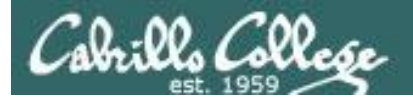

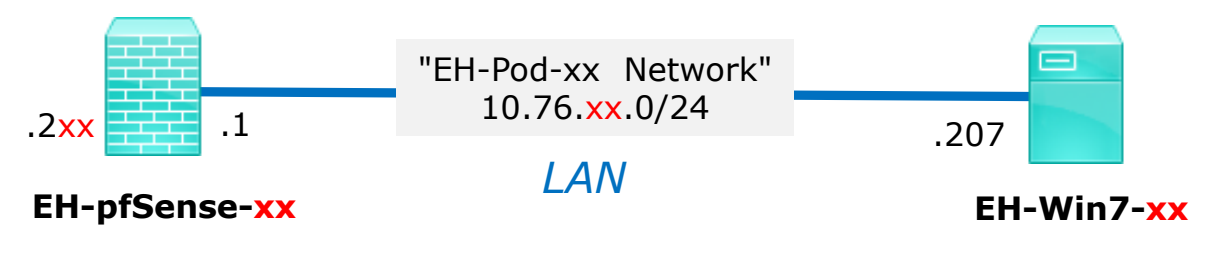

#### Save your work

When the VM has shutdown make a second snapshot named "**Baseline**".

Now if you mess things up later can always start over again!

| 🛃 Edit Virtual Machine S | napshot |        |
|--------------------------|---------|--------|
| Name                     |         |        |
| Baseline                 |         |        |
|                          |         |        |
| Description              |         |        |
|                          |         |        |
|                          |         |        |
|                          |         |        |
|                          |         |        |
|                          |         |        |
|                          | ОК      | Cancel |
|                          |         |        |

CIS 76 - VLab Pod Setup

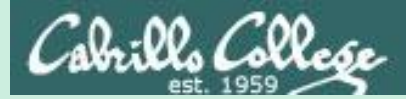

# EH-OWASP-xx VM Config

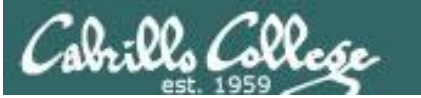

CIS 76 - VLab Pod Setup

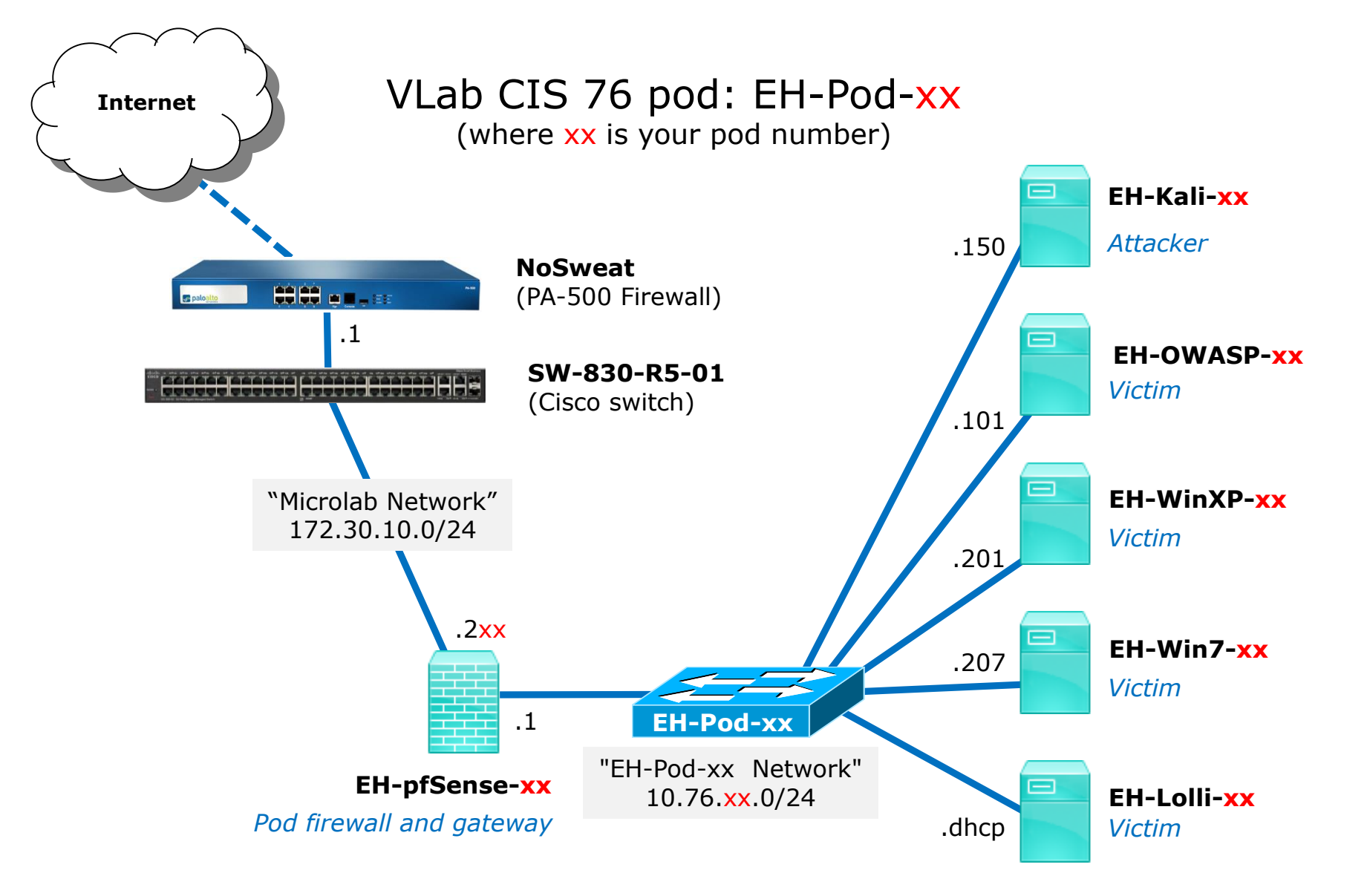

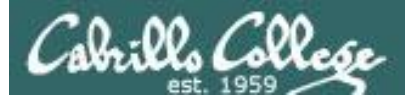

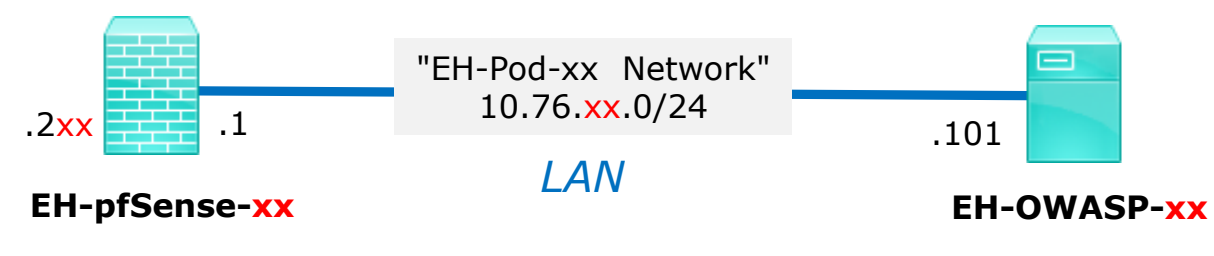

|                              | OWASP VM             | Pod xx settings             |
|------------------------------|----------------------|-----------------------------|
| This example                 | VM Network Adapter 1 | EH-Pod- <mark>xx</mark> Net |
| shows pod 5.                 | IPv4 address         | 10.76. <mark>x</mark> .101  |
| Each student                 | IPv4 netmask         | 255.255.255.0               |
| should only use              | IPv4 gateway         | 10.76 <mark>.x</mark> .1    |
| the pod assigned<br>to them. | Domain search string | cis.cabrillo.edu            |
|                              | Name servers         | 172.30.5.101 172.30.5.102   |

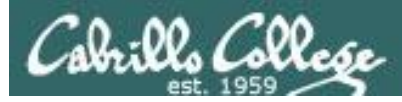

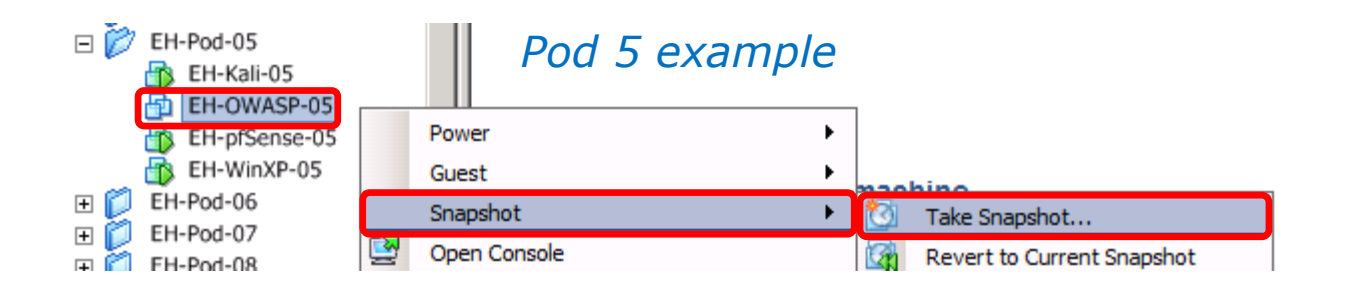

#### **IMPORTANT**, back up your VM!

1) Make a backup snapshot of your OWASP VM named "**Pristine**".

| 🚰 Take Virtual Machine Snapshot 📃 🗖 🗙                    |
|----------------------------------------------------------|
| Name                                                     |
| Pristine                                                 |
|                                                          |
| Description                                              |
|                                                          |
|                                                          |
|                                                          |
|                                                          |
| Snapshot the virtual machine's memory                    |
| Quiesce guest file system (Needs VMware Tools installed) |
| OK Cancel                                                |

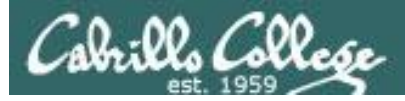

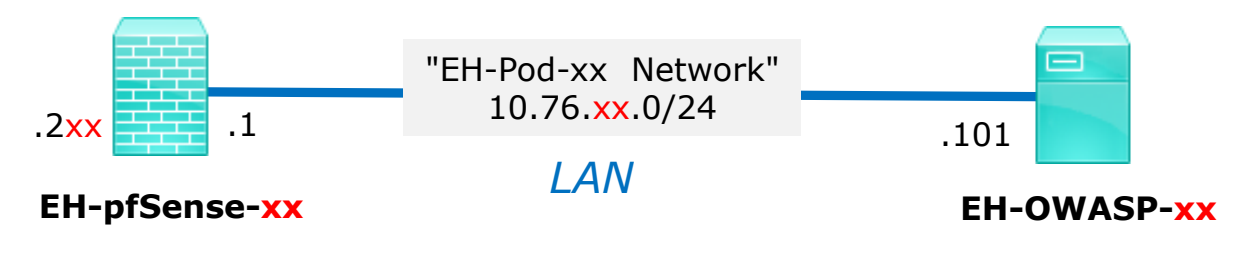

| Floppy drive 1 Client I | Device | DirectPath I/O                                                                                                    |                                                                              |
|-------------------------|--------|----------------------------------------------------------------------------------------------------|------------------------------------------------------------------------------|
| Pod 5 example           | e      | Status:<br>To activate DirectPath I/C<br>select Memory Settings to<br>Network Connection<br>Network label:<br>EH-Pod-05 Net | Inactive (1)<br>D, go to the Resources tab and<br>preserve all guest memory. |

#### **Network Cabling**

- 1) Edit the settings of your OWASP VM.
- 2) Network Adapter 1 should be connected to the "EH-Pod-xx Net" where xx is your pod number.

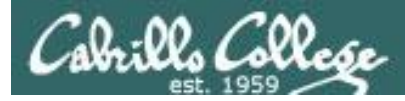

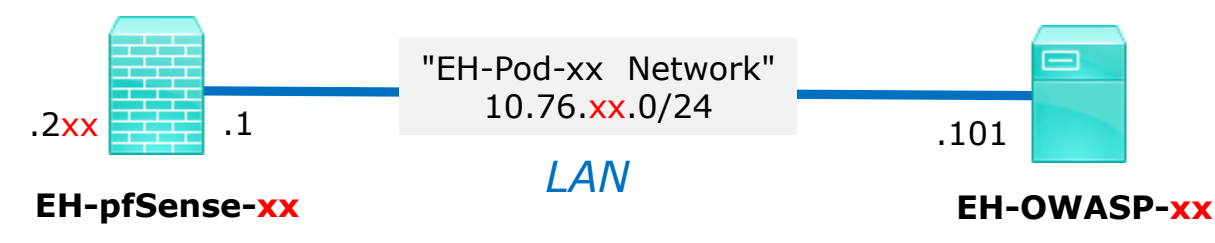

#### **Network Configuration**

1) Power up the VM and open a console.

- 2) Login as the root user.
- 3) Edit /etc/network/interfaces:
  - a) Modify the third octet of the IP address and gateway to your pod number xx.

| # This file describes the network<br># and how to activate them. For a<br># and how to activate them.             | k interfaces available on your system<br>more information, see interfaces(5). |
|----------------------------------------------------------------------------------------------------|-------------------------------------------------------------------------------|
| <b># The loopback network interface</b><br>auto lo<br>iface lo inet loopback                                      |                                                                               |
| <b># The primary network interface</b><br>auto eth0<br>iface eth0 inet static<br>address 10.76 <mark>5</mark> 101 | Pod 5 example                                                                 |
| netmask 255.255.255.0<br>gateway 10.76 <mark>5</mark> 1                                                           |                                                                               |
| dns-search cis.cabrillo.edu<br>dns-nameservers 172.30.5.101 172                                                   | .30.5.102                                                                     |

- b) If missing add: dns-search cis.cabrillo.edu
- c) If missing add: dns-nameservers 172.30.5.101 172.30.5.102
- d) Save and exit.

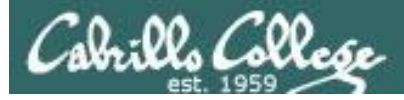

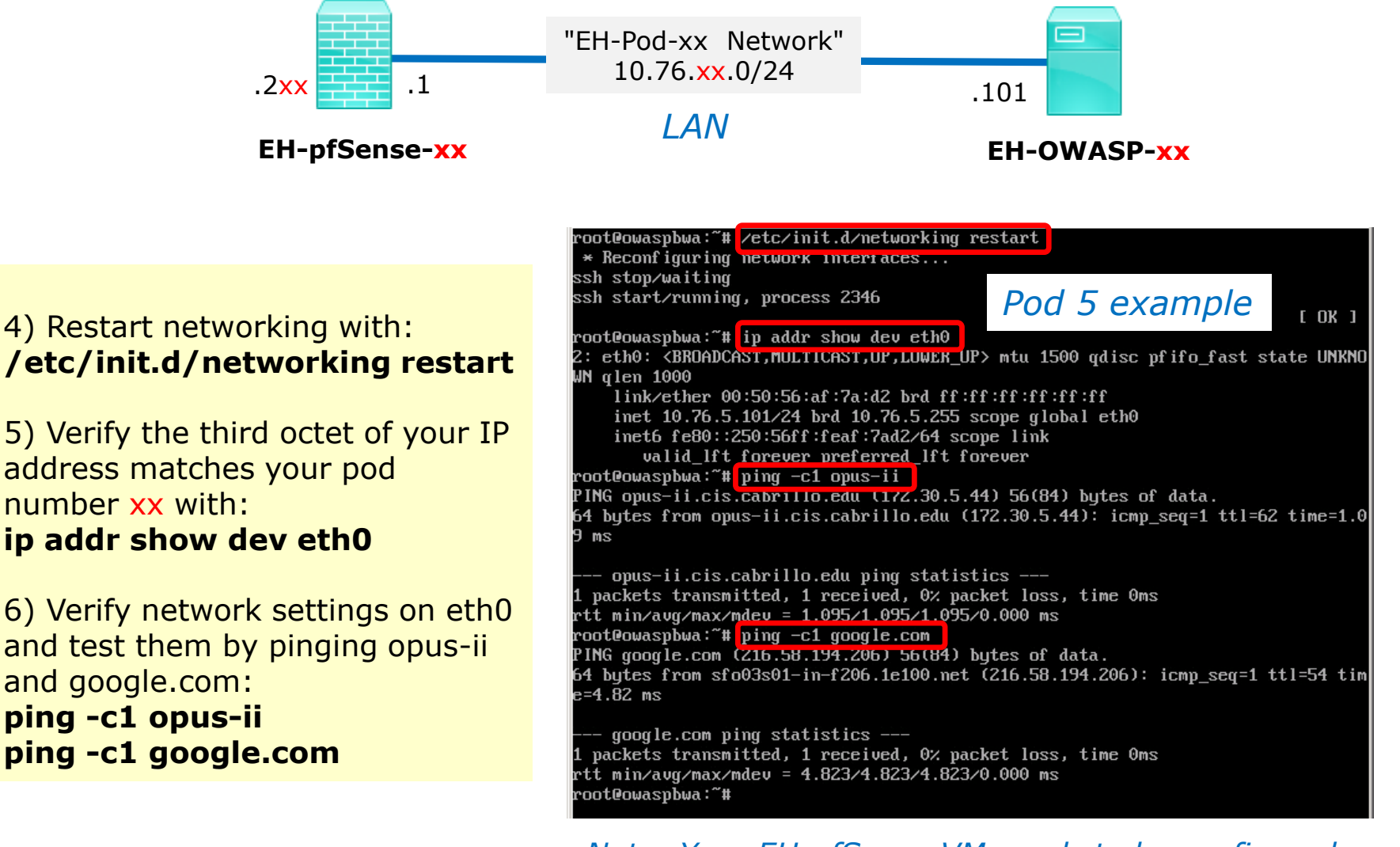

*Note: Your EH-pfSense VM needs to be configured and running for the pings to be successful.* 

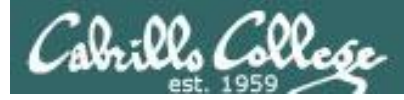

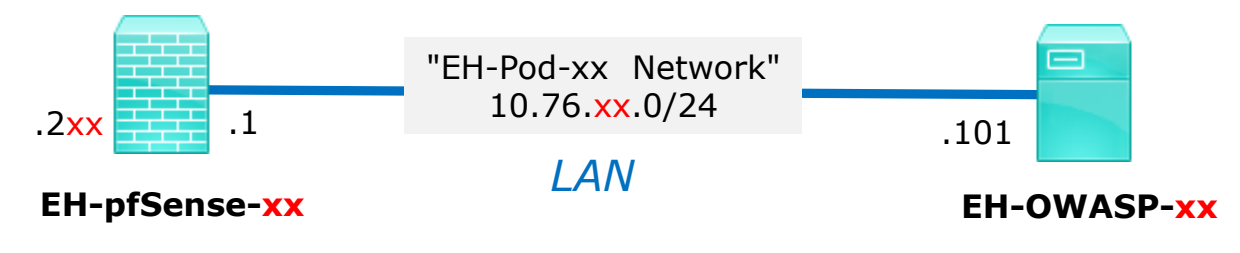

| root@owaspbwa:~# init 0                                              |        |
|----------------------------------------------------------------------|--------|
| root@owaspbwa:~# init: tty4 main process (656) killed by TERM signal |        |
| acnid: eviting                                                       |        |
|                                                                      |        |
|                                                                      |        |
| init: tty5 main process (665) killed by TERM signal                  |        |
| init: tty2 main process (672) killed by TERM signal                  |        |
| init: tty3 main process (674) killed by TERM signal                  |        |
| init: tty6 main process (679) killed by TERM signal                  |        |
| init: cron main process (690) killed by TERM signal                  |        |
| init: tty1 main process (1816) killed by TERM signal                 |        |
| init: Disconnected from system bus                                   |        |
| * Stopping Tomcat servlet engine tomcat6                             | [ OK ] |
| Stopping VMware Tools services in the virtual machine:               |        |
| Guest operating system daemon:                                       | done   |
| Virtual Printing daemon:                                             | done   |

7) Shutdown VM with: init 0

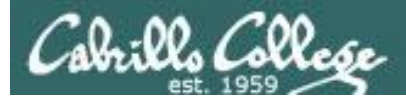

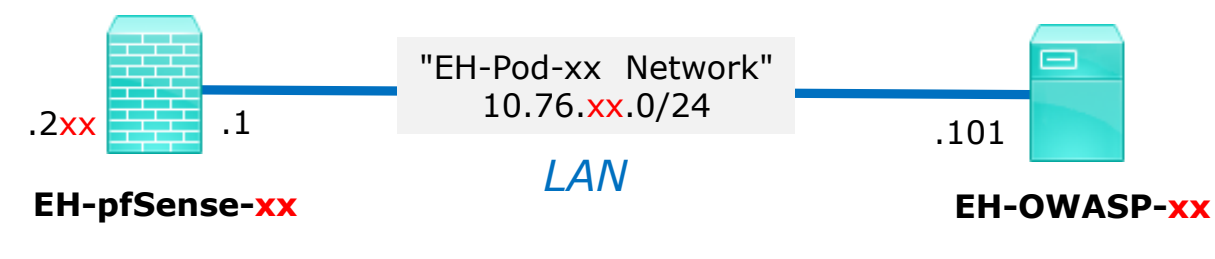

#### Save your work

When the VM has shutdown make a second snapshot named "**Baseline**".

Now if you mess things up later can always start over again!

| 🛃 Edit Virtual Machine S | napshot |        |
|--------------------------|---------|--------|
| Name                     |         |        |
| Baseline                 |         |        |
|                          |         |        |
| Description              |         |        |
|                          |         |        |
|                          |         |        |
|                          |         |        |
|                          |         |        |
|                          |         |        |
|                          | ОК      | Cancel |
|                          |         |        |

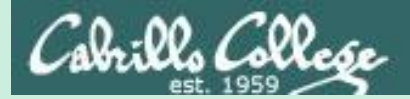

CIS 76 - VLab Pod Setup

## EH-Lolli-XX

# VM Config

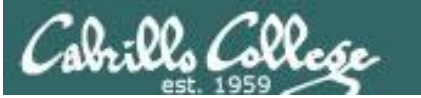

CIS 76 - VLab Pod Setup

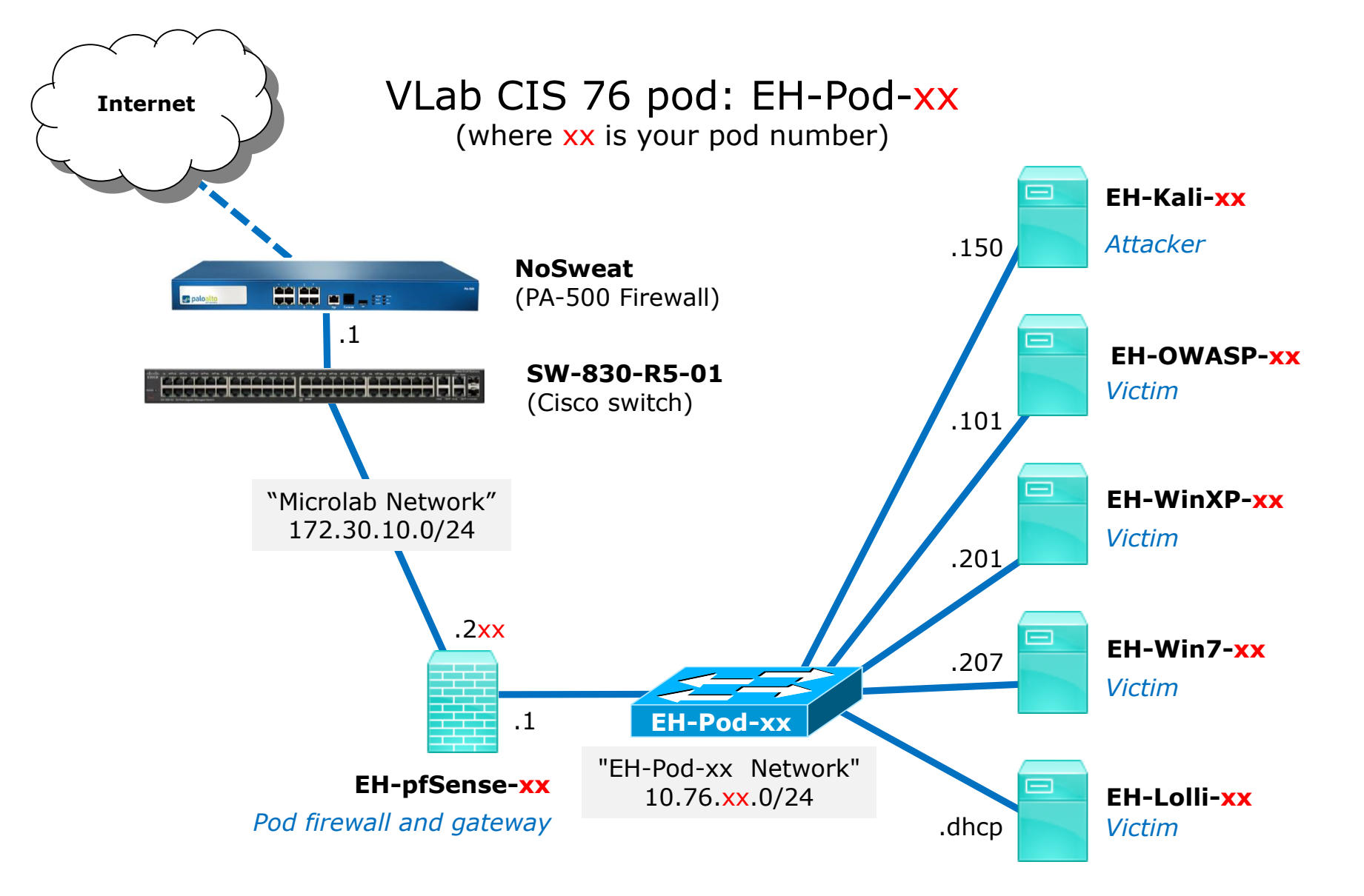

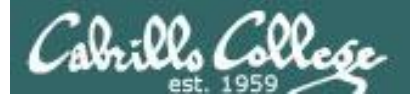

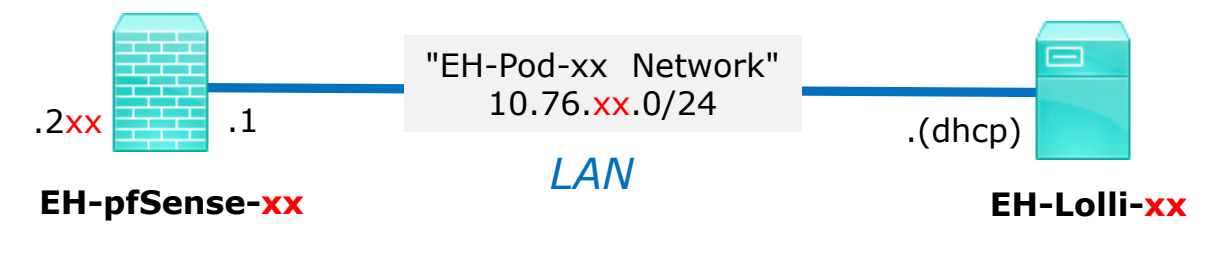

| xx is the pod | Lolli VM             | Pod xx settings             |
|---------------|----------------------|-----------------------------|
| assigned to   | VM Network Adapter 1 | EH-Pod- <mark>xx</mark> Net |
| you.          |                      |                             |

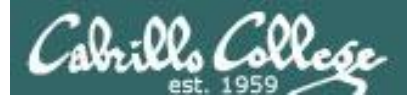

Take Virtual Machine Snapshot

Name

## Configuring the Lolli VM in EH-Pod-05

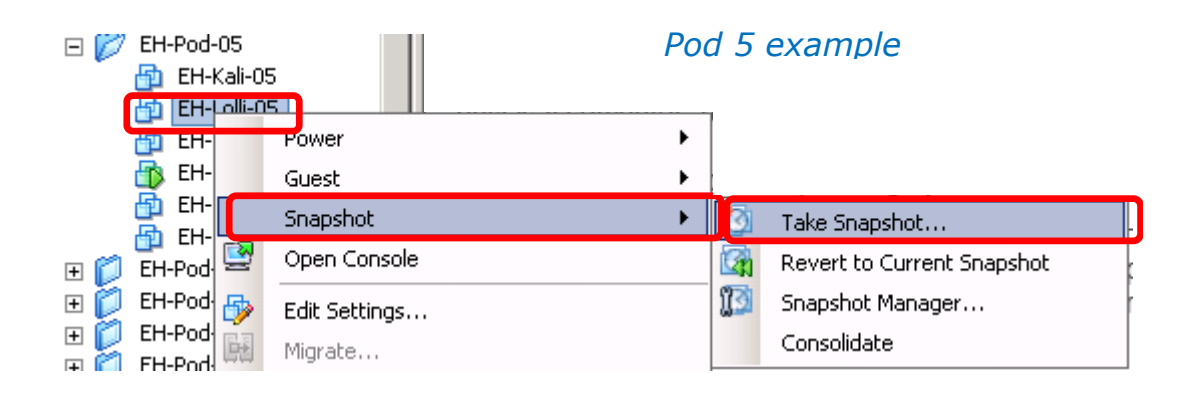

| IMPORTANT, back up your VM!                                              | Pristine                                                                                                    |
|--------------------------------------------------------------------------|----------------------------------------------------------------------------------------------------|
| 1) Make a backup snapshot of your Lolli<br>VM named " <b>Pristine</b> ". | Description                                                                                                    |
| Now if you mess things up you<br>can always start over again!            | <ul> <li>Snapshot the virtual machine's memory</li> <li>Quiesce guest file system (Needs VMware Tools installed)</li> <li>OK Cancel</li> </ul> |

- 🗆 🗡

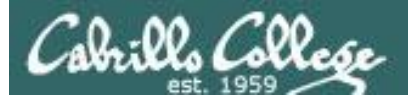

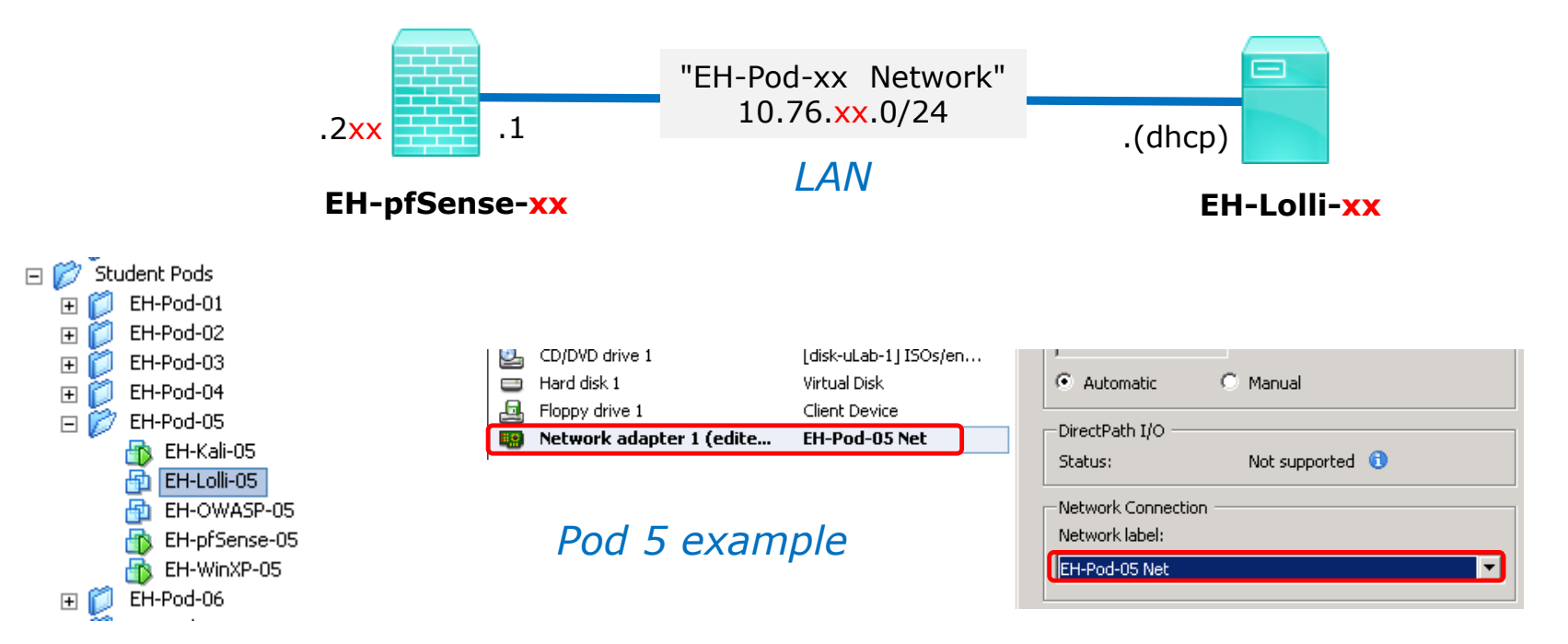

#### **Network Cabling**

- 1) Edit the settings of your Lolli VM.
- 2) Network Adapter 1 should be connected to the "EH-Pod-xx Net" where xx is your pod number.

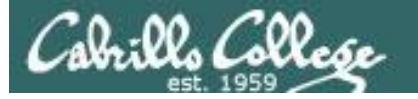

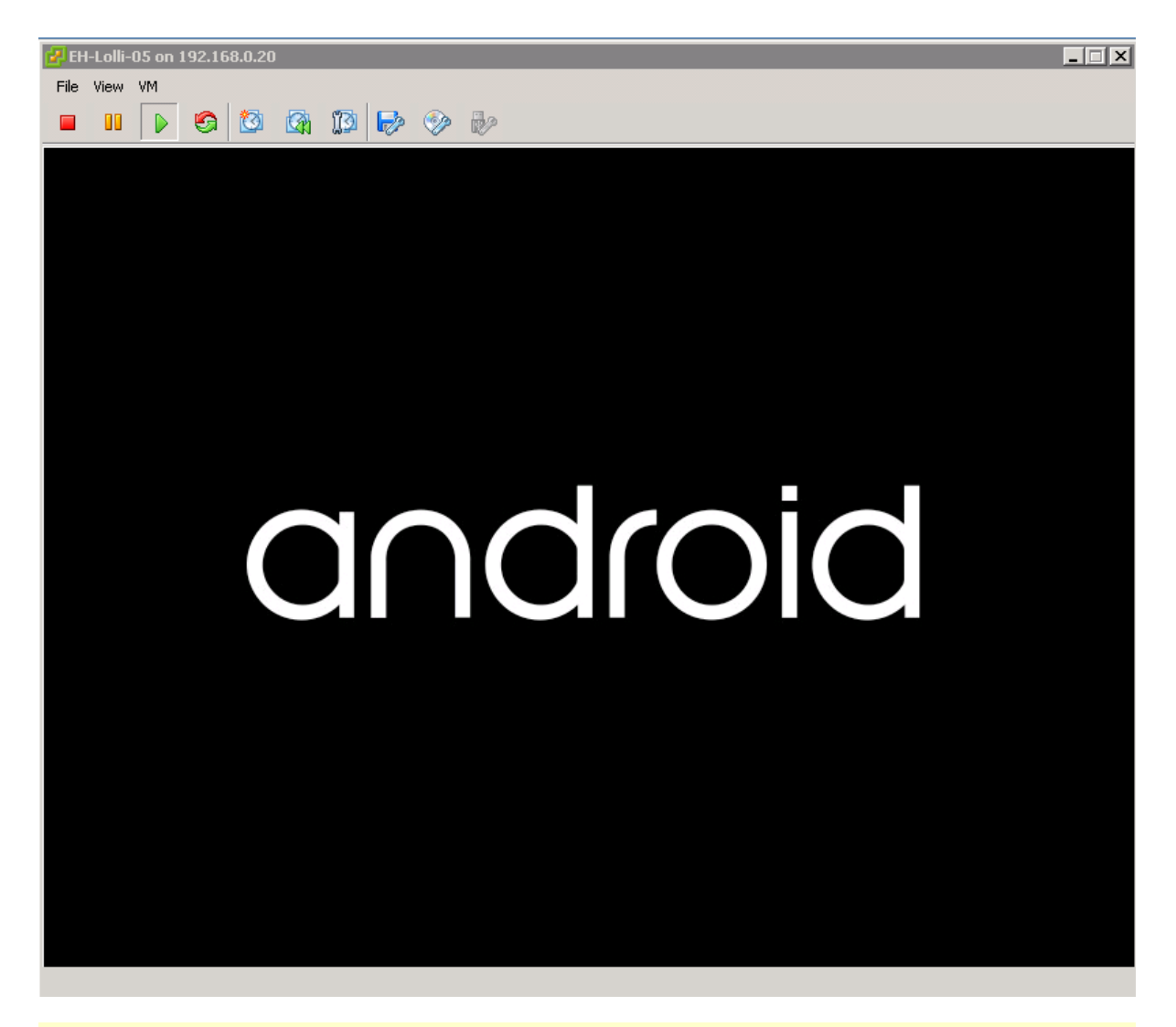

1) Power up VM and bring up a console.

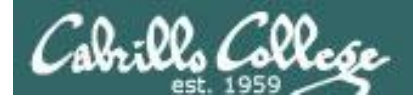

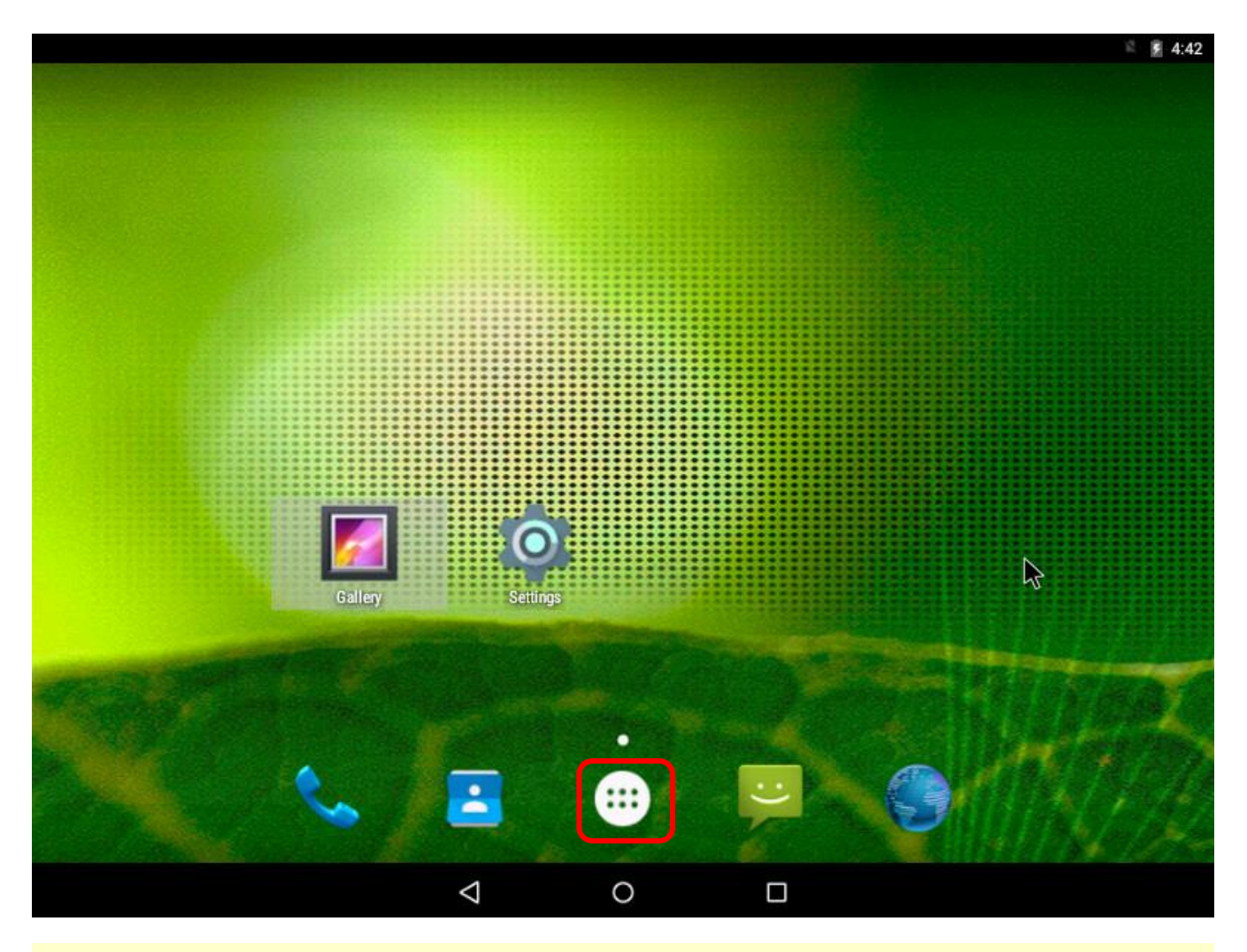

2) Click the Apps icon with the Android mouse.

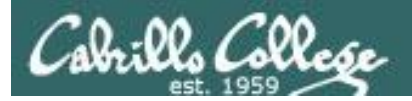

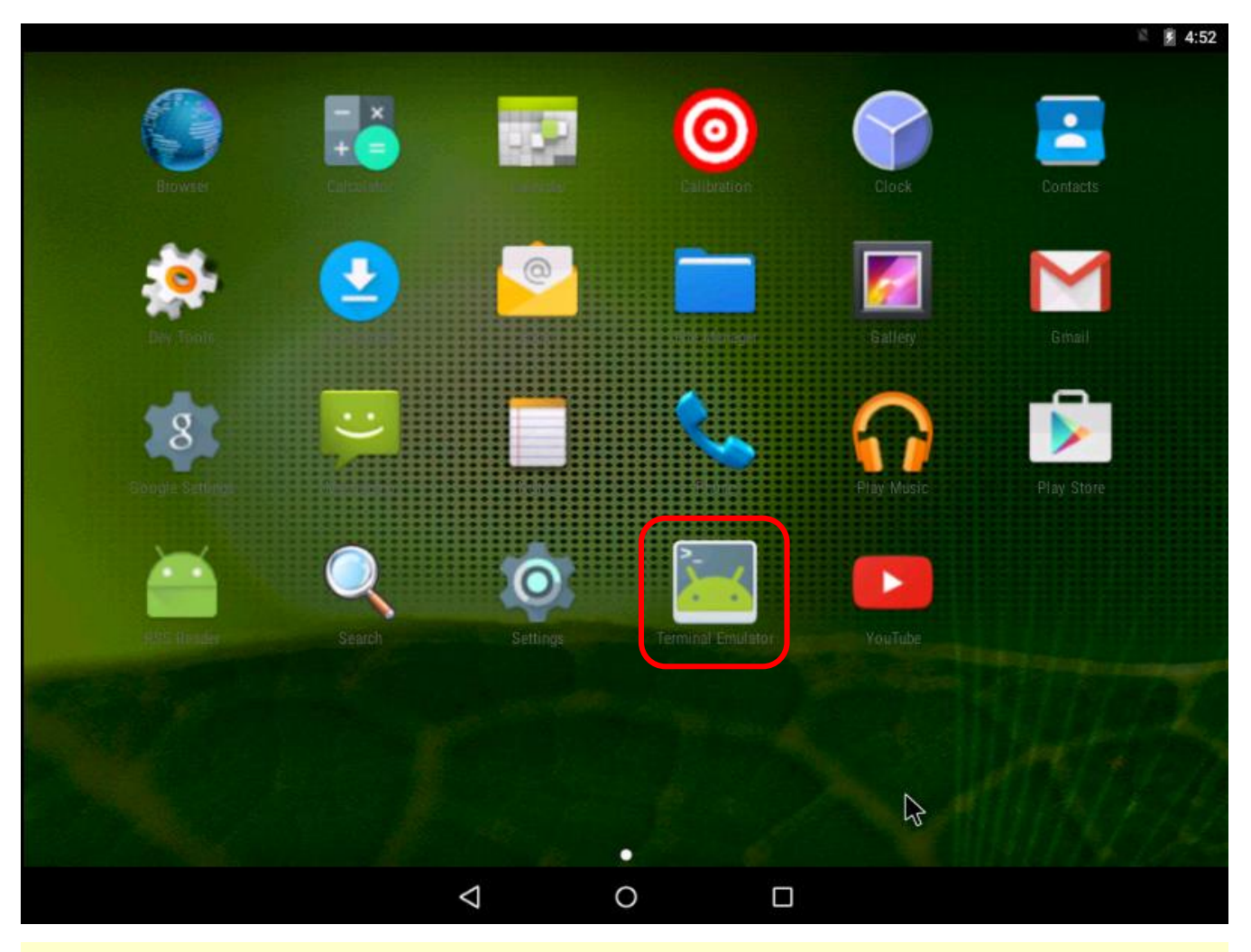

3) Click the Terminal Emulator app icon to launch it.

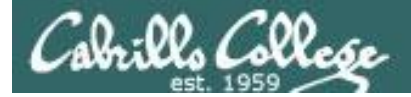

3) Enter the following commands to check your network settings:

ifconfig eth0 ping -c1 opus-ii ping -c1 google.com

Check that your EH-Lolli-xx VM got an IP address from your EH-pfSense-xx VM and has network connectivity.

est

929

## Configuring the Lolli VM in EH-Pod-05

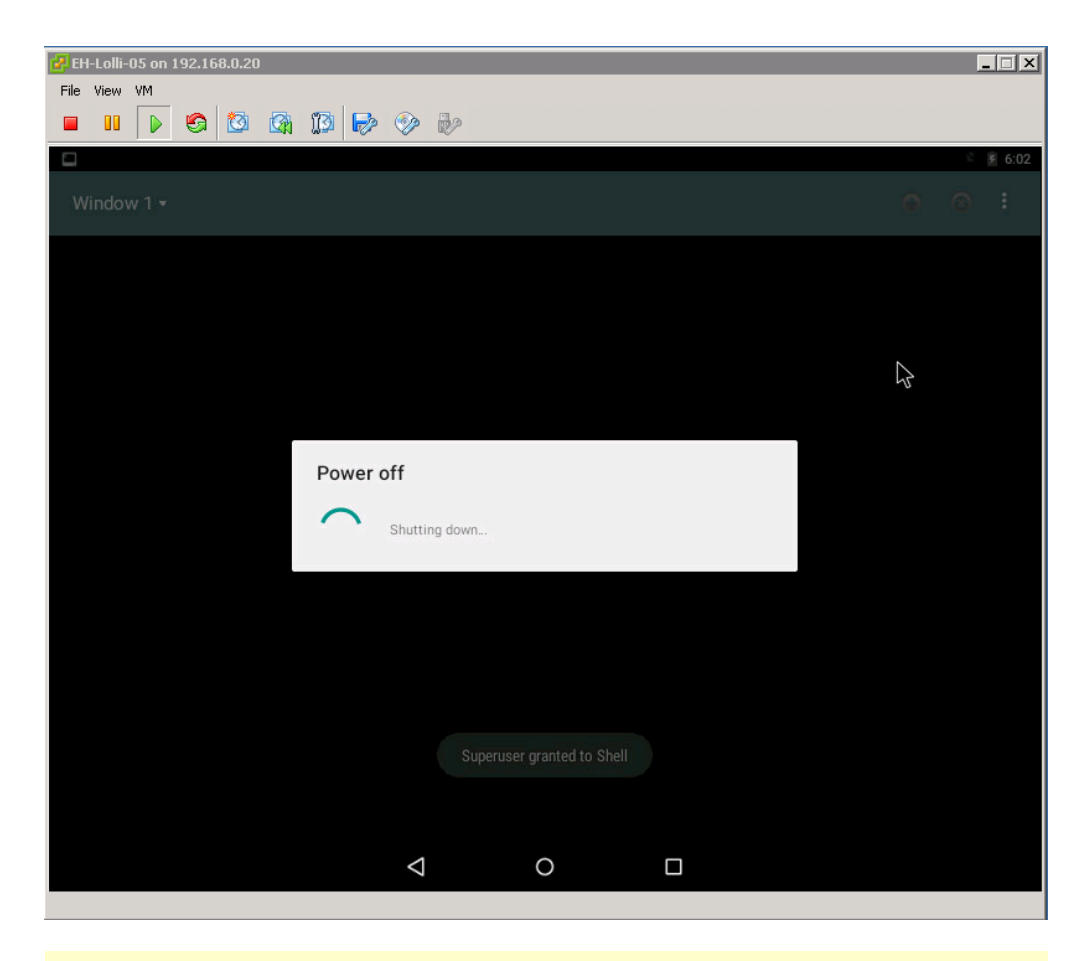

3) To shutdown android enter:

#### adb shell su -c 'svc power shutdown'

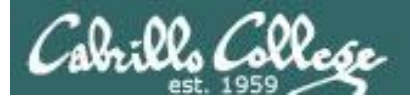

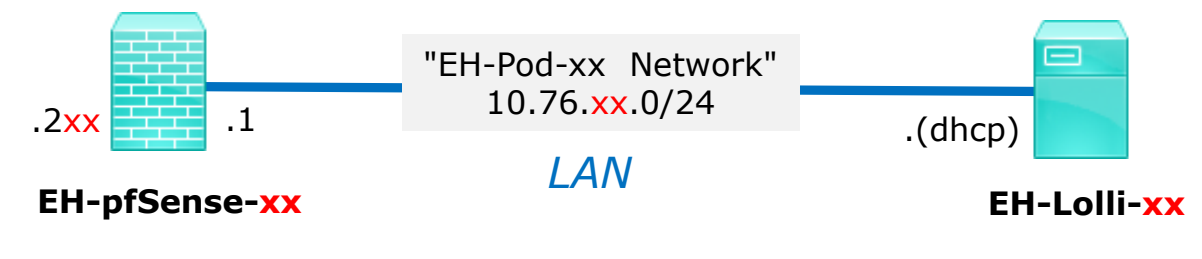

#### Save your work

When the VM has shutdown make a second snapshot named "**Baseline**".

Now if you mess things up later can always start over again!

| 🛃 Edit Virtual Machine S | napshot |        |
|--------------------------|---------|--------|
| Name                     |         |        |
| Baseline                 |         |        |
|                          |         |        |
| Description              |         |        |
|                          |         |        |
|                          |         |        |
|                          |         |        |
|                          |         |        |
|                          |         |        |
|                          | ОК      | Cancel |
|                          |         |        |